# Η ΤΟΡΟΟΓΛ

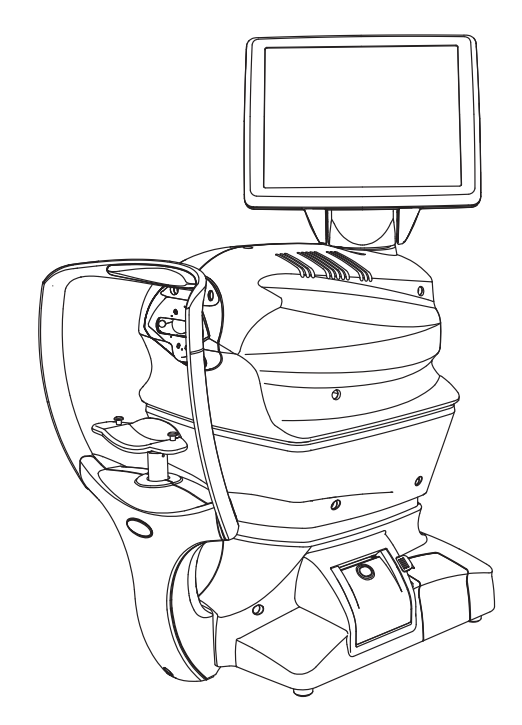

**USER MANUAL** 

# SPECULAR MICROSCOPE **SP-1P**

# INTRODUCTION

Thank you for purchasing the TOPCON SPECULAR MICROSCOPE SP-1P.

### **INTENDED USE / INDICATIONS FOR USE**

The SPECULAR MICROSCOPE SP-1P is a non-contact ophthalmic microscope, optical pachymeter, and camera intended for examination of the corneal endothelium and for measurement of the thickness of the cornea.

# FEATURES

#### This instrument features the following:

- The position of the touch panel can be adjusted to accommodate the operator's preferred position. See page 50 for details.
- Photography of the corneal endothelium can be performed with the auto-alignment function. See page 46 for details.
- The manual image alignment function allows the operator to utilize the internal function of the SP-1P to focus on the cornea and obtain the image. The manual image alignment can be utilized in difficult lighting or cases where the subject has a difficult time fixating. See page 60 for details.
- The cell analysis and corneal thickness measurement can be performed automatically.
- The manual editing function allows the clinician to modify the cells selected on the automatically captured image. See page 63 for details.

### PURPOSE OF THIS MANUAL

This Manual provides an overview of the basic operation, troubleshooting, checking, maintenance and cleaning of the TOPCON SPECULAR MICROSCOPE SP-1P. To get the safe use of the instrument, read Safety Displays and Safety Cautions. Keep this manual at hand for future reference.

### Requests for use

Please evaluate the examination result of SP-1P not only with analysis result but also with reviewing the captured image at any time.

QR Code is registered trademarks of DENSO WAVE INCORPORATED in Japan and in other countries. Since this product partly uses a program derived from IPA Font, using the product is regarded as consent to the IPA Font License Agreement v1.0. For the IPA Font License Agreement v1.0, the following URL. https://moji.or.jp/ipafont/license/

- 1. No part of this manual may be copied or reprinted, in whole or in part, without prior written permission.
- 2. The contents of this manual are correct to the best of our knowledge. Please inform us of any ambiguous or erroneous descriptions, missing information, etc.
- 3. This manual is original instructions.

# CONTENTS

| INTRODUCTION                                                                                                    | 1                                                                                                    |
|----------------------------------------------------------------------------------------------------|----------------------------------------------------------------------------------------------------|
| DISPLAYS AND SYMBOLS FOR SAFE USE                                                                                                    | 6                                                                                                    |
| DISPLAY                                                                                                    | 6                                                                                                    |
| SYMBOL                                                                                                    | 6                                                                                                    |
| GENERAL SAFETY INFORMATION                                                                                                    | 8                                                                                                    |
| HOW TO READ THIS MANUAL                                                                                                    | 11                                                                                                    |
|                                                                                                    | 11                                                                                                    |
|                                                                                                    | ۱۱<br>۱۸                                                                                                    |
|                                                                                                    | ۱۱<br>11                                                                                                    |
| POSITIONS OF WARNING AND CALITION INDICATIONS                                                                                                    | 11<br>12                                                                                                    |
|                                                                                                    | <br>12                                                                                                    |
|                                                                                                    | 10                                                                                                    |
|                                                                                                    | 14                                                                                                    |
|                                                                                                    | 14                                                                                                    |
| COMPOSITION OF PARTS WHICH CONTACT THE HUMAN BODY                                                                                                    | 14                                                                                                    |
| OPERATION METHOD OF CONTROL PANEL                                                                                                    | 15                                                                                                    |
| CONTROL PANEL COMPONENTS                                                                                                    | 16                                                                                                    |
| PATIENT SCREEN (DICOM WORK LIST)                                                                                                    | 16                                                                                                    |
| DICOM MPPS START SCREEN                                                                                                    | 17                                                                                                    |
| PATIENT SCREEN (ID INPUT)                                                                                                    | 18                                                                                                    |
| HOW TO INPUT A PATIENT ID                                                                                                    | 20                                                                                                    |
| PHOTOGRAPHY SETTING SCREEN                                                                                                    | 22                                                                                                    |
| PHOTOGRAPHING POSITION (SHOWING POSITION OF FIXATION TARGET)                                                                                                    |                                                                                                    |
| SELECTING SCREEN                                                                                                    | 23                                                                                                    |
| CAPUTER SCREEN.                                                                                                    | 24                                                                                                    |
| PHOTOGRAPHING RESULT SCREEN                                                                                                    | 25                                                                                                    |
|                                                                                                    | 27                                                                                                    |
| MANUAL EDITING SCREEN                                                                                                    |                                                                                                    |
| THE CHECKING SCREEN IN THE MIDDLE OF PANORAMA PHOTOGRAPHY.                                                                                                    | 28                                                                                                    |
| THE CHECKING SCREEN IN THE MIDDLE OF PANORAMA PHOTOGRAPHY<br>RESULT SCREEN FOR PANORAMA PHOTOGRAPHY                                                                                                    | 28                                                                                                    |
| THE CHECKING SCREEN IN THE MIDDLE OF PANORAMA PHOTOGRAPHY<br>RESULT SCREEN FOR PANORAMA PHOTOGRAPHY<br>LIST OF PRINTING ITEMS SCREEN                                                                                                    | 28<br>29<br>30                                                                                                    |
| THE CHECKING SCREEN IN THE MIDDLE OF PANORAMA PHOTOGRAPHY<br>RESULT SCREEN FOR PANORAMA PHOTOGRAPHY<br>LIST OF PRINTING ITEMS SCREEN<br>PRINTER OUTPUT                                                                                                    | 28<br>29<br>30<br>31                                                                                                    |
| THE CHECKING SCREEN IN THE MIDDLE OF PANORAMA PHOTOGRAPHY<br>RESULT SCREEN FOR PANORAMA PHOTOGRAPHY<br>LIST OF PRINTING ITEMS SCREEN<br>PRINTER OUTPUT<br>PREPARATIONS                                                                                                    | 28<br>29<br>30<br>31<br>33                                                                                                    |
| THE CHECKING SCREEN IN THE MIDDLE OF PANORAMA PHOTOGRAPHY<br>RESULT SCREEN FOR PANORAMA PHOTOGRAPHY<br>LIST OF PRINTING ITEMS SCREEN<br>PRINTER OUTPUT<br>PREPARATIONS<br>INSTALLATION                                                                                                    | 28<br>29<br>30<br>31<br>33<br>33                                                                                                    |
| THE CHECKING SCREEN IN THE MIDDLE OF PANORAMA PHOTOGRAPHY<br>RESULT SCREEN FOR PANORAMA PHOTOGRAPHY<br>LIST OF PRINTING ITEMS SCREEN<br>PRINTER OUTPUT<br>PREPARATIONS<br>INSTALLATION                                                                                                    | 28<br>29<br>30<br>31<br>33<br>33<br>33<br>33                                                                                                    |
| THE CHECKING SCREEN IN THE MIDDLE OF PANORAMA PHOTOGRAPHY<br>RESULT SCREEN FOR PANORAMA PHOTOGRAPHY<br>LIST OF PRINTING ITEMS SCREEN<br>PRINTER OUTPUT<br>PREPARATIONS<br>INSTALLATION<br>CONNECTING POWER CABLE<br>CONNECTING EXTERNAL I/O TERMINALS                                                                                                    | 28<br>29<br>30<br>31<br>33<br>33<br>33<br>34                                                                                                    |
| THE CHECKING SCREEN IN THE MIDDLE OF PANORAMA PHOTOGRAPHY<br>RESULT SCREEN FOR PANORAMA PHOTOGRAPHY<br>LIST OF PRINTING ITEMS SCREEN<br>PRINTER OUTPUT<br>PREPARATIONS<br>INSTALLATION<br>CONNECTING POWER CABLE<br>CONNECTING EXTERNAL I/O TERMINALS<br>DATA OUTPUT                                                                                                    | 28<br>29<br>30<br>31<br>33<br>33<br>33<br>34<br>34                                                                                                    |
| THE CHECKING SCREEN IN THE MIDDLE OF PANORAMA PHOTOGRAPHY<br>RESULT SCREEN FOR PANORAMA PHOTOGRAPHY<br>LIST OF PRINTING ITEMS SCREEN<br>PRINTER OUTPUT<br>PREPARATIONS<br>INSTALLATION<br>CONNECTING POWER CABLE<br>CONNECTING EXTERNAL I/O TERMINALS<br>DATA OUTPUT                                                                                                    | 28<br>29<br>30<br>31<br>33<br>33<br>33<br>34<br>34<br>34<br>35                                                                                                    |
| THE CHECKING SCREEN IN THE MIDDLE OF PANORAMA PHOTOGRAPHY<br>RESULT SCREEN FOR PANORAMA PHOTOGRAPHY<br>LIST OF PRINTING ITEMS SCREEN<br>PRINTER OUTPUT<br><b>PREPARATIONS</b><br>INSTALLATION<br>CONNECTING POWER CABLE<br>CONNECTING EXTERNAL I/O TERMINALS<br>DATA OUTPUT<br>IMAGEnet<br>DATA INPUT                                                                                                    | 28<br>29<br>30<br>31<br>33<br>33<br>33<br>34<br>34<br>35<br>35                                                                                                    |
| THE CHECKING SCREEN IN THE MIDDLE OF PANORAMA PHOTOGRAPHY<br>RESULT SCREEN FOR PANORAMA PHOTOGRAPHY<br>LIST OF PRINTING ITEMS SCREEN<br>PRINTER OUTPUT<br>PREPARATIONS<br>INSTALLATION<br>CONNECTING POWER CABLE<br>CONNECTING EXTERNAL I/O TERMINALS<br>DATA OUTPUT<br>IMAGEnet<br>DATA INPUT<br>EXTERNAL PRINTER                                                                                                    | 28<br>29<br>30<br>31<br>33<br>33<br>34<br>34<br>35<br>35<br>36                                                                                                    |
| THE CHECKING SCREEN IN THE MIDDLE OF PANORAMA PHOTOGRAPHY<br>RESULT SCREEN FOR PANORAMA PHOTOGRAPHY<br>LIST OF PRINTING ITEMS SCREEN.<br>PRINTER OUTPUT<br>PREPARATIONS<br>INSTALLATION<br>CONNECTING POWER CABLE<br>CONNECTING EXTERNAL I/O TERMINALS<br>DATA OUTPUT<br>IMAGEnet<br>DATA INPUT<br>EXTERNAL PRINTER<br>PRINTER PAPER SETTING                                                                                                    | 28<br>29<br>30<br>31<br>33<br>33<br>34<br>34<br>35<br>35<br>35<br>36<br>36                                                                                                    |
| THE CHECKING SCREEN IN THE MIDDLE OF PANORAMA PHOTOGRAPHY<br>RESULT SCREEN FOR PANORAMA PHOTOGRAPHY<br>LIST OF PRINTING ITEMS SCREEN<br>PRINTER OUTPUT<br>PREPARATIONS<br>INSTALLATION<br>CONNECTING POWER CABLE<br>CONNECTING EXTERNAL I/O TERMINALS<br>DATA OUTPUT<br>IMAGEnet<br>DATA INPUT<br>EXTERNAL PRINTER<br>PRINTER PAPER SETTING<br>REGION SELECTION OF THE INITIAL STARTUP                                                                                                    | 28<br>29<br>30<br>31<br>33<br>33<br>33<br>33<br>34<br>34<br>35<br>35<br>36<br>36<br>39                                                                                           |
| THE CHECKING SCREEN IN THE MIDDLE OF PANORAMA PHOTOGRAPHY<br>RESULT SCREEN FOR PANORAMA PHOTOGRAPHY<br>LIST OF PRINTING ITEMS SCREEN.<br>PRINTER OUTPUT<br><b>PREPARATIONS</b><br>INSTALLATION<br>CONNECTING POWER CABLE<br>CONNECTING EXTERNAL I/O TERMINALS<br>DATA OUTPUT<br>IMAGENET.<br>DATA INPUT<br>EXTERNAL PRINTER.<br>PRINTER PAPER SETTING<br>REGION SELECTION OF THE INITIAL STARTUP<br>RECOVERY FROM POWER SAVE STATUS                                                                                                    | 28<br>29<br>30<br>31<br>33<br>33<br>33<br>33<br>34<br>35<br>36<br>36<br>36<br>36<br>39<br>40                                                                                     |
| THE CHECKING SCREEN IN THE MIDDLE OF PANORAMA PHOTOGRAPHY<br>RESULT SCREEN FOR PANORAMA PHOTOGRAPHY<br>LIST OF PRINTING ITEMS SCREEN<br>PRINTER OUTPUT<br>PREPARATIONS<br>INSTALLATION<br>CONNECTING POWER CABLE<br>CONNECTING EXTERNAL I/O TERMINALS<br>DATA OUTPUT<br>IMAGEnet<br>DATA OUTPUT<br>EXTERNAL PRINTER<br>PRINTER PAPER SETTING<br>REGION SELECTION OF THE INITIAL STARTUP<br>RECOVERY FROM POWER SAVE STATUS<br>ADJUSTING THE CONTROL PANEL POSITION                                                                                                    | 28<br>29<br>30<br>31<br>33<br>33<br>33<br>34<br>34<br>35<br>35<br>35<br>36<br>36<br>39<br>40<br>40                                                                               |
| THE CHECKING SCREEN IN THE MIDDLE OF PANORAMA PHOTOGRAPHY<br>RESULT SCREEN FOR PANORAMA PHOTOGRAPHY<br>LIST OF PRINTING ITEMS SCREEN<br>PRINTER OUTPUT<br><b>PREPARATIONS</b><br>INSTALLATION<br>CONNECTING POWER CABLE<br>CONNECTING EXTERNAL I/O TERMINALS<br>DATA OUTPUT<br>IMAGEnet<br>DATA INPUT<br>EXTERNAL PRINTER<br>PRINTER PAPER SETTING<br>REGION SELECTION OF THE INITIAL STARTUP<br>RECOVERY FROM POWER SAVE STATUS<br>ADJUSTING THE CONTROL PANEL POSITION.<br>BASIC OPERATIONS                                                                                                    | 28<br>29<br>30<br>31<br>33<br>33<br>33<br>34<br>34<br>35<br>35<br>36<br>36<br>39<br>40<br>41                                                                                     |
| THE CHECKING SCREEN IN THE MIDDLE OF PANORAMA PHOTOGRAPHY<br>RESULT SCREEN FOR PANORAMA PHOTOGRAPHY<br>LIST OF PRINTING ITEMS SCREEN.<br>PRINTER OUTPUT.<br>PREPARATIONS<br>INSTALLATION<br>CONNECTING POWER CABLE<br>CONNECTING EXTERNAL I/O TERMINALS<br>DATA OUTPUT<br>IMAGEnet.<br>DATA INPUT<br>EXTERNAL PRINTER.<br>PRINTER PAPER SETTING<br>REGION SELECTION OF THE INITIAL STARTUP<br>RECOVERY FROM POWER SAVE STATUS<br>ADJUSTING THE CONTROL PANEL POSITION.<br>BASIC OPERATIONS<br>OPERATION FLOW CHART.                                                                                                    | 28<br>29<br>30<br>31<br>33<br>33<br>33<br>33<br>34<br>35<br>36<br>36<br>36<br>36<br>36<br>36<br>30<br>40<br>41<br>41                                                             |
| THE CHECKING SCREEN IN THE MIDDLE OF PANORAMA PHOTOGRAPHY<br>RESULT SCREEN FOR PANORAMA PHOTOGRAPHY<br>LIST OF PRINTING ITEMS SCREEN<br>PRINTER OUTPUT<br>PREPARATIONS<br>INSTALLATION<br>CONNECTING POWER CABLE                                                                                                    | 28<br>29<br>30<br>31<br>33<br>33<br>33<br>34<br>34<br>34<br>35<br>35<br>36<br>36<br>36<br>39<br>40<br>40<br>41<br>41<br>42                                                       |
| THE CHECKING SCREEN IN THE MIDDLE OF PANORAMA PHOTOGRAPHY<br>RESULT SCREEN FOR PANORAMA PHOTOGRAPHY<br>LIST OF PRINTING ITEMS SCREEN                                                                                                    | 28<br>29<br>30<br>31<br>33<br>33<br>33<br>34<br>34<br>34<br>35<br>36<br>36<br>36<br>36<br>39<br>40<br>40<br>41<br>41<br>42<br>42                                                 |
| THE CHECKING SCREEN IN THE MIDDLE OF PANORAMA PHOTOGRAPHY<br>RESULT SCREEN FOR PANORAMA PHOTOGRAPHY<br>LIST OF PRINTING ITEMS SCREEN<br>PRINTER OUTPUT<br>PREPARATIONS<br>INSTALLATION<br>CONNECTING POWER CABLE<br>CONNECTING EXTERNAL I/O TERMINALS<br>DATA OUTPUT<br>MAGEnet.<br>DATA INPUT<br>EXTERNAL PRINTER<br>PRINTER PAPER SETTING<br>REGION SELECTION OF THE INITIAL STARTUP<br>RECOVERY FROM POWER SAVE STATUS<br>ADJUSTING THE CONTROL PANEL POSITION<br>BASIC OPERATIONS<br>OPERATION FLOW CHART<br>PREPARATION BEFORE PHOTOGRAPHING (SEQUENCE COURSE)<br>TURN THE POWER ON<br>SET PATIENT ID                                                                                                    | 28<br>29<br>30<br>31<br>33<br>33<br>33<br>34<br>34<br>35<br>35<br>36<br>36<br>36<br>39<br>40<br>41<br>41<br>41<br>42<br>42<br>42                                                 |
| THE CHECKING SOREEN IN THE MIDDLE OF PANORAMA PHOTOGRAPHY<br>RESULT SCREEN FOR PANORAMA PHOTOGRAPHY<br>LIST OF PRINTING ITEMS SCREEN.<br>PRINTER OUTPUT<br><b>PREPARATIONS</b><br>INSTALLATION<br>CONNECTING POWER CABLE<br>CONNECTING EXTERNAL I/O TERMINALS<br>DATA OUTPUT<br>IMAGENET.<br>DATA OUTPUT<br>EXTERNAL PRINTER<br>PRINTER PAPER SETTING<br>REGION SELECTION OF THE INITIAL STARTUP<br>RECOVERY FROM POWER SAVE STATUS.<br>ADJUSTING THE CONTROL PANEL POSITION.<br><b>BASIC OPERATIONS</b><br>OPERATION BEFORE PHOTOGRAPHING (SEQUENCE COURSE)<br>TURN THE POWER ON.<br>SET PATIENT ID<br>SELECT PHOTOGRAPHY POINT AND PATIENT'S EYE.                                                                                                  | 28<br>29<br>30<br>31<br>33<br>33<br>33<br>33<br>34<br>35<br>36<br>36<br>36<br>36<br>36<br>36<br>36<br>36<br>40<br>41<br>41<br>42<br>42<br>42<br>43                               |
| THE CHECKING SCREEN IN THE MIDDLE OF PANORAMA PHOTOGRAPHY<br>RESULT SCREEN FOR PANORAMA PHOTOGRAPHY<br>LIST OF PRINTING ITEMS SCREEN.<br>PRINTER OUTPUT<br><b>PREPARATIONS</b><br>INSTALLATION<br>CONNECTING POWER CABLE<br>CONNECTING EXTERNAL I/O TERMINALS<br>DATA OUTPUT<br>IMAGEnet.<br>DATA OUTPUT<br>EXTERNAL PRINTER<br>PRINTER PAPER SETTING<br>REGION SELECTION OF THE INITIAL STARTUP<br>RECOVERY FROM POWER SAVE STATUS.<br>ADJUSTING THE CONTROL PANEL POSITION.<br><b>BASIC OPERATIONS</b><br>OPERATION BEFORE PHOTOGRAPHING (SEQUENCE COURSE)<br>TURN THE POWER ON.<br>SET PATIENT ID<br>SELECT PHOTOGRAPHY POINT AND PATIENT'S EYE<br>PREPARATION OF PATIENT.                                                                        | 28<br>29<br>30<br>31<br>33<br>33<br>33<br>34<br>34<br>34<br>35<br>35<br>36<br>36<br>36<br>36<br>36<br>36<br>30<br>40<br>41<br>41<br>41<br>42<br>42<br>42<br>42<br>43<br>44       |
| THE CHECKING SCREEN IN THE MIDDLE OF PANORAMA PHOTOGRAPHY<br>RESULT SCREEN FOR PANORAMA PHOTOGRAPHY<br>LIST OF PRINTING ITEMS SCREEN                                                                                                    | 28<br>29<br>30<br>31<br>33<br>33<br>33<br>34<br>34<br>35<br>35<br>36<br>36<br>36<br>36<br>39<br>40<br>41<br>41<br>41<br>42<br>42<br>42<br>43<br>44<br>46                         |
| THE CHECKING SCREEN IN THE MIDDLE OF PANORAMA PHOTOGRAPHY<br>RESULT SCREEN FOR PANORAMA PHOTOGRAPHY<br>LIST OF PRINTING ITEMS SCREEN.<br>PRINTER OUTPUT<br><b>PREPARATIONS</b><br>INSTALLATION<br>CONNECTING POWER CABLE<br>CONNECTING EXTERNAL I/O TERMINALS<br>DATA OUTPUT<br>IMAGEnet<br>DATA OUTPUT<br>EXTERNAL PRINTER<br>PRINTER PAPER SETTING<br>REGION SELECTION OF THE INITIAL STARTUP<br>RECOVERY FROM POWER SAVE STATUS.<br>ADJUSTING THE CONTROL PANEL POSITION<br><b>BASIC OPERATIONS</b><br>OPERATION BEFORE PHOTOGRAPHING (SEQUENCE COURSE).<br>TURN THE POWER ON.<br>SET PATIENT ID<br>SELECT PHOTOGRAPHY POINT AND PATIENT'S EYE<br>PREPARATION OF PATIENT.<br>PHOTOGRAPHY AND ANALYSIS RESULT DISPLAY<br>ALIGNMENT AND PHOTOGRAPHY | 28<br>29<br>30<br>31<br>33<br>33<br>33<br>34<br>35<br>36<br>36<br>36<br>36<br>36<br>36<br>39<br>40<br>41<br>41<br>42<br>42<br>42<br>42<br>42<br>42<br>42<br>42<br>44<br>46<br>46 |

| PRINT-OUT OF PHOTOGRAPHING DATA                          | 52       |
|----------------------------------------------------------|----------|
| DATA OUTPUT                                              | 53       |
| OPERATION OF AFTER USE                                   | 53       |
| OPTIONAL OPERATIONS                                      | 54       |
| FREE STYLE COURSE PHOTOGRAPHY                            | 54       |
| PANORAMA PHOTOGRAPHY                                     | 56       |
| PHOTOGRAPHING WITHOUT AUTO ANALYSIS                      | 59       |
| PHOTOGRAPHING IN FIXED FOCUS MODE                        | 60       |
| DISPLAYING THE PATIENT ID (PATIENT No.) OR OPERATOR ID   | 61       |
|                                                          |          |
|                                                          | 01<br>60 |
|                                                          | 02<br>62 |
| OUTDUT TO IMAGE SYSTEM                                   | 03<br>66 |
|                                                          |          |
| OUTPUT USING LAN                                         | 67       |
|                                                          |          |
|                                                          | 00<br>88 |
| DREDARATONS FOR SETTING                                  | 00<br>88 |
| OUTUINE OF SETUP SCREEN OPERATIONS                       | 00<br>60 |
| RETURNING TO THE MEASUREMENT SCREEN                      | 03       |
| LIST OF SETUP ITEMS                                      |          |
| INITIAL SETTINGS.                                        |          |
| INTERNAL PRINTER                                         |          |
| EXTERNAL PRINTER                                         | 75       |
| NETWORK SETTINGS                                         | 76       |
| OPERATOR SETTINGS                                        | 77       |
| DICOM SETTINGS                                           | 77       |
| TROUBLESHOOTING                                          | 79       |
| TROUBLE-SHOOTING OPERATIONS                              | 79       |
| MESSAGE LIST                                             | 79       |
| TROUBLE-SHOOTING OPERATIONS                              | 82       |
| SPECIFICATIONS AND PERFORMANCE                           | 83       |
| GENERAL INFORMATION ON USAGE AND MAINTENANCE             | 84       |
|                                                          | 84       |
| INTENDED USER PROFILE                                    |          |
| ENVIRONMENTAL CONDITIONS OF USE                          |          |
| STORAGE, USAGE PERIOD                                    |          |
| ENVIRONMENTAL CONDITIONS FOR PACKAGING IN STORAGE        |          |
| ENVIRONMENTAL CONDITIONS FOR PACKAGING IN TRANSPORTATION | 85       |
| ELECTRIC RATING                                          | 85       |
| SAFETY DESIGNATIONS PER IEC 60601-1 STANDARD             | 85       |
| DIMENSIONS AND WEIGHT                                    | 85       |
| OPERATION PRINCIPLE                                      | 86       |
| CHECKPOINTS FOR MAINTENANCE                              | 87       |
|                                                          |          |
|                                                          |          |
|                                                          |          |
| II INETWORN EINVIRUINIVIENT.<br>DATIENIT'S ENVIRUNMENT   | 91<br>ດາ |
|                                                          |          |
|                                                          |          |
|                                                          |          |
| ABOUT THE BARGODE OF THE MANUAL BACK COVER               |          |

| MAINTENANCE                                | 94  |
|--------------------------------------------|-----|
| MAINTAINING ACCURACY                       | 94  |
| PHOTOGRAPHING WINDOW                       | 94  |
| BRIGHTNESS ADJUSTMENT OF CONTROL PANEL     | 94  |
| DAILY CHECKUPS                             | 94  |
| DAILY MAINTENANCE                          | 94  |
| ORDERING CONSUMABLE ITEMS                  | 94  |
| USER MAINTENANCE ITEM                      | 95  |
| MANUFACTURER MAINTENANCE ITEMS             | 95  |
| PRINTER PAPER JAM                          | 96  |
| SUPPLYING THE CHINREST TISSUE              | 97  |
| MAINTENANCE                                | 98  |
| CLEANING THE INSTRUMENT                    | 98  |
| CLEANING THE PHOTOGRAPHING WINDOW GLASS    | 98  |
| CLEANING THE COVER                         | 99  |
| CLEANING THE CONTROL PANEL                 | 99  |
| CLEANING THE FOREHEAD REST AND CHIN REST   |     |
| CLEANING OF EXTERNAL INPUT / OUTPUT DEVICE | 99  |
| SP-1P SOFTWARE LICENSE TERMS               | 100 |

# **DISPLAYS AND SYMBOLS FOR SAFE USE**

In order to encourage the safe use of the instrument and to avoid danger to the operator and others as well as damage to properties, warnings are described in this manual and marked on the instrument body. We suggest you thoroughly understand the meaning of the following displays/icons and Safety Cautions, as well as read the manual, and strictly observe the instructions.

### DISPLAY

|             | DISPLAY | MEANING                                                                                                    |  |
|-------------|---------|----------------------------------------------------------------------------------------------------|--|
| $\triangle$ | WARNING | A WARNING is provided to alert the user to potential serious outcomes (death, injury, or serious adverse events) to the patient or the user.                                                                                                    |  |
|             |         | A CAUTION is provided to alert the user to use special care necessary<br>for the safe and effective use of the device. They may include actions to<br>be taken to avoid effects on patients or users that may not be potentially<br>life threatening or result in serious injury, but about which the user<br>should be aware. Cautions are also provided to alert the user to<br>adverse effects on this device of use or misuse and the care necessary<br>to avoid such effects. |  |
|             | F NOTE  | A NOTE is provided when additional general information is applicable.                                                                                                    |  |

### SYMBOL

| Symbol      | Meaning                                               | Signification                                      |  |
|-------------|-------------------------------------------------------|----------------------------------------------------|--|
| $\sim$      | Alternating Current                                   | Courant alternatif                                 |  |
| $\bigcirc$  | Off (power: disconnection from the main power supply) | Éteint (courant: coupure avec le secteur)          |  |
|             | On (power: connection to the main power supply)       | Allumé (courant: raccordement sur le sec-<br>teur) |  |
| Ť           | Type B applied part                                   | Partie appliquée du Type B                         |  |
| $\triangle$ | General warning sign                                  | Symbole d'avertissement général                    |  |
| 8           | Refer to instruction manual/booklet                   | Voir le manuel/la brochure                         |  |
| M           | Date of manufacture                                   | Date de fabrication                                |  |
| SN          | Serial number                                         | Numéro de série                                    |  |
|             | Manufacturer                                          | Fabricant                                          |  |
| EC REP      | Authorised Representative in the European Community   | Représentant autorité pour l'Union euro-<br>péenne |  |
| UDI         | Unique Device Identification (UDI)                    | Identification unique des dispositifs (IUD)        |  |

| Symbol    | Meaning                                                                                                    | Signification                                                                                                    |
|-----------|----------------------------------------------------------------------------------------------------|----------------------------------------------------------------------------------------------------|
|           | Humidity limitation                                                                                                    | Limite d'humidité                                                                                                    |
|           | Atmospheric pressure limitation                                                                                                    | Limite de pression atmosphérique                                                                                                    |
|           | Temperature limit                                                                                                    | Limite de température                                                                                                    |
|           | Fragile, handle with care                                                                                                    | Fragile manipuler avec soin                                                                                                    |
| Ť         | Keep dry                                                                                                    | Garder au sec                                                                                                    |
| <u> </u>  | This way up                                                                                                    | Vers le haut                                                                                                    |
| 2         | Maximum number of identical packages which may be stacked on one another.                                                                                                    | Nombre maximum d'emballages identiques pouvant être empilés les uns sur les autres.                                                                                                    |
| A A       | General symbol for recovery/recyclable.<br>(for the package)                                                                                                    | Symbole général de tri sélectif.<br>(pour l'emballage)                                                                                                    |
| PE-LD     | Recycling symbol for plastic in the package.                                                                                                    | Symbole de recyclage du plastique de<br>l'emballage                                                                                                    |
| 4<br>LDPE | Low density polyethylene                                                                                                    | Polyéthylène basse densité                                                                                                    |
|           | Recycling symbol for plastic in the package.                                                                                                    | Symbole de recyclage du plastique dans<br>l'emballage                                                                                                    |
| ∑5<br>PP  | Polypropylene                                                                                                    | Polypropylène                                                                                                    |
| PS<br>PS  | Recycling symbol for plastic in the package.                                                                                                    | Symbole de recyclage du plastique dans                                                                                                    |
| ∠_G<br>PS | Polystyrene                                                                                                    | Polystyrène                                                                                                    |
| CE        | Indicates that the product conforms to the requirements of the Medical Device Regula-<br>tion(EU)2017/745 and of the other applicable Union legislation                               | Indique que le produit est conforme aux exi-<br>gences du Règlement (UE) 2017/745 relatif<br>aux dispositifs médicaux et des autres lois<br>applicables de l'Union Européenne                                                                          |
|           | WEEE label<br>The symbol indicates that the product should<br>not be discarded as unsorted waste but must<br>be sent to separate collection facilities for<br>recovery and recycling. | Marquage des DEEE<br>Il s'agit d'un symbole indiquant que le produit<br>ne doit pas être éliminé avec les déchets non<br>triés, mais doit être envoyé dans des installa-<br>tions de collecte séparées destinées à la<br>valorisation et au recyclage. |
| X         | EU Battery Directive<br>Battery users must not dispose of batteries<br>as unsorted general waste, but treat properly.                                                                 | Directive européenne sur les batteries<br>Les utilisateurs de batteries ne doivent pas<br>jeter les batteries comme des déchets géné-<br>raux non triés, mais les traiter correctement.                                                                |

# **GENERAL SAFETY INFORMATION**

# 

Ensuring the Safety of Patients and Operators

Be careful not to hit the patient's eyes or nose with the instrument during operation. The patient may be injured.

#### **Preventing Electric Shocks and Fires**

To avoid injury caused by electric shock, do not open the cover. Ask your dealer for service.

To avoid fire and electric shock, install the instrument in a dry place free of water and other liquids.

To avoid fire and electric shock, do not put cups or other containers with liquids near the instrument.

To avoid electric shocks, do not insert metal objects into the instrument body through the vent holes or gaps.

To avoid fire in the event of an instrument malfunction, immediately turn OFF the power switch "O" and disconnect the power plug from the outlet if you see smoke coming from the instrument, etc. Don't install the instrument where it is difficult to disconnect the power plug from the outlet. Ask your dealer for service.

Do not disassemble, modify or repair the equipment. Doing so can cause electric shock or fire.

# 

#### Ensuring the Safety of Patients and Operators

The following patients should be carefully applied:

The patient with a history of epilepsy and the patient who is suspected of epilepsy.

If a symptom of photosensitive epilepsy appears in a patient during photography, please stop photography and measurement immediately.

When operating the up/down button for chinrest, be careful not to pinch the patient's hand. The patient may be injured.

If the part of the instrument might be in contact with the patient's nose during auto alignment, please tell the patient to remove his face from the chinrest and forehead rest, and press the emergency stop button. There is a risk that the part of the instrument is in contact with the patient's nose.

To avoid injury for an operator when photographing with patient's eyelid opened, be careful not to pinch the operator's hand between the photographing head and the chinrest section.

#### Precaution

Precaution: Agreement and variability of the analysis methods was obtained using a sample in which eyes had a Percent Hexagonality range of 31-79, CV range of 23-40, CD range of 700-3413, and Central Corneal Thickness range of 466-669. Accuracy and variability of the analysis methods is not known for eyes with parameters beyond these values.

Precaution: The accuracy, repeatability, and reproducibility of paracentral and peripheral measurements have not been assessed. You should interpret results from these tests with caution.

Precaution: The accuracy and precision of numerical results (e.g., Endothelial Cell Density, Coefficient of Variation, % Hexagonality, and Center Thickness) are highly dependent upon image quality and (for endothelial images) the number of cells in the image. We recommend wherever possible, use of at least "good" quality image (See Figure 1) and images with at least 100 cells. Use of lower quality images or images with fewer cells is likely to result in results of lower accuracy, and precision. Results from the use of such images should be interpreted with caution.

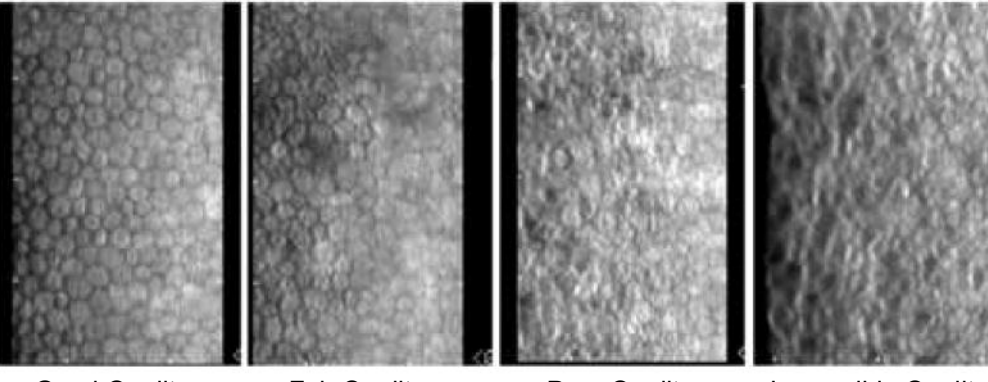

Good Quality

Fair Quality

Poor Quality

Impossible Quality

Figure 1

McCarey, BE, Edelhauser, HF, & Lynn, MJ. (2008). Review of corneal endothelial specular microscopy for FDA clinical trials of refractive procedures, surgical devices and new intraocular drugs and solutions. Cornea, 27(1): 1-16.

Precaution: The accuracy, repeatability, and reproducibility of manual editing has not been assessed in a clinical study. You should interpret results from these tests with caution.

Precaution: When the Eye Care professional inspects the software-created cell demarcations in the image, he may find them to be inaccurate or questionable. He should then modify these results using the manual editing feature. The accuracy and precision of the resulting calculated parameters when using this feature are dependent upon the expertise and judgment of the user.

Precaution: The software-generated values for CV may demonstrate lower readings at the high end of the scale. In addition, for % Hexagonality, may demonstrate lower readings at the low end of the scale. In both cases, this indicates that results associated with stressed corneas may be unreliable. Therefore, these results should be interpreted with caution. Alternatively, for more reliable measures of these parameters, a purely manual assessment may be performed.

#### **Ensuring Security**

- When connecting this instrument to an external device through LAN, apply the security update to the external device, make use of anti-virus software and take other countermeasures against computer virus properly.
- Do not connect any USB storage device that is not checked with the anti-virus software to the USB port of this instrument.
- When connecting this instrument to an external device through LAN, set the ID and password of the user to the external device.
- When outputting data to the shared folder on an external device from this instrument, set a proper user ID and password to the shared folder.

#### Electromagnetic Compatibility (EMC)

This instrument has been tested (with 100/120/230V) and found to comply with IEC 60601-1-2:2014+AMD1: 2020 (Ed.4.1). This instrument radiates radio frequency energy within standard and may affect other devices in the vicinity. If you have discovered that turning on/off the instrument affects other devices, we recommend you change its position, keep a proper distance from other devices, or plug it into a different outlet. Please consult your authorized dealer if you have any additional questions.

# HOW TO READ THIS MANUAL

- Read the instructions on pages 1 to 12 before using the machine.
- Regarding connection to various devices, see "CONNECTING EXTERNAL I/O TERMINALS" on page 34.
- If you would like an overview of the system, begin by reading "BASIC OPERATIONS" (page 41).
- For setting various functions, see "SETTING FUNCTIONS ON SETUP SCREEN" on page 68.

# **GENERAL MAINTENANCE INFORMATION**

Do not perform any maintenance work while the instrument is in use on a patient.

### **USER MAINTENANCE**

To maintain the safety and performance of the equipment, never attempt to repair or perform maintenance. These tasks should be performed by an authorized service representative. Maintenance tasks that can be performed by the user are as follows; for details, follow the manual's instructions.

### **CLEANING OF PHOTOGRAPHING WINDOW**

For details, See "CLEANING THE PHOTOGRAPHING WINDOW GLASS" on page 98.

# DISCLAIMERS

- TOPCON is not responsible for damage due to fire, earthquakes, actions or inactions of third persons or other accidents, or damage due to negligence and misuse by the user and any use under unusual conditions.
- TOPCON is not responsible for damage derived from inability to properly use this equipment, such as loss of business profits and suspension of business.
- TOPCON is not responsible for damage caused by operations other than those described in this manual.
- The device does not provide a diagnosis of any condition or lack thereof or any recommendations for appropriate treatment. The relevant healthcare provider is fully responsible for all diagnosis and treatment decisions and recommendations.

# **POSITIONS OF WARNING AND CAUTION INDICATIONS**

To secure safety, this equipment provides warnings. Correctly use the equipment following these warning instructions. If any of the following marking labels are missing, please contact your dealer or TOPCON at the address stated on the back cover.

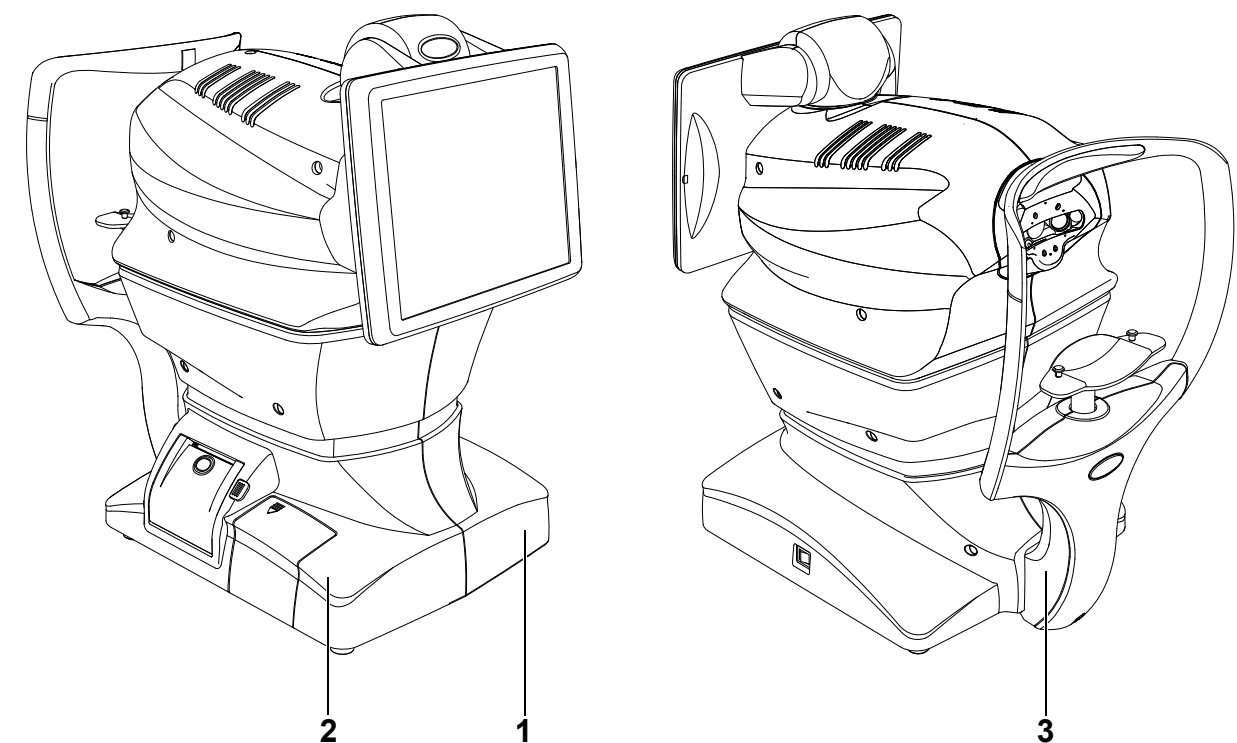

| No. | Label Meaning Sign |                                                                                                    | Signification                                                                                                    |
|-----|--------------------|----------------------------------------------------------------------------------------------------|----------------------------------------------------------------------------------------------------|
| 1   |                    | WARNING<br>To avoid injury caused by electric shock, do<br>not open the cover.<br>Ask your dealer for service.                                  | MISE EN GARDE<br>Ne pas ouvrir le couvercle pour éviter les<br>blessures causées par un choc électrique.<br>Demander au revendeur d'effectuer le ser-<br>vice.               |
|     |                    | <b>CAUTION</b><br>Be careful not to hit the patient's eyes or<br>nose with the instrument during operation.<br>The patient may be injured.      | <b>PRÉCAUTION</b><br>Prendre garde de ne pas frapper les yeux<br>ou le nez du patient avec l'instrument pen-<br>dant l'opération.                                            |
| 2   |                    | <b>CAUTION</b><br>When operating the up/down button for<br>chinrest, be careful not to pinch the<br>patient's hand. The patient may be injured. | <b>PRÉCAUTION</b><br>Prendre garde de ne pas pincer la main du<br>patient en opérant le commutateur haut/bas<br>du support de jugulaire. Le patient pourrait<br>être blessé. |
| 3   | π                  | Degree of protection against electric shock<br>:TYPE B APPLIED PART                                                                             | Degré de protection contre les chocs élec-<br>triques: TYPE B PARTIE D'APPLICATION                                                                                           |

# STANDARD ACCESSORIES

The following are standard accessories. Make sure that all these items are included (quantity).

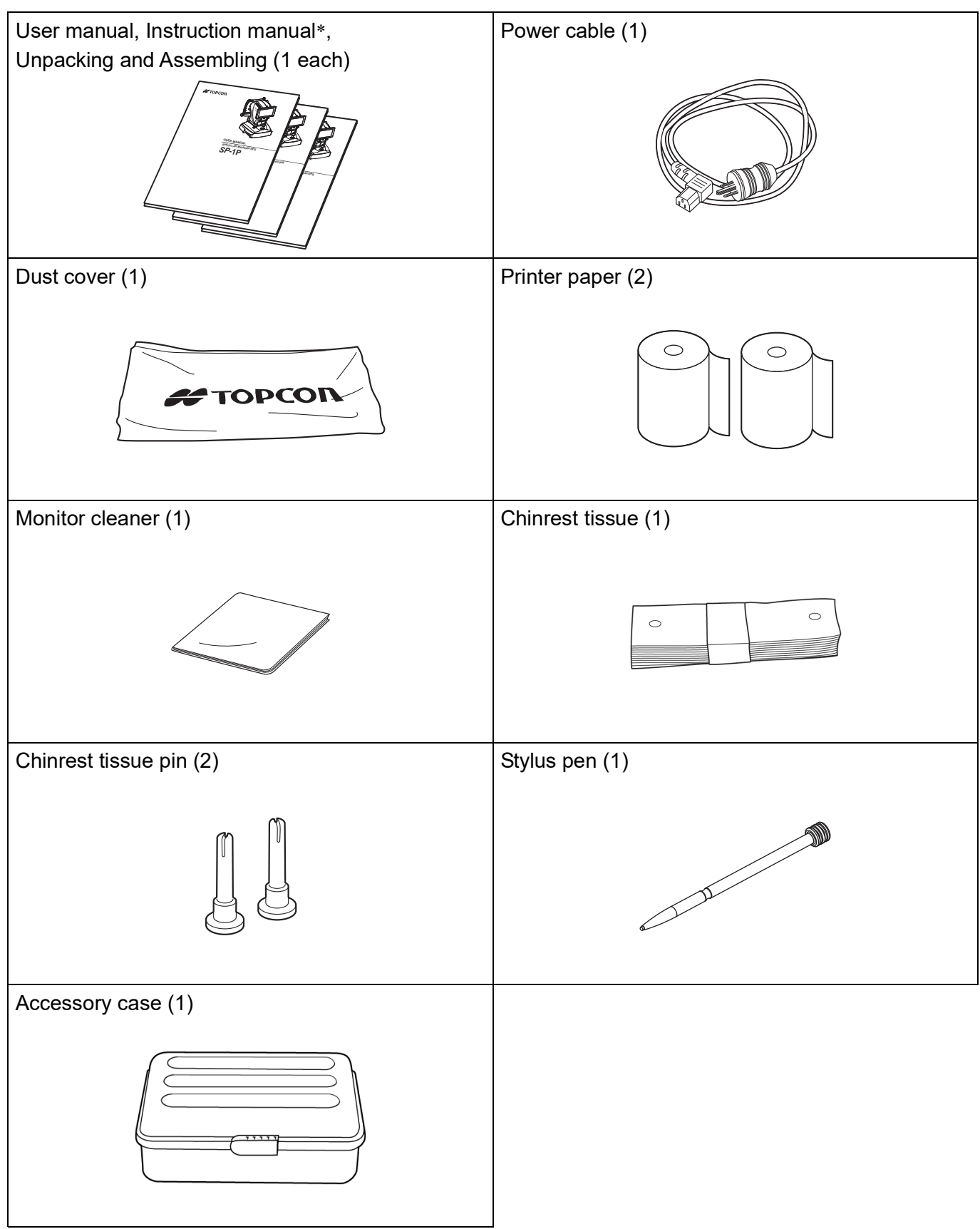

\*: Instruction manual is not included in the standard specifications for some areas.

# COMPONENTS

# **COMPONENT NAMES**

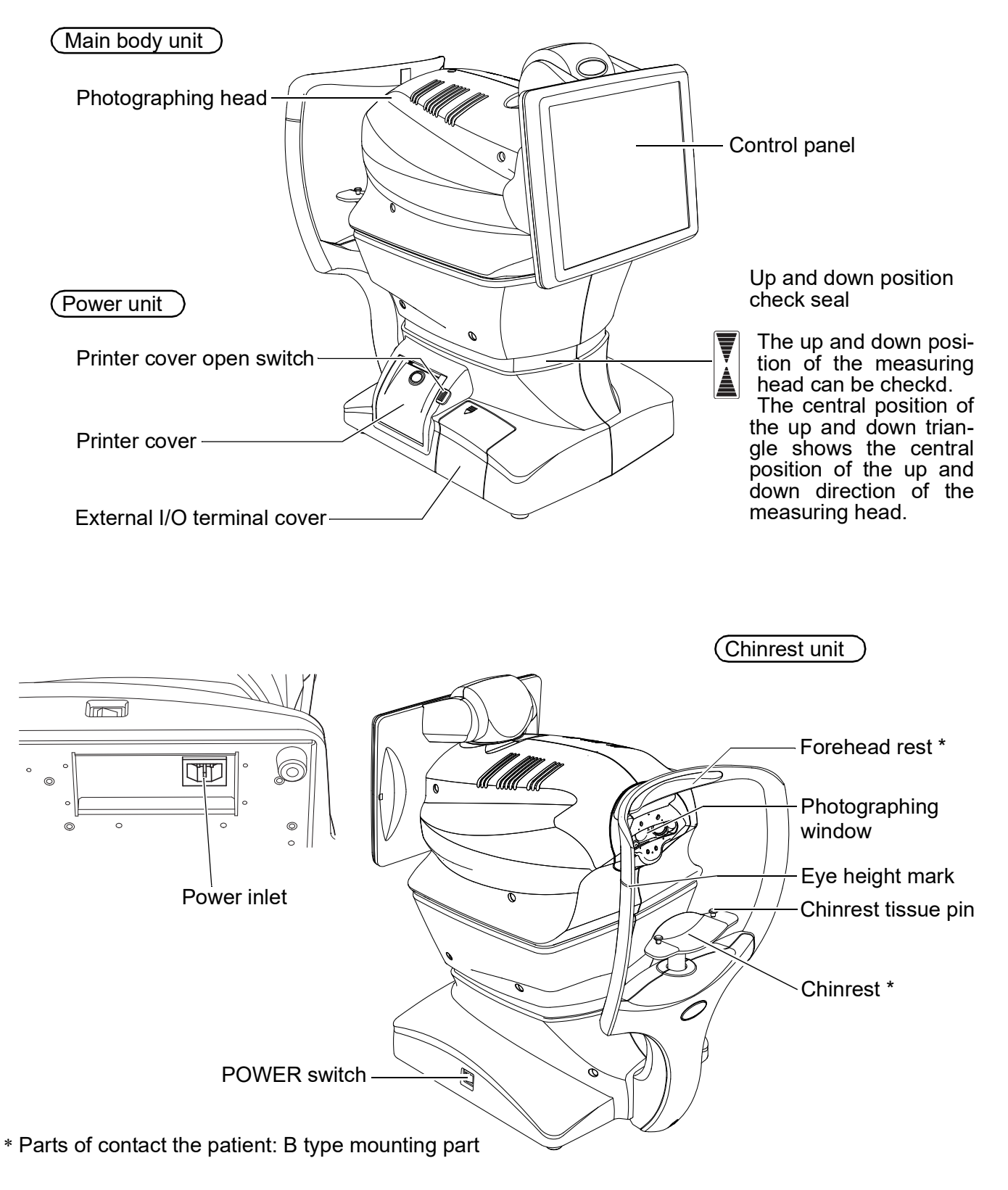

# **COMPOSITION OF PARTS WHICH CONTACT THE HUMAN BODY**

Forehead rest : Silicone rubber Chinrest : Acrylonitrile butadiene styrene resin

# **OPERATION METHOD OF CONTROL PANEL**

The control panel is designed as a touch panel for performing various operations and settings. It displays images and shows information, including set conditions and photographing results.

|        | • The control panel is a touch panel. Do not use any sharp tools: e.g. ball    |
|--------|--------------------------------------------------------------------------------|
| F NOTE | <ul> <li>Do not touch two points on a control panel simultaneously.</li> </ul> |

Tap  $\rightarrow$  To select any relevant item.

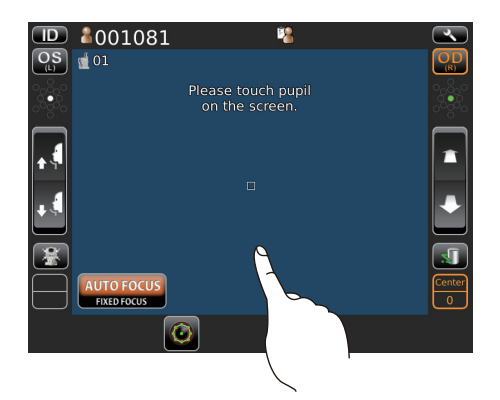

Touch the control panel softly with a finger.

Drag  $\rightarrow$  Under manual alignment.

Continue to press →

Used for continuous moving. (Moving of chinrest and photographing head)

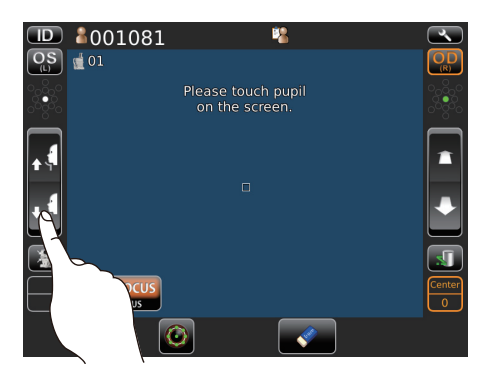

Continue to touch the screen softly with a finger.

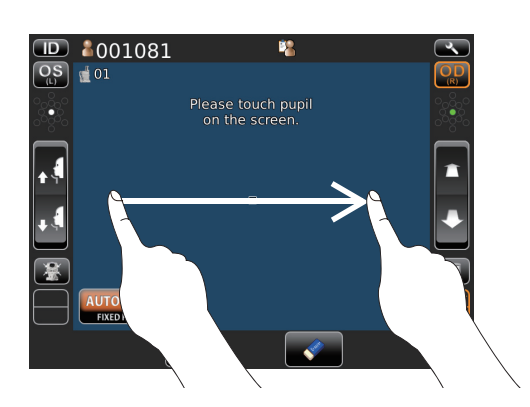

Touch and move on screen softly with a finger.

# **CONTROL PANEL COMPONENTS**

#### PATIENT SCREEN (DICOM WORK LIST) Patient ID input change button -**Operator ID** Settings button Patient ID **ID** 🔏 (50202 Soperator ID (13) MPPS cancel button Last name × ТОКО TARO × First name e Finish 20131204 × Patient NAME ccession No Patient ID Gender MPPS finish button Scheduled Date 0F5037 50215 ΗΑΝΑΚΟ ΤΟΚΟ Scroll bar Work list • • Next button List update button

Patient ID input change button.....A patient screen is switched to ID input.

The keyboard is displayed if tapping the Patient ID, Last name, First name or Sche.Date; you can query a patient under specified condition in the work list.

| Cancel             | MPPS cancel button           | Communicates to DICOM MPPS (Modality Performed Proce-<br>dure Step) that the selected patient's examination is can-<br>celed. |
|--------------------|------------------------------|----------------------------------------------------------------------------------------------------|
| Finish             | MPPS finish button           | Communicates to DICOM MPPS that the selected patient's examination is completed.                                              |
| MOF5036<br>MOF5037 | 50202 T<br>50215 H Work list | The work list which is gained by DICOM MWM (Modality Work list Management) server is shown.                                   |
|                    | List update button           | Updates the work list.                                                                                                    |
|                    | Settings button              | Displays the Setup screen.                                                                                                    |
|                    | Scroll bar                   | When there are many work lists, the following hidden list is displayed.                                                       |
|                    | Next button                  | Patient selecting is complete and moves to MPPS start screen.                                                                 |

- When a query condition is inputted into either of Patient ID, Last name, First name and Sche. Date and the list update button is tapped, the result of matching with the query condition is displayed on the work list.
- It is possible to designate Patient ID, Last name and First name by means of wild card collation ("\*" or "?").
- "\*" can be matched with any sequence (the length 0 is included) of characters .
- "?" can be matched with any one character.

• The expected query results of wild card collation may not be obtained according to the specification of DICOM SCP (Service Class Provider).

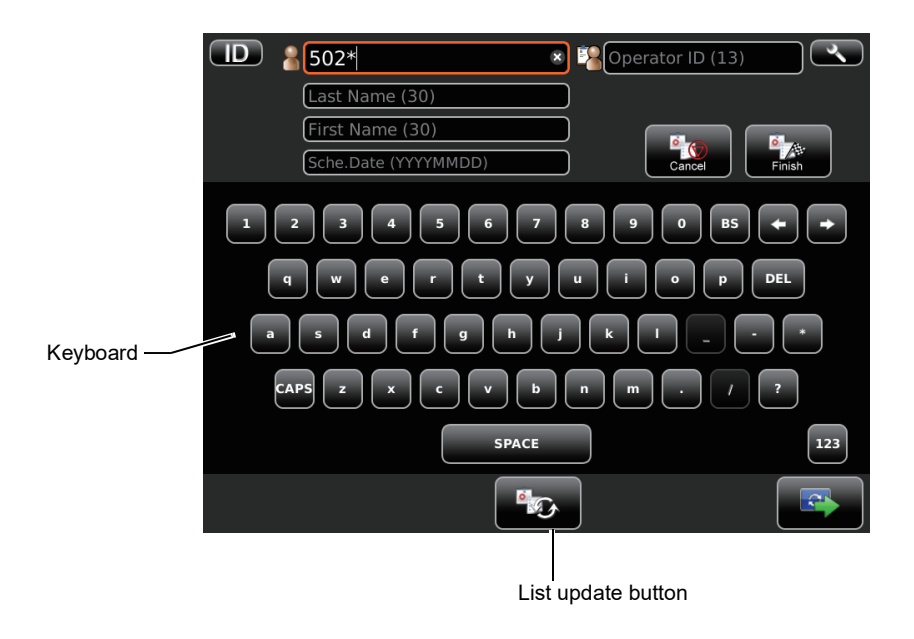

#### **DICOM MPPS START SCREEN**

|                             | ID                          | 50202                   |                   |                                 |                                                                                                    |     |
|-----------------------------|-----------------------------|-------------------------|-------------------|---------------------------------|----------------------------------------------------------------------------------------------------|-----|
|                             | Last Name                   | токо                    |                   |                                 |                                                                                                    |     |
|                             | First Name                  | TARO                    |                   |                                 |                                                                                                    |     |
|                             | Scheduled Procedur          | e Steps Information     |                   | ]                               |                                                                                                    |     |
|                             | Code Value                  | EYE_PC_200              |                   |                                 |                                                                                                    |     |
|                             | Code Meaning                | Protocol Code Item: Eye | Care 200          |                                 |                                                                                                    |     |
|                             | Coding Scheme<br>Designator | TOPCONDEMO              |                   |                                 |                                                                                                    |     |
|                             | Performed Procedure         | e Steps Information     |                   |                                 | You can input with a software keyboard                                                                |     |
|                             | Code Value                  | EYE_PC_200              |                   |                                 | by tapping "Code Value", "Code Meaning"<br>or "Code Scheme Designer" in<br>"Performed Procedure Steps |     |
|                             | Code Meaning                | Protocol Code Item: Eye | Care 200          |                                 |                                                                                                    |     |
| Coding Scheme<br>Designator |                             | TOPCONDEMO              |                   |                                 | Information".                                                                                         |     |
|                             |                             |                         | Send              | Skip Cancel                     | Concel button                                                                                         |     |
|                             |                             | Send button             | ŝ                 | Skip button                     |                                                                                                    |     |
| Send Send                   | d button                    |                         | MPPS (<br>tograph | Create transr<br>y setting scre | mission is performed and moves to Pl<br>een.                                                          | 10- |
| skip Skip                   | button                      |                         | MPPS(<br>Photogr  | Create trans<br>aphy setting    | mission is not performed but moves screen.                                                            | to  |
|                             | cel button                  |                         | MPPS(<br>Patient: | Create trans<br>screen. (DIC    | mission is not performed and backs<br>OM work list)                                                   | to  |

#### PATIENT SCREEN (ID INPUT)

| Patient list button — |                                   | Operator ID           | Settings button           |
|-----------------------|-----------------------------------|-----------------------|---------------------------|
|                       | *                                 | Operator ID (13)      | <u>~</u> )                |
|                       | Last Name (30)<br>First Name (30) |                       |                           |
|                       | (Middle Name (8)                  |                       |                           |
|                       | 2 3 4 5 6 7                       | 8 9 0 B5 + ·          | •                         |
| Caps Lock button —    | q w e r t y                       | u i o p DEL           |                           |
| a                     | sdfghj                            |                       |                           |
| Data call button      |                                   | n m · / ?             |                           |
|                       | SPACE                             |                       | Ten key changeover button |
|                       |                                   |                       | Next button               |
|                       |                                   | ∑Query patient button |                           |

| Patient list button       | .Displays the Patient screen (DICOM work list). This button<br>appears when "Use LAN" of "NETWORK SETTINGS" (P.76)<br>in the setup screen is ON, and when the "Use DICOM" and<br>"Use Worklist" (P.77) in the "DICOM SETTINGS" are ON.                           |
|---------------------------|----------------------------------------------------------------------------------------------------|
| Caps Lock button          | .The letters on software keyboard changes Capital/small.                                                                                                    |
| Settings button           | .Displays the Setup screen.                                                                                                    |
| Ten key changeover button | .Layout of software keyboard changes QWERTY/Ten key.                                                                                                    |
| Next button               | .Patient selecting is complete and photography setting screen is set.                                                                                                    |
| Query patient button      | .Query the inputted patient ID in the DICOM Query/Retrieve<br>saver. This button appears when "Use LAN" of "NETWORK<br>SETTINGS" (P.76) in the setup screen is ON, and when the<br>"Use DICOM" and "Use Patient Query" (P.77) in the "DICOM<br>SETTINGS" are ON. |

- It is possible to designate Patient ID by means of wild card collation ("\*" or "?").
- "\*" can be matched with plural characters (the length 0 is included). "?" can be matched with any single character.
- The expected query results of wild card collation may not be obtained according to the specification of DICOM SCP (Service Class Provider).
- When the querying patient has been completed, the list of query results is displayed in the following screen. It may take some time to display the query result.

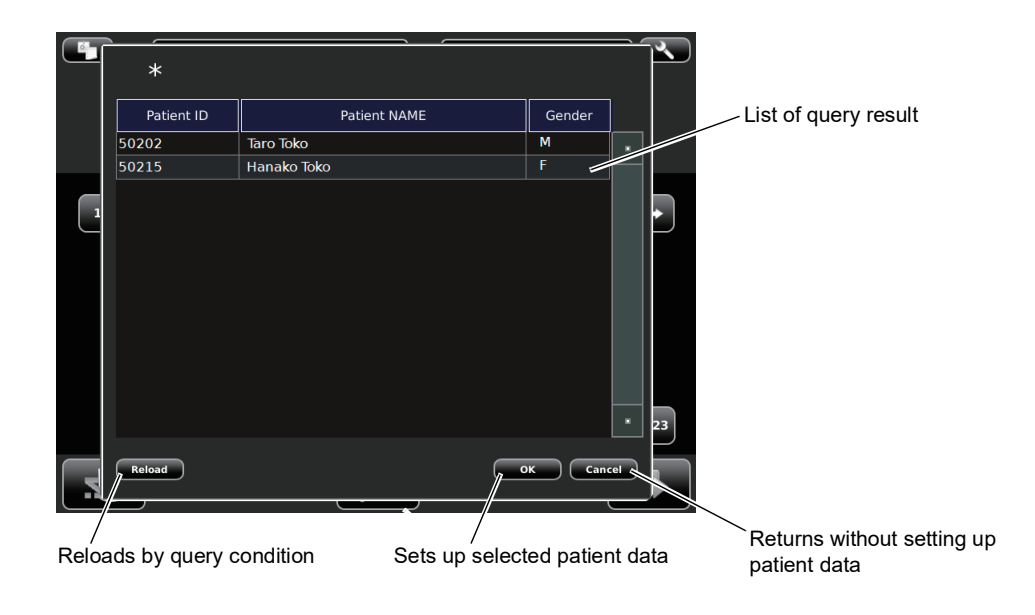

| s | Data call button | Calls selected | data which is | stored in USB | flash memory | or |
|---|------------------|----------------|---------------|---------------|--------------|----|
|   |                  |                |               |               |              |    |

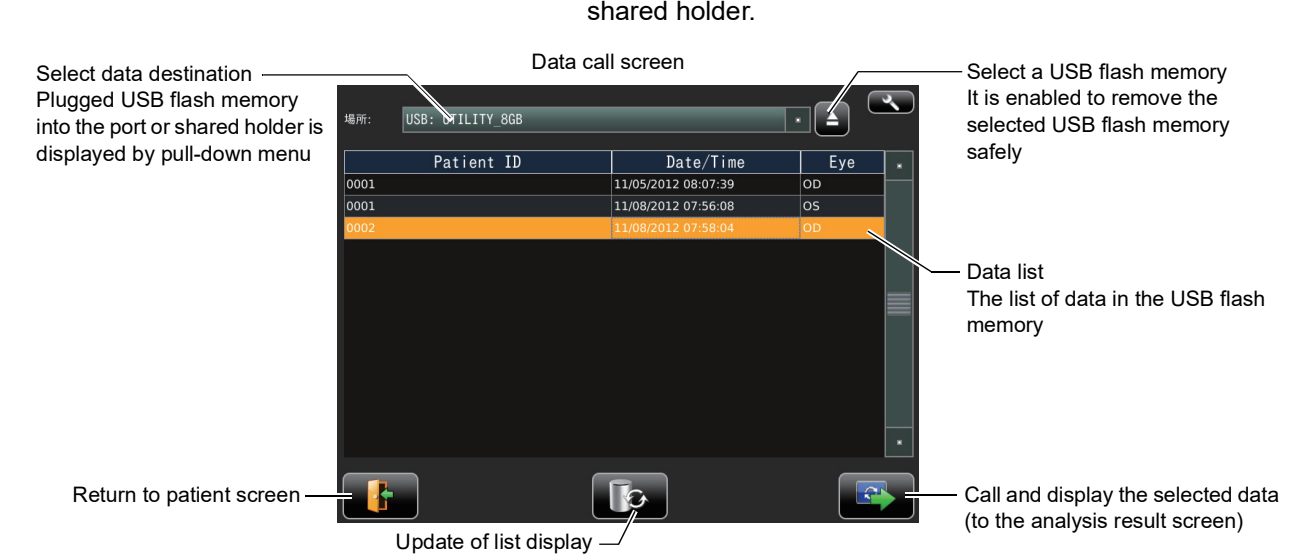

When the data called using "Call and display the selected data" was analyzed by 1.20 or lowerversion software, it can be chosen whether data is reanalyzed with the analysis software of the current version. If tapping the "Yes", the result of reanalysis by the current version is displayed. If tapping the "No", the analysis result is displayed by the old version.

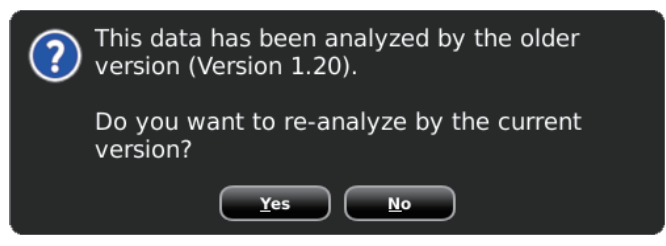

#### HOW TO INPUT A PATIENT ID

1 Tap the Patient ID input change button on the control panel.

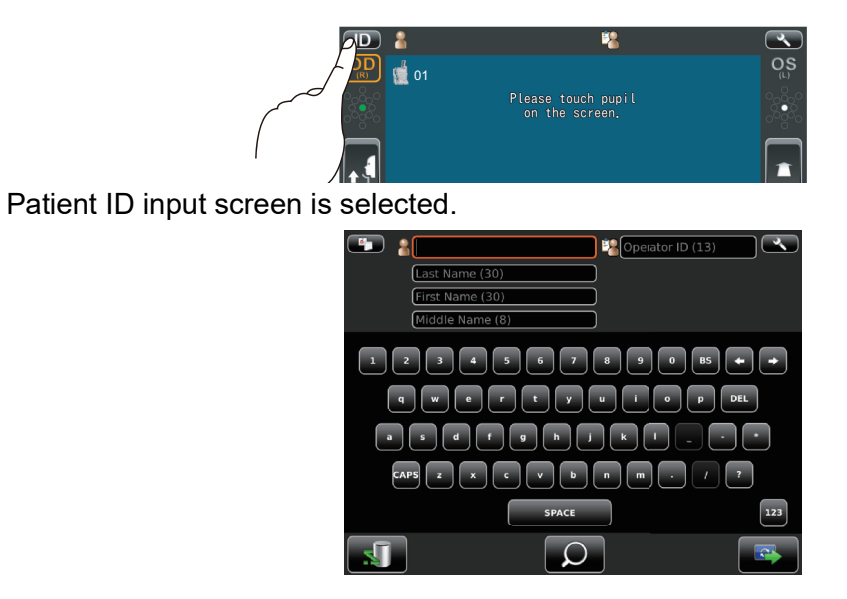

**2** Tap the input window of patient ID to change the frame color to orange.

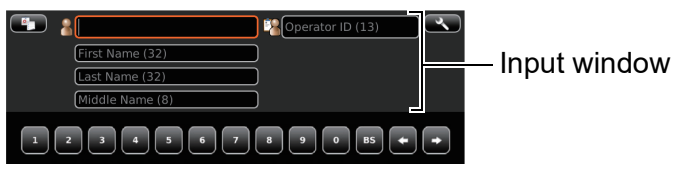

**3** Enter the Patient ID tapping the <u>Input button</u>.

| 0   |                 | _               |               |                |
|-----|-----------------|-----------------|---------------|----------------|
|     | 1081            | 🗴 🎇 Operator ID | (13)          |                |
|     | First Name (32) |                 |               |                |
|     | Last Name (32)  |                 |               |                |
|     | Middle Name (8) |                 |               |                |
| 1 2 | 2 3 4 5 6       | 7 8 9 0         | BS <b>+ +</b> | ]              |
| q   | wert(           | y u i o         | p DEL         | - Input button |
| a   | s d f g h       | j k I _         |               |                |
| CA  | IPS Z X C V     | <b>b</b> n m .  | 1 ?           |                |
|     | SP/             | ACE             | 123           |                |
|     |                 | Q               |               |                |

**4** If you need to input numeral by ten-key, ten-key input screen appears by tapping the Ten key changeover button.

Input in same manner above 2-3.

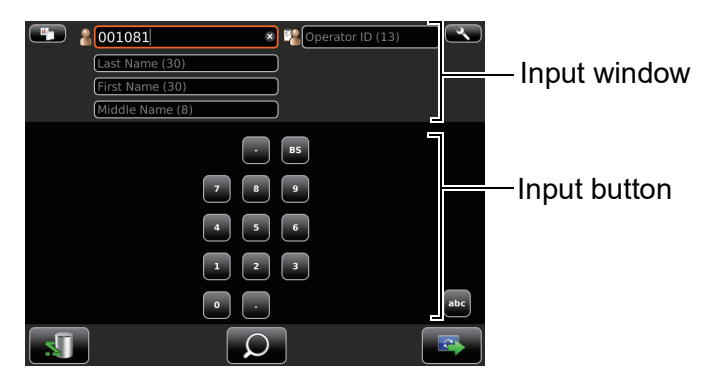

**5** Tap the <u>Next button</u> to return to the capture screen, check that patient ID is updated.

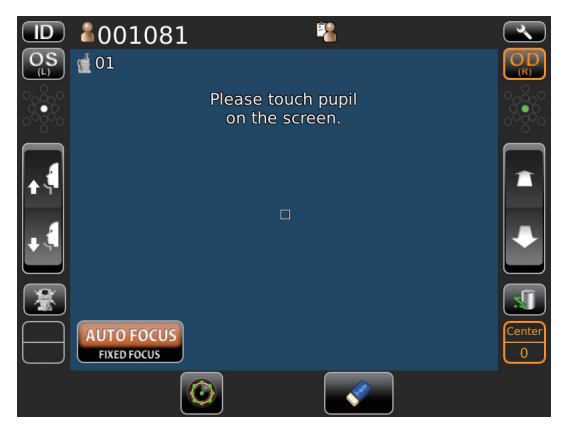

#### PHOTOGRAPHY SETTING SCREEN

|                                    | D Patient ID          | TOPCON_TAROU                                                         |                                                      |
|------------------------------------|-----------------------|----------------------------------------------------------------------|------------------------------------------------------|
| CENTEF<br>Panorama<br>Multi points | R button              | Panorama Multi points                                                | –Photography point setting button                    |
|                                    | OS(L)<br>OS(L) button | OU <sub>(R/L)</sub> OD <sub>(R)</sub><br>OU(R/L) button OD(R) button | –Button to select patient's<br>eye                   |
| CENTER                             | CENTER button         | Centering photography is set.                                        |                                                      |
| Panorama                           | Panorama button       | Panorama photography that is t                                       | to photograph 3 points around                        |
|                                    |                       | the center is set.                                                   |                                                      |
| Multi points                       | Multi points button   | Multi points photography that is cumference position is set.         | s to photograph specified cir-                       |
| OS <sub>(L)</sub>                  | OS(L) button          | Photographs left eye only in the                                     | e selected photography point.                        |
|                                    |                       | If selection is complete, moves                                      | to capture screen.                                   |
| OU(R/L)                            | OU(R/L) button        | Photographs two eyes (R/L) point. If selection is complete, n        | in the selected photography noves to capture screen. |
| OD <sub>(R)</sub>                  | OD(R) button          | Photographs right eye only i                                         | n the selected photography                           |
|                                    |                       | point. If selection is complete, n                                   | noves to capture screen.                             |

• When Multi points button is selected, selecting one of OD(R) button, OU(R/L) button or OS(L) button moves to photographing position selecting screen.

#### PHOTOGRAPHING POSITION (SHOWING POSITION OF FIXATION TARGET) SELECTING SCREEN

When Multi point button is selected in photography point, photographing position selecting screen is shown. Photographing position is determined here.

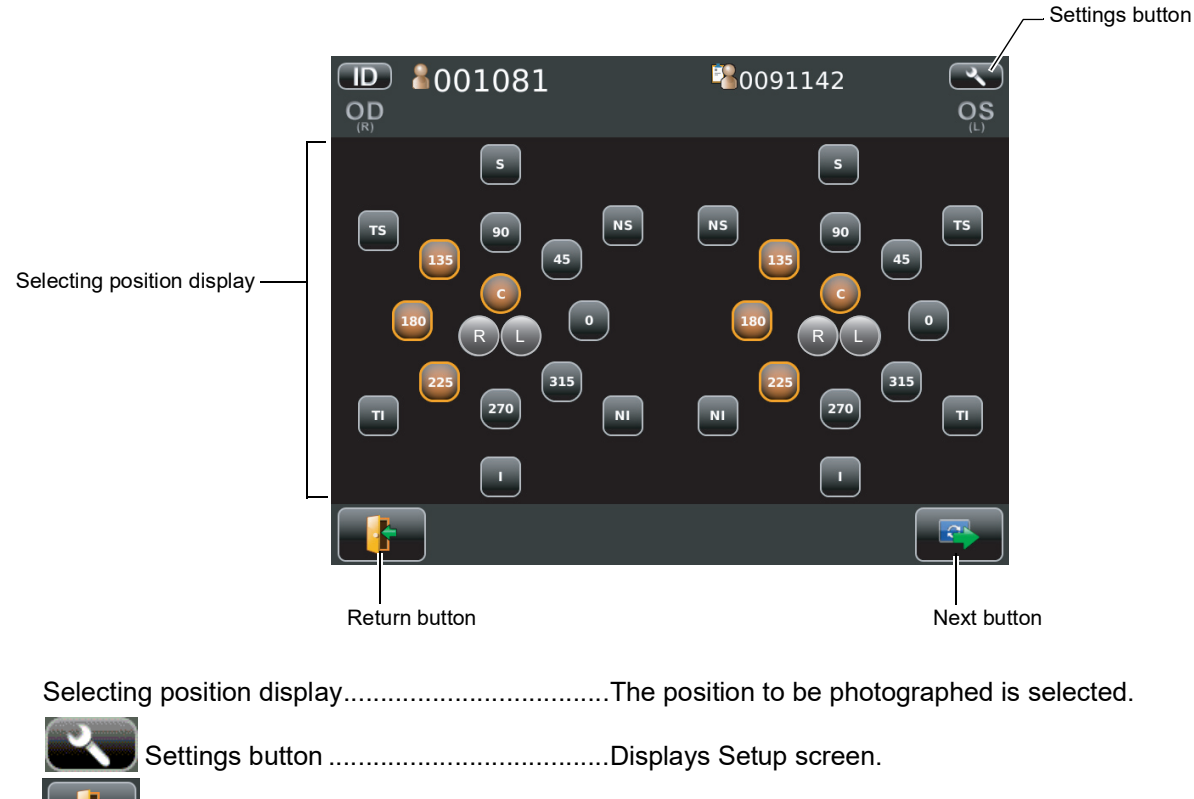

Return button ......What has been entered is abandoned returns to patient screen.

Next button ......The position selected is determined, moves to capture screen. (If no position is selected, the next button is not dis-

• Operation on photographing position selecting screen.

Tap the button for the position to be photographed. Selected position is colored in orange.

played.)

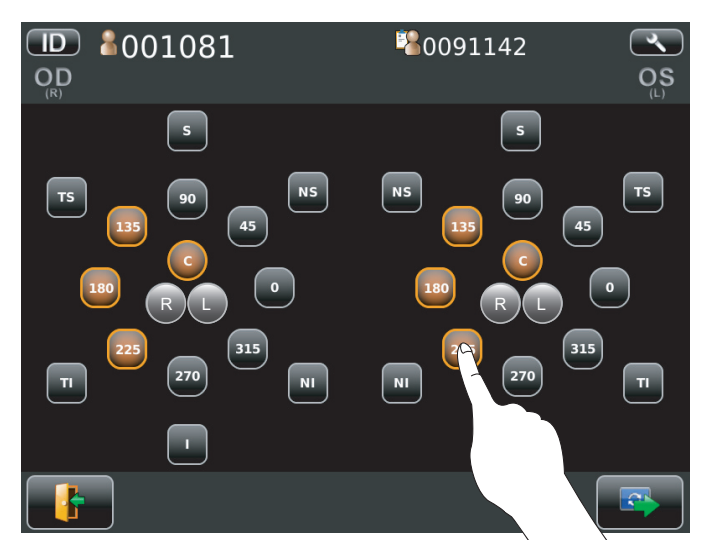

• The fixation target is lighted on diagonal location for selecting the desired position.

#### **CAPUTER SCREEN**

The image to be observed is displayed operating the instrument to tell the state of setting or the result of photography.

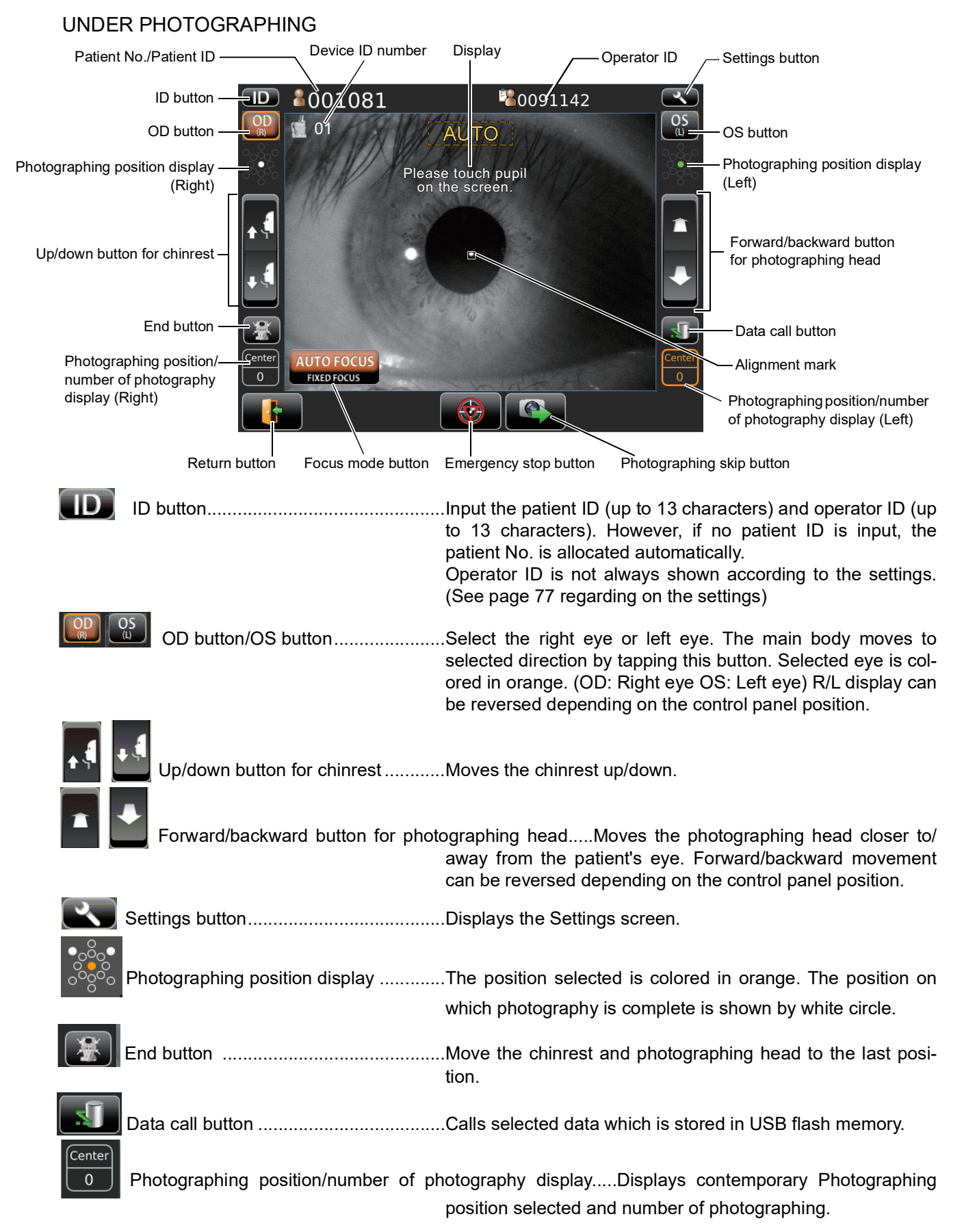

24 COMPONENTS

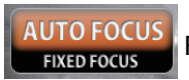

Focus mode button ......Focus mode in auto alignment is switched to AUTO FOCUS and FIXED FOCUS. (Refer to P.60)

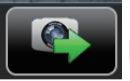

Photographing skip button ......The present photography is skipped and changes to the next photography point.

The following message window is displayed by tapping the photographing skip button. If tapping the "OK", the present photography is skipped and moves to the blank analysis result screen.

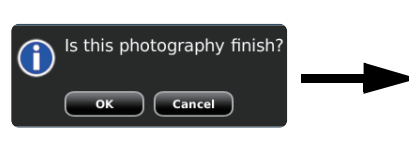

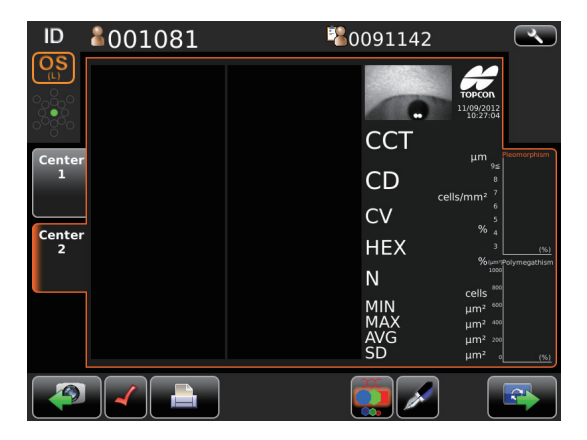

Emergency stop button ......Appears only when automatic operation is carried out. The operation stops immediately.

#### PHOTOGRAPHING RESULT SCREEN

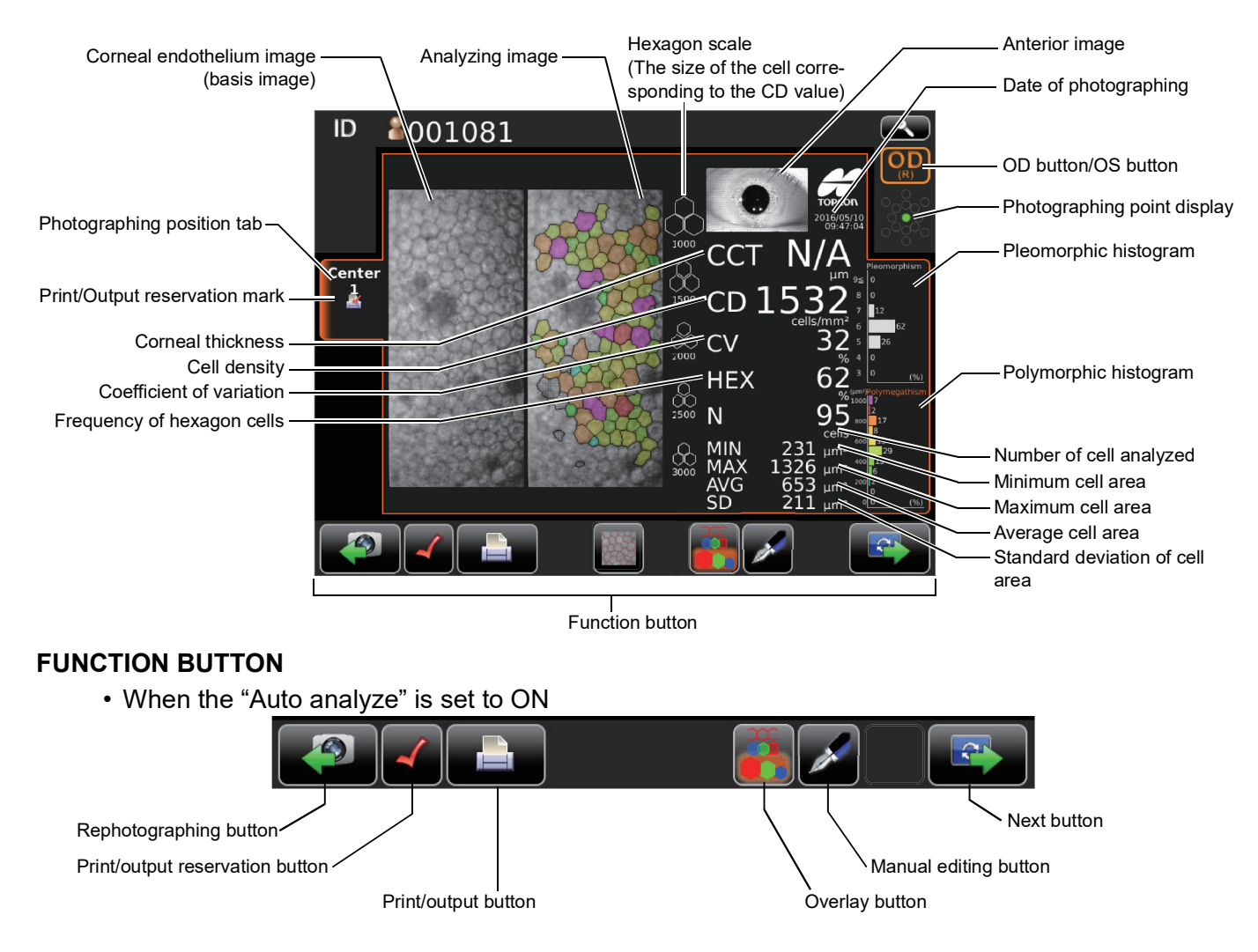

| U |  |
|---|--|

|   | Rephotographing button          | Photographing the same position.<br>(Move to the capture screen.)                                                                                                    |
|---|---------------------------------|----------------------------------------------------------------------------------------------------|
| - | Print/output reservation button | This is shown only when more than 2 times photographed on the same position.<br>Data contemporarily displayed is set to print/output.                                                                                                    |
| P | Print/output button             | Printing/output carried out according to the settings.                                                                                                    |
|   | Overlay button                  | Classifies the image to analyze in color according to the number of cell's angle or cell area.                                                                                                    |
|   | Manual editing button           | Moves to the screen for manual editing.                                                                                                    |
| 3 | Next button                     | If there are more than 2 positions to photograph, next button<br>is displayed instead of Print/output button until photography<br>for the last position is complete. Tapping next button return to<br>capture screen to photograph the next position. |

· When the "Auto analyze" is set to OFF

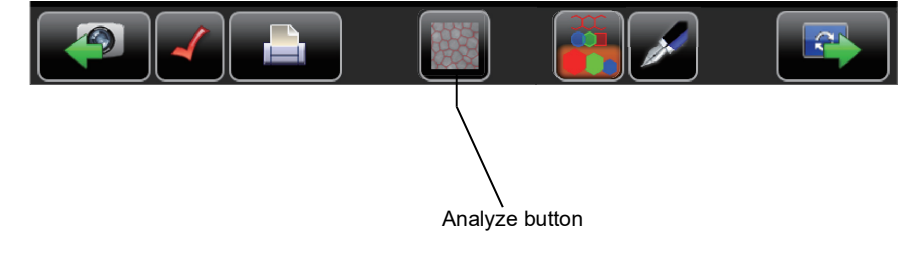

Analyze button ...... This button appears only when the "Auto analyze" is set to OFF by initial setting. After photographing tap this button to analyze if necessary.

- When the hexagonality is not able to calculate, the result value will be displayed "N/A".
- When the following message appears, the number of cells which has been analyzed is a few. "Low reliability data. Please check the analysis results." The number of cells detected is put in parentheses (). "Low Reliability" is output in analysis results and print/output results.

#### MANUAL EDITING SCREEN

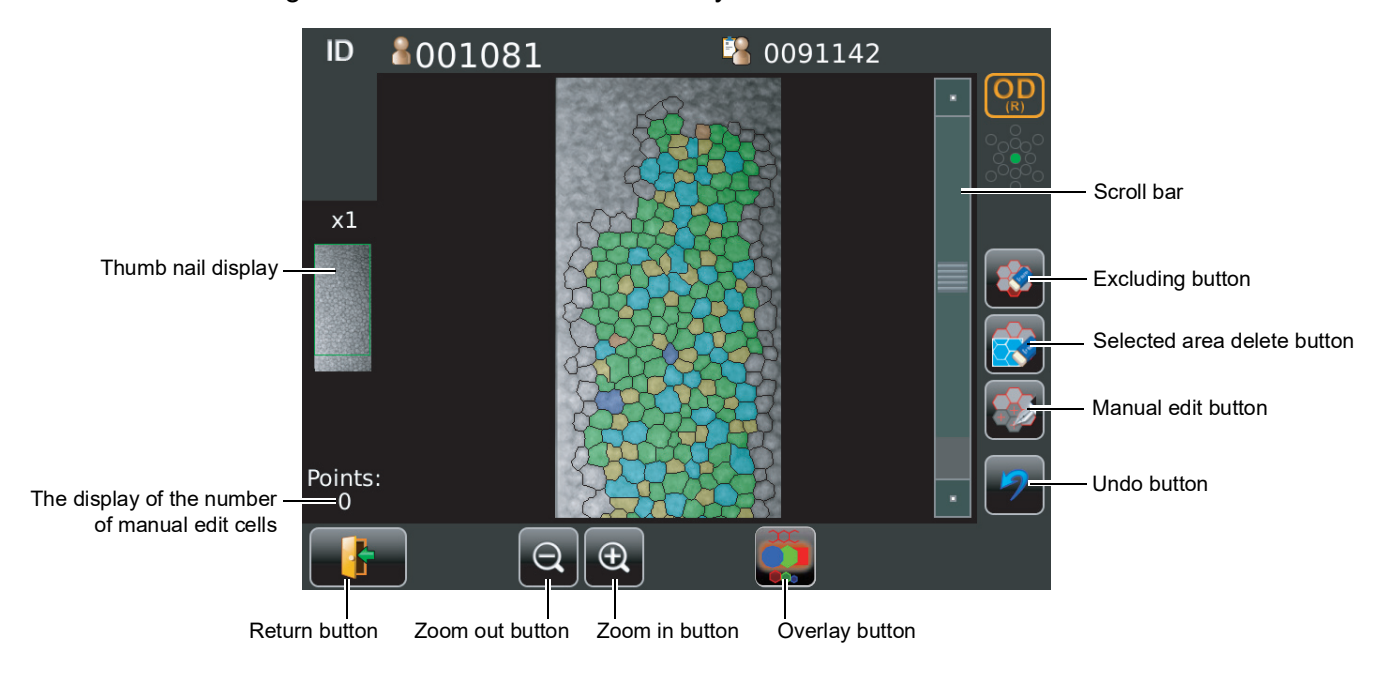

Screen for editing the result of automatic cell analysis.

| Thumb        | nail display                          | .When the image is enlarged the enlarged area is shown. The area is flamed in green.                                                                               |
|--------------|---------------------------------------|----------------------------------------------------------------------------------------------------|
| Scroll b     | ar                                    | .Uses to show the hidden list by dragging up and down.                                                                                                    |
|              | Excluding button                      | .Exclude the cell specified form analysis while remains boundary line of cell.                                                                                     |
|              | Selected area delete button           | .You can delete the cell within selected area and the dot of manual editing by dragging corneal endothelium image.                                                 |
|              | Manual edit button                    | .Specifies a cell which you need to analyze manually by tap-<br>ping the center of the cell.                                                                       |
| 7            | Undo button                           | .You can undo one operation of "Exclude", "Selected area delete", and "manual edit". If manual edit check is performed, operation of before then cannot be undone. |
| Points:<br>0 | The display of the number of manual e | dit cells                                                                                                    |
|              |                                       | .The number of the cells specified by manual edit is displayed.                                                                                                    |
|              | Overlay button                        | .Classifies the image to analyze in color according to the number of cell's angle or cell area.                                                                    |
|              | Zoom in button/Zoom out button        | .Enlargement and reduction of image are done.                                                                                                    |
|              | Return button                         | .Returns to Analysis result screen.                                                                                                    |

#### THE CHECKING SCREEN IN THE MIDDLE OF PANORAMA PHOTOGRAPHY

This screen appears when panorama photography is carried out, where 3 images are combined and photographing result of each position is checked.

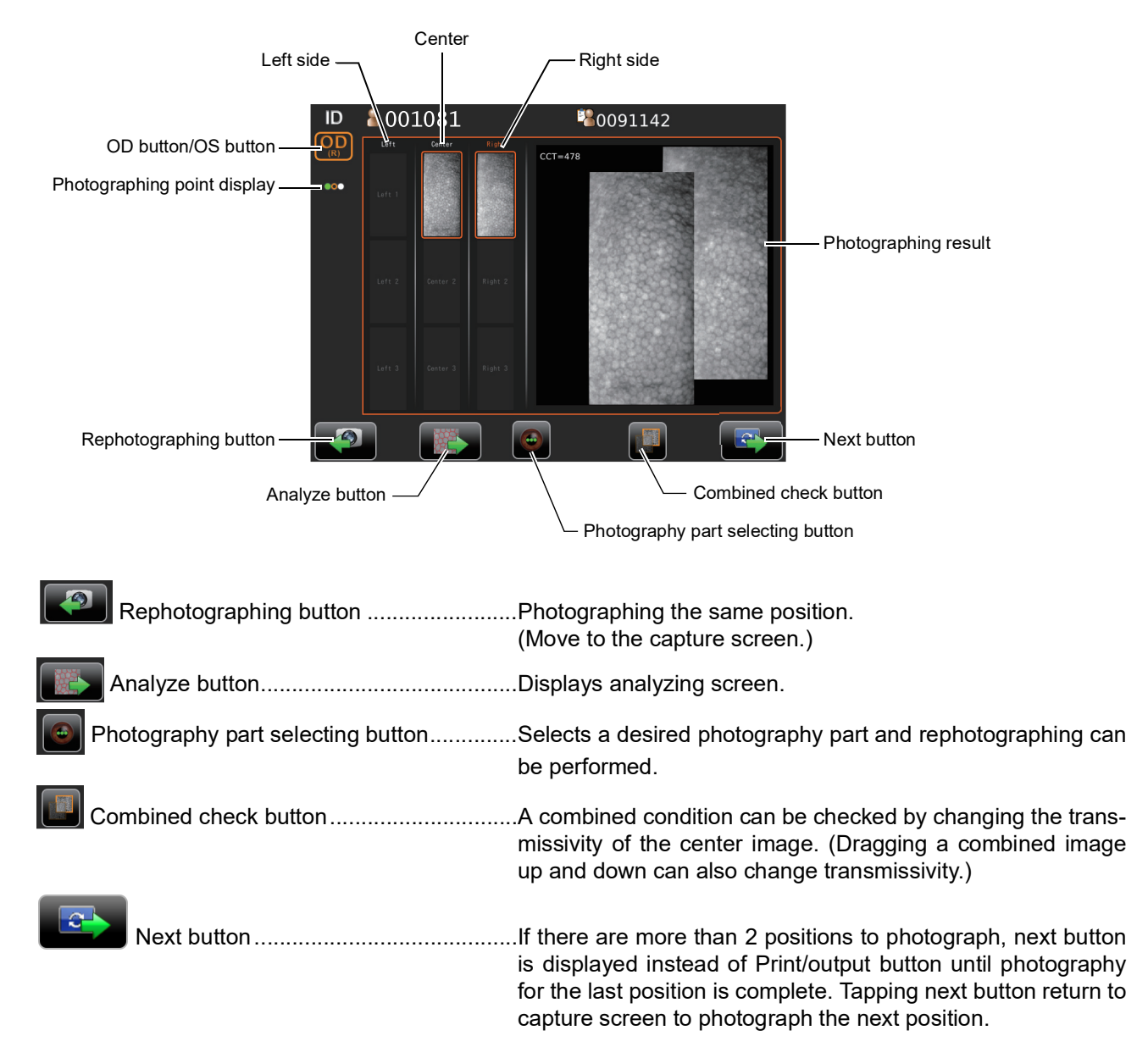

#### **RESULT SCREEN FOR PANORAMA PHOTOGRAPHY**

Result screen after photographing 3 images in Panorama photography. Button layout is same as that of normal photography result screen.

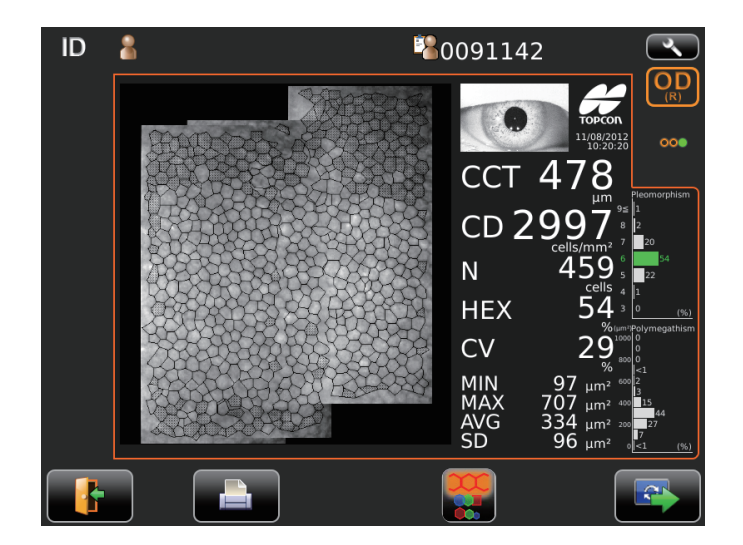

### SETUP SCREEN

|                      | 1/3                        |                |  |
|----------------------|----------------------------|----------------|--|
| Initial<br>Settings  | Capture mode               | Free style     |  |
| Internal             | Free style start<br>screen | Capture Screen |  |
| Printer              | Buzzer                     | OFF            |  |
| External<br>Printer  | Stand by mode              | Last           |  |
| Network<br>Settings  | Patient ID reset           | OFF            |  |
| Operator<br>Settings |                            |                |  |
| DICOM<br>Settings    |                            |                |  |
|                      |                            |                |  |
| 📿 Exit               |                            |                |  |

When more than 2 positions is photographed list of printing items is shown during print/output is carried.

After print/output is complete, the screen returns to patient screen automatically waiting next patient.

|          | <b>å</b> 0011       |          |          |                     | (        | ٩ |
|----------|---------------------|----------|----------|---------------------|----------|---|
|          | OS(L)               |          |          | OD(R)               |          |   |
| Position | Date/Time           | Status   | Position | Date/Time           | Status   | j |
| Center   | 2014/03/27 11:26:40 | Skipped  | Center   | 2014/03/27 11:25:51 | Reserved |   |
| 135°     | 2014/03/27 11:27:14 | Reserved | 180°     |                     |          |   |
|          |                     |          | 225°     | 2014/03/27 11:26:19 | Reserved |   |
|          |                     |          |          |                     |          |   |
|          |                     |          |          |                     |          |   |
|          |                     |          |          |                     |          |   |
|          |                     |          |          |                     |          |   |
|          |                     |          |          |                     |          |   |
|          |                     |          |          |                     |          |   |
|          |                     |          |          |                     |          |   |
|          |                     |          |          |                     |          | • |

If the reliability is low, the character is displayed in yellow.

## PRINTER OUTPUT

### PRINTOUT OF SINGLE EYE PHOTOGRAPHED

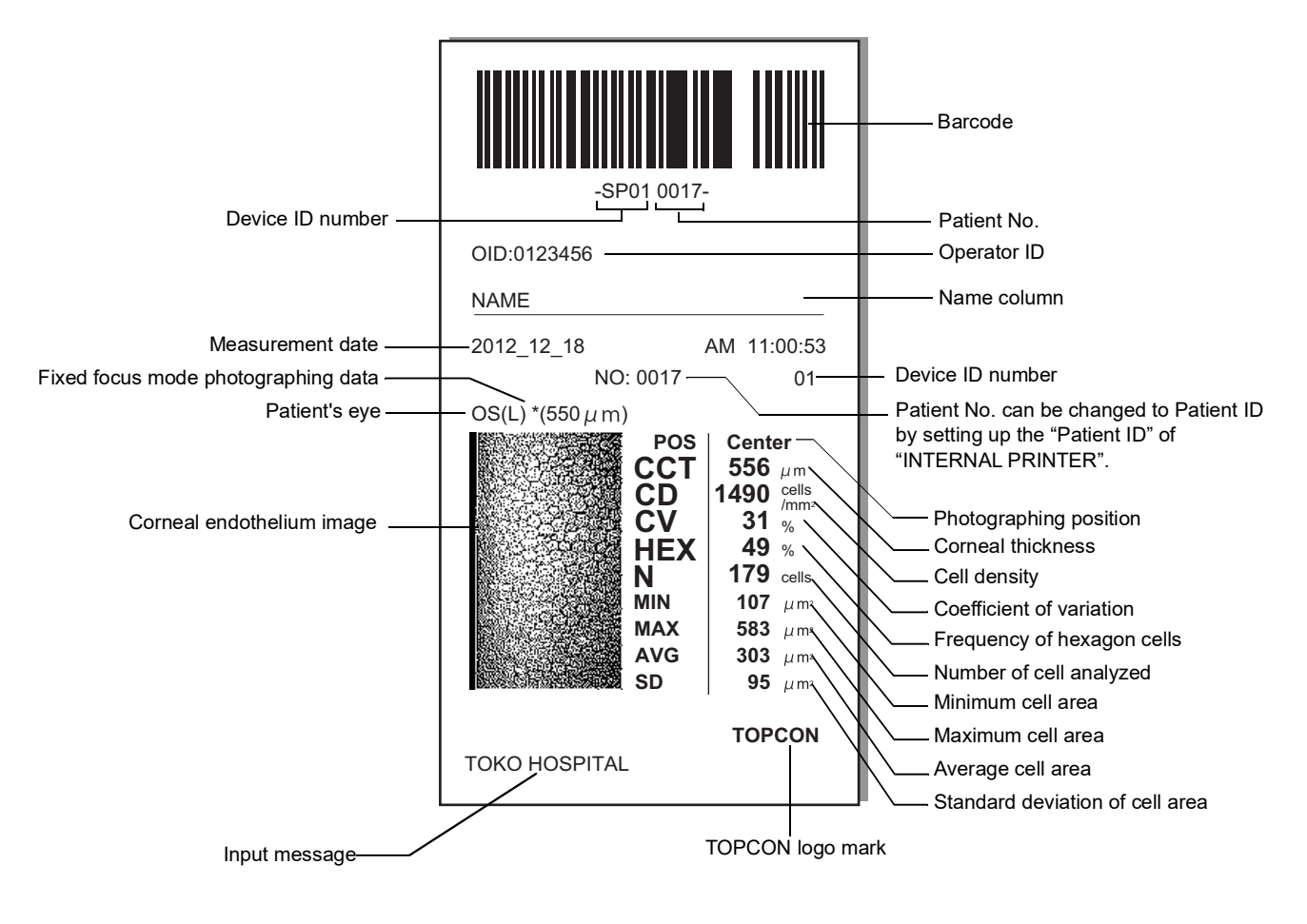

- Even if Patient ID is selected in the "Patient ID" of "INTERNAL PRINTER", "Patient No." is printed when Patient ID is not entered. (Patient No: starts from 0001, automatically added +1 upon completion of photographing).
- When a patient name has been inputted, the name is printed at the name entry column automatically. If text overflow occurs, the last character is replaced at ellipsis "...".
- When photographing is performed in FIXED FOCUS mode, the (\*) mark and the focus position that has been set up are printed.
- When the "Low Reliability" message was appear, the detection result of number of cells marked with a "( )".

### PRINTOUT OF PANORAMA PHOTOGRAPHED

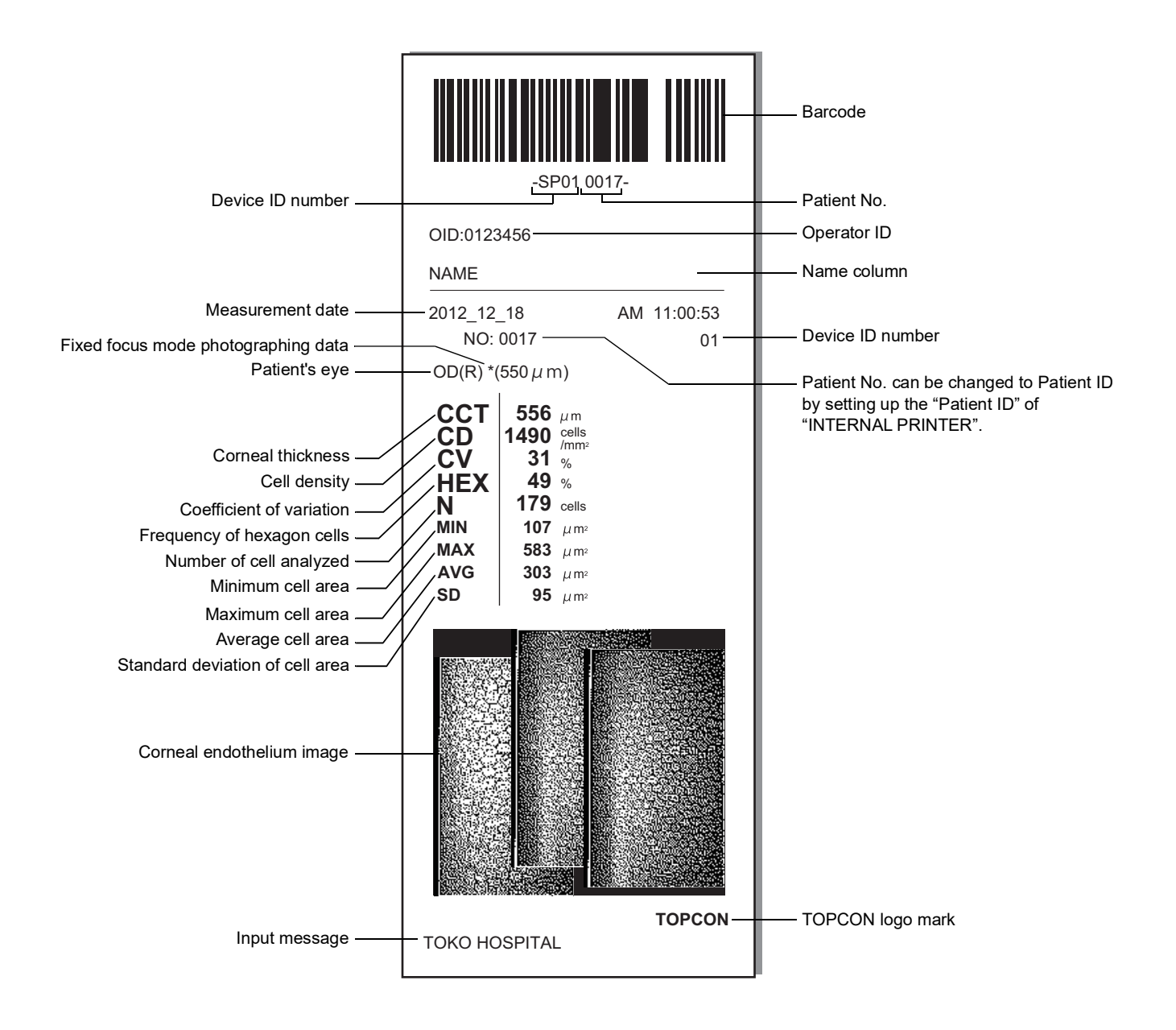

• When a patient name has been inputted, the name is printed at the name entry column automatically. If text overflow occurs, the last character is replaced at ellipsis "...".

# PREPARATIONS

### **INSTALLATION**

| CAUTION | <ul> <li>When moving the instrument, two people should lift from the bottom of the device.<br/>One person lifting the device may cause harm to his back or injury by falling parts. Also, holding areas other than the bottom and holding the External I/O terminal cover may cause injury, as well as damage to the instrument.</li> <li>To prevent damage and injuries, do not install the instrument on an uneven, unsteady or sloped surface.</li> <li>When setting an instrument on an instrument table, pay attention not to injury the patient's fingers between the instrument and the table.</li> <li>The instrument should also be placed away from strong light like direct sunlight. Auto alignment may not function properly.</li> </ul> |
|---------|----------------------------------------------------------------------------------------------------|
|---------|----------------------------------------------------------------------------------------------------|

**1** Use the base stopper to fix the main body.

Firmly hold the instrument at the position shown below and place it on the automatic instrument table.

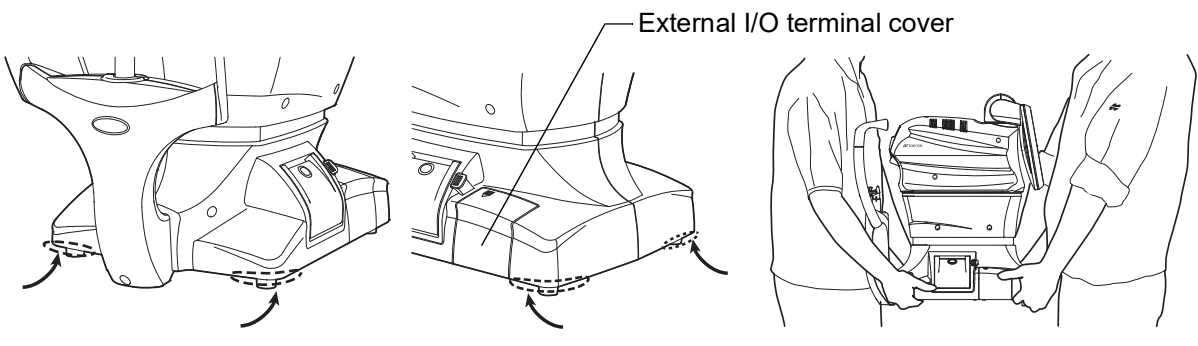

Holding positions

Holding the instrument

**2** After installation, turn the base stopper down. The main body can be moved.

# **CONNECTING POWER CABLE**

|         | Be sure to connect the power plug to an AC 3-pin receptacle<br>equipped with grounding. Connection with receptacle without<br>grounding may cause fire and electric shock in case of short-<br>circuiting. |
|---------|----------------------------------------------------------------------------------------------------|
| CAUTION | <ul> <li>To avoid electric shocks, do not handle the power plug with wet fingers.</li> <li>The power cable in standard accessories for this instrument cannot use besides this instrument.</li> </ul>      |

- **1** Make sure the POWER switch of the instrument is OFF.
- **2** Tilt the body slowly so that the POWER switch is on top and the power inlet at the bottom can be seen.

**3** Connect the power cable to the Power inlet.

**4** Insert the power cable plug into the commercial power (the 3-pin AC grounding receptacle.)

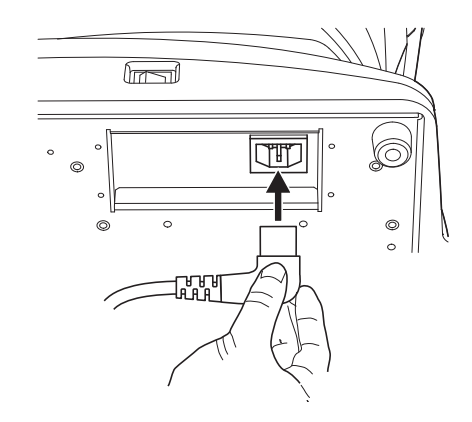

# **CONNECTING EXTERNAL I/O TERMINALS**

|                                                                                                    |  | To avoid electric shock, do not touch the external connection terminal and the patient at the same time. |
|----------------------------------------------------------------------------------------------------|--|----------------------------------------------------------------------------------------------------|
| <b>NOTE</b> When connecting this product with a commercial personal computer one conforming to IEC 62368-1. |  |                                                                                                    |

### DATA OUTPUT

This product can be connected to a personal computer (PC) and other external devices via LAN.

**1** Remove the External I/O terminal cover by pulling up as follows.

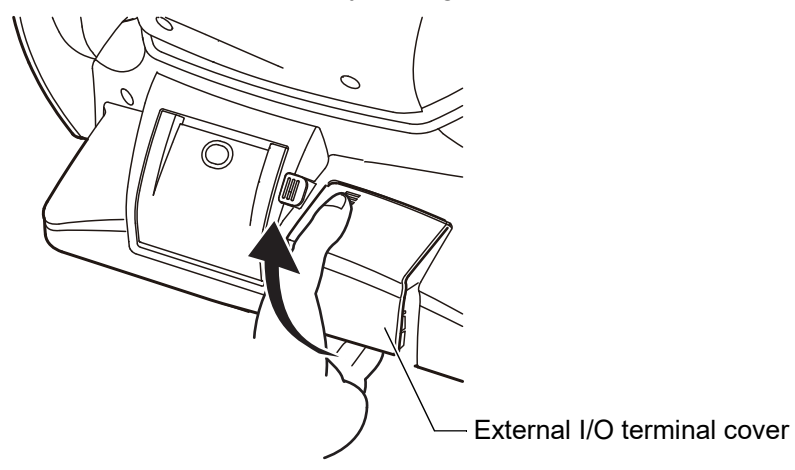

**2** Connect the connection cable to the I/O terminal of the instrument.

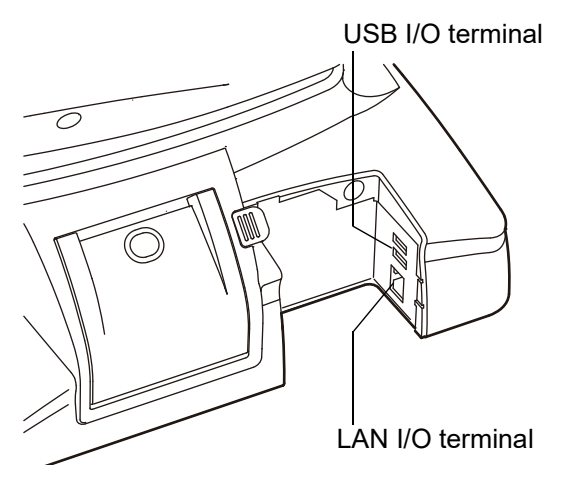
- ${f 3}$  Connect the other end of the connection cable to the PC, etc.
- **4** Replace the External I/O terminal cover.

#### IMAGEnet

- **1** Connect the connection cord to the LAN I/O terminal of the instrument.
- ${\bf 2}$  Connect the other end of the connection cord to the IMAGEnet system.

| note | <ul> <li>The connection cord for IMAGEnet is an IMAGEnet optional accessory.<br/>Prepare this cord prior to connection. For details on the IMAGEnet system, contact your dealer (on the back cover).</li> <li>Do not insert or remove the LAN cable while the power of the instrument is ON.</li> <li>Sometimes the connection is not done properly because of the character-istics of the hardware. Use the LAN cable specified by TOPCON.</li> </ul> |
|------|----------------------------------------------------------------------------------------------------|
|------|----------------------------------------------------------------------------------------------------|

#### DATA INPUT

This product can be connected to a bar-code reader and other external devices via USB.

**1** Connect the connection cable to the USB I/O terminal of the instrument.

| E NOTE | <ul> <li>Please use a barcode reader with the following interface specifications.<br/>Connector shape: USB (type A)<br/>Interface: USB<br/>Power supply: USB bus power</li> <li>Please connect USB devices while the power switch of this instrument is<br/>OFF. It may not correctly recognize USB devices if this instrument is in<br/>operation.</li> <li>For questions about connections, contact your TOPCON dealer.</li> </ul> |
|--------|----------------------------------------------------------------------------------------------------|
|--------|----------------------------------------------------------------------------------------------------|

**2** Connect the other end of the connection cable to the external device.

#### **EXTERNAL PRINTER**

This product can be connected to an external printer via USB. External printer of the following can be used.

| Manufacturer | Model name |
|--------------|------------|
|              | CP900      |
| CANON        | CP910      |
|              | CP1500     |

• Paper size of the external printer is able to select the L or postcard. For the setting of the external printer, refer to the "EXTERNAL PRINTER" on page 75.

**1** Connect the connection cable to the USB I/O terminal of the instrument.

**2** Connect the other end of the connection cable to the external printer.

**3** Select the printer to be use at the "printer" of "External printer" on the SETUP screen.

**4** Select the paper size to be use at the "Paper size" of "External printer" on the SETUP screen.

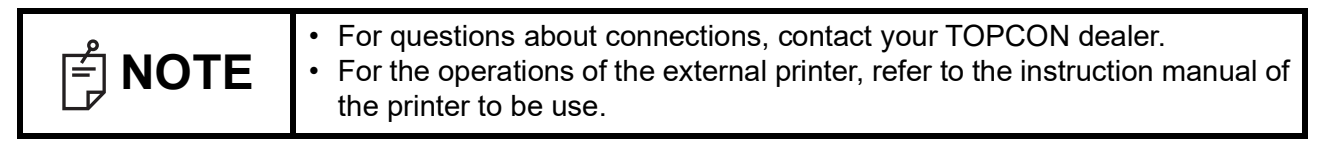

#### PRINTER PAPER SETTING

| CAUTION     |                                                                                                    | <ul> <li>To avoid failure or potential injury, do not open the printer cover while the printer is in operation.</li> <li>To avoid potential injury in case of malfunction, including a paper jam, be sure to shut off the power before attempting to repair it.</li> <li>To avoid potential injury, do not touch the printer body including metal parts or the paper cutter, while the printer is in operation or when replacing the printer paper.</li> </ul> |
|-------------|----------------------------------------------------------------------------------------------------|----------------------------------------------------------------------------------------------------|
| <b>NOTE</b> | <ul> <li>Make sure to use the specified printing paper.<br/>If any printing paper other than specified is used, the printer might break,<br/>which could cause the product to be unusable.</li> <li>If you insert the printer paper backwards, printing will not start.</li> </ul> |                                                                                                    |

• For printing paper, use the following paper specified by TOPCON.

| Item Name      | Item Code |
|----------------|-----------|
| Printing Paper | 448004001 |

Product No.: TP-50K-J-R (manufactured by Nippon Paper Industries Co., Ltd.) (Paper Width: 58mm, Roll Outer Diameter:  $\phi$ 48mm or less)

When ordering any consumable, contact our agent where you purchased the product, or our particular department as indicated in this Instruction Manual with the Item Name, Item Code and Quantity.

**1** Press the <u>Printer cover open</u> switch to open the printer cover.

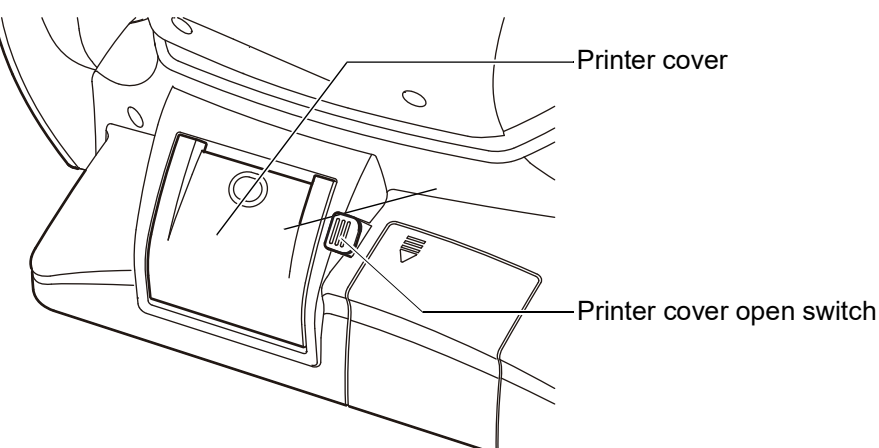

**2** Open the printer cover to the limit.

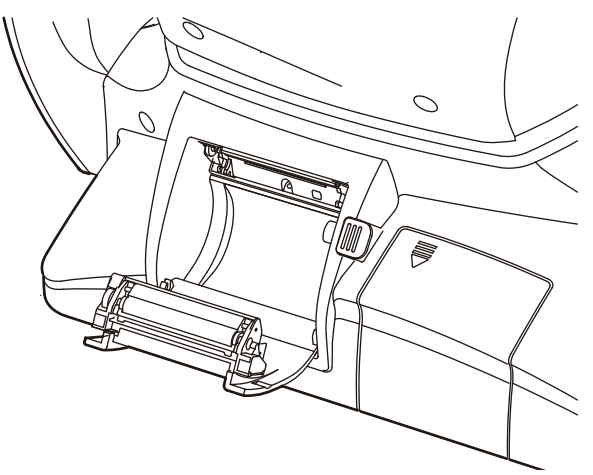

**3** Insert the printer paper in the direction shown below and pull out the paper end to your side by 7 to 8cm.

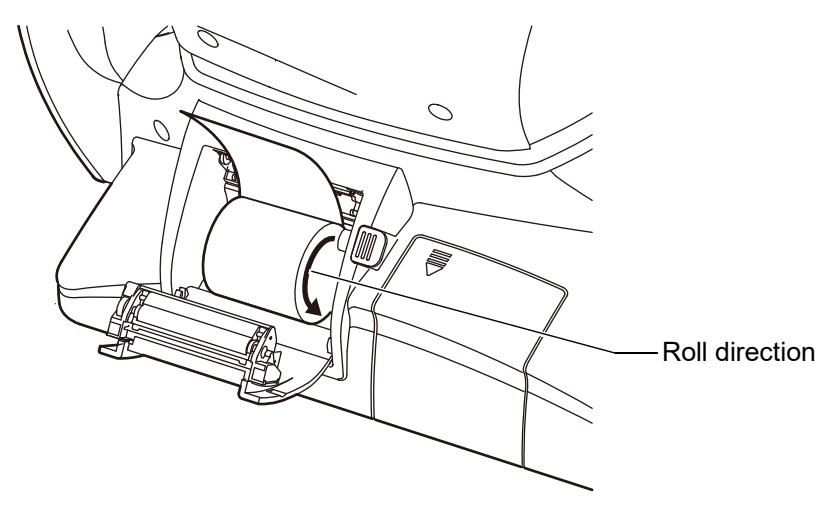

**4** Bring the paper into the center, then close the printer cover.

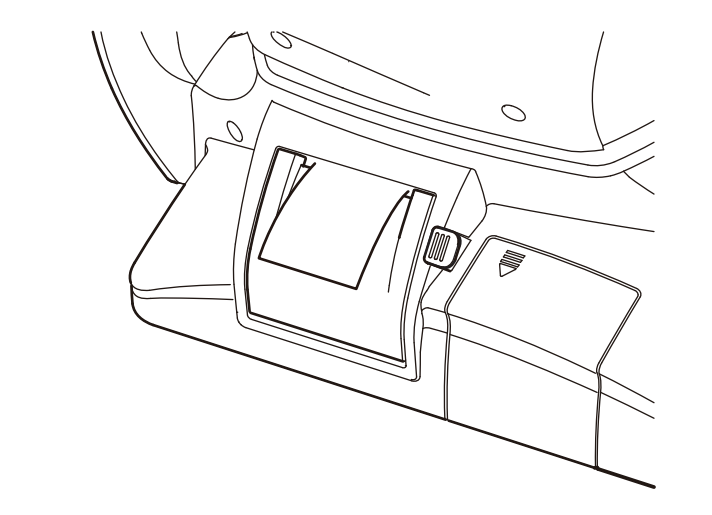

| F NOTE | <ul> <li>If the printer cover is closed when the power is ON, the paper cut operation is carried out automatically.</li> <li>In case the printer cover is not firmly closed, printing will not start.</li> </ul> |
|--------|----------------------------------------------------------------------------------------------------|
|--------|----------------------------------------------------------------------------------------------------|

## **REGION SELECTION OF THE INITIAL STARTUP**

Please select a region in the initial startup of this instrument.

| F NOTE | <ul> <li>This operation is done only at initial startup.</li> <li>An area besides America, China, Europe and Japan, please choose the "General".</li> <li>The setting of this operation can be reset at "Factory data Reset" of initial setting.</li> </ul> |
|--------|----------------------------------------------------------------------------------------------------|
|--------|----------------------------------------------------------------------------------------------------|

**1** The region screen appears after displaying the startup screen.

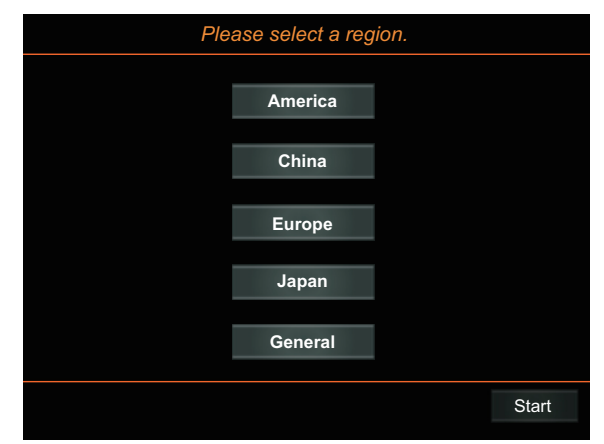

**2** Select one from America/China/Europe/Japan/General, and then tap the <u>Start button</u>.

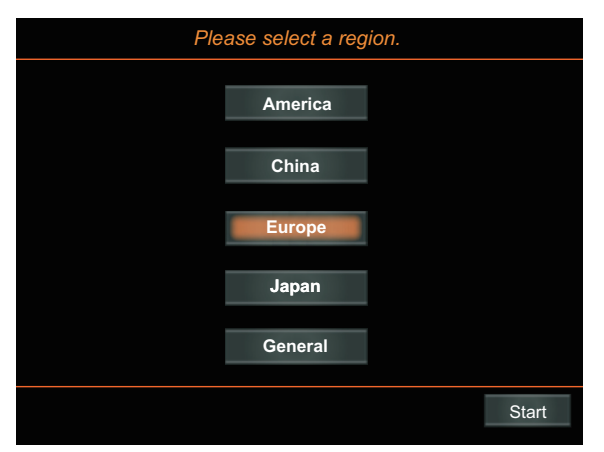

**3** The message of switch off/on is displayed. Then turn the <u>POWER</u> switch off, and turn the switch on again. The setting according to the selected region is applied to the instrument.

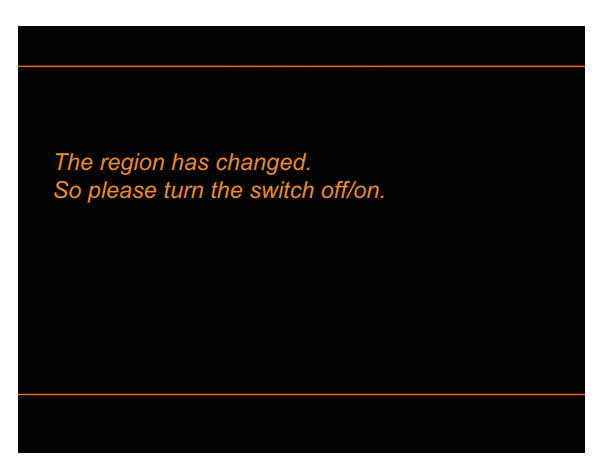

## **RECOVERY FROM POWER SAVE STATUS**

This instrument adopts the power save system for saving electric power. When the machine is not operated for a set time, the control panel becomes a screensaver.

**1** Tap the control panel or operate the control lever.

In a few seconds, the measurement screen is displayed and photography is enabled.

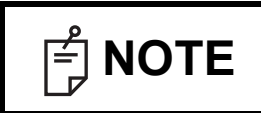

The time to start the power save status can be changed in the initial setting "Auto power save" (see page 72).

## **ADJUSTING THE CONTROL PANEL POSITION**

The control panel may be positioned by swinging and tilting the monitor to your desired position. Touching the control panel controls operations including chinrest movements, alignment and photography.

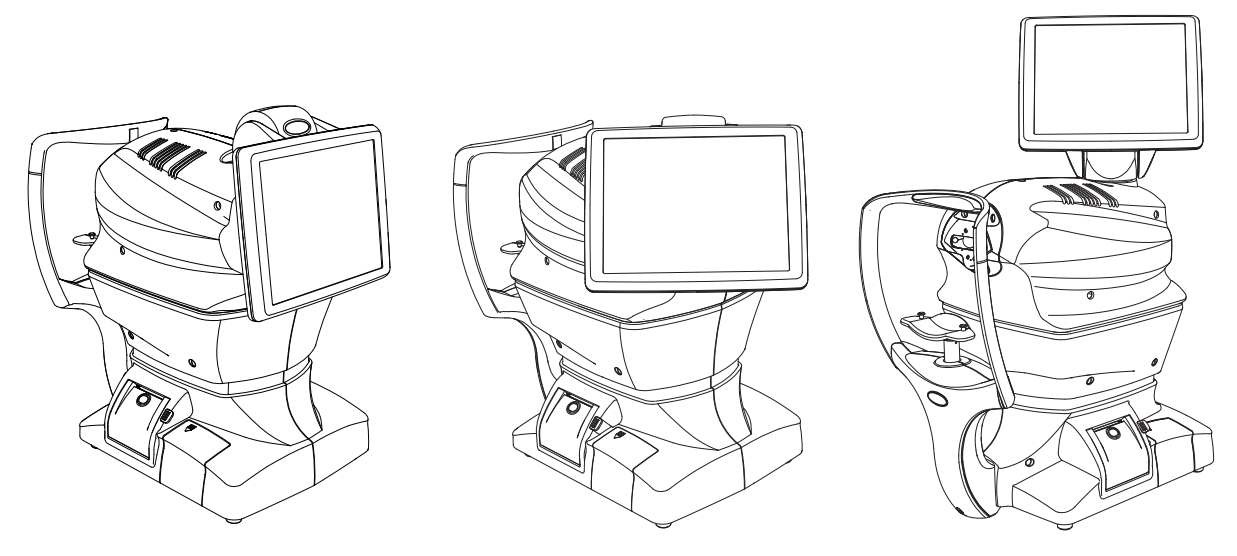

| F NOTE | <ul> <li>The layout of OD/OS is reversed according to the position of the control panel.</li> <li>The moving direction by tapping is changed according to the position of the control panel.</li> <li>The instrument moves in the direction which continued pressing on a control panel at any control panel position.</li> </ul> |
|--------|----------------------------------------------------------------------------------------------------|
|--------|----------------------------------------------------------------------------------------------------|

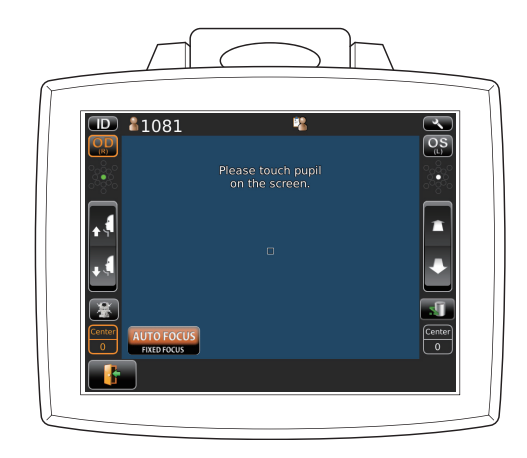

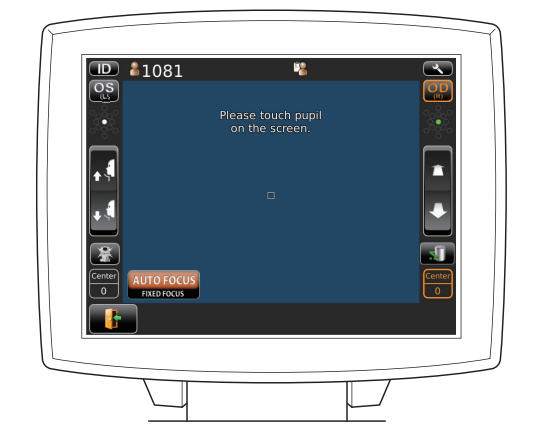

# **BASIC OPERATIONS**

## **OPERATION FLOW CHART**

Two different operation flows are available sequence course and free style course. Before shipment, default setting is sequence course.

- Sequence course ...... Setting Patient ID, photography point and patient's eye is required before photographing. (In current chapter)
- Free style course...... Photographing is allowed when turning on. (See P.54)

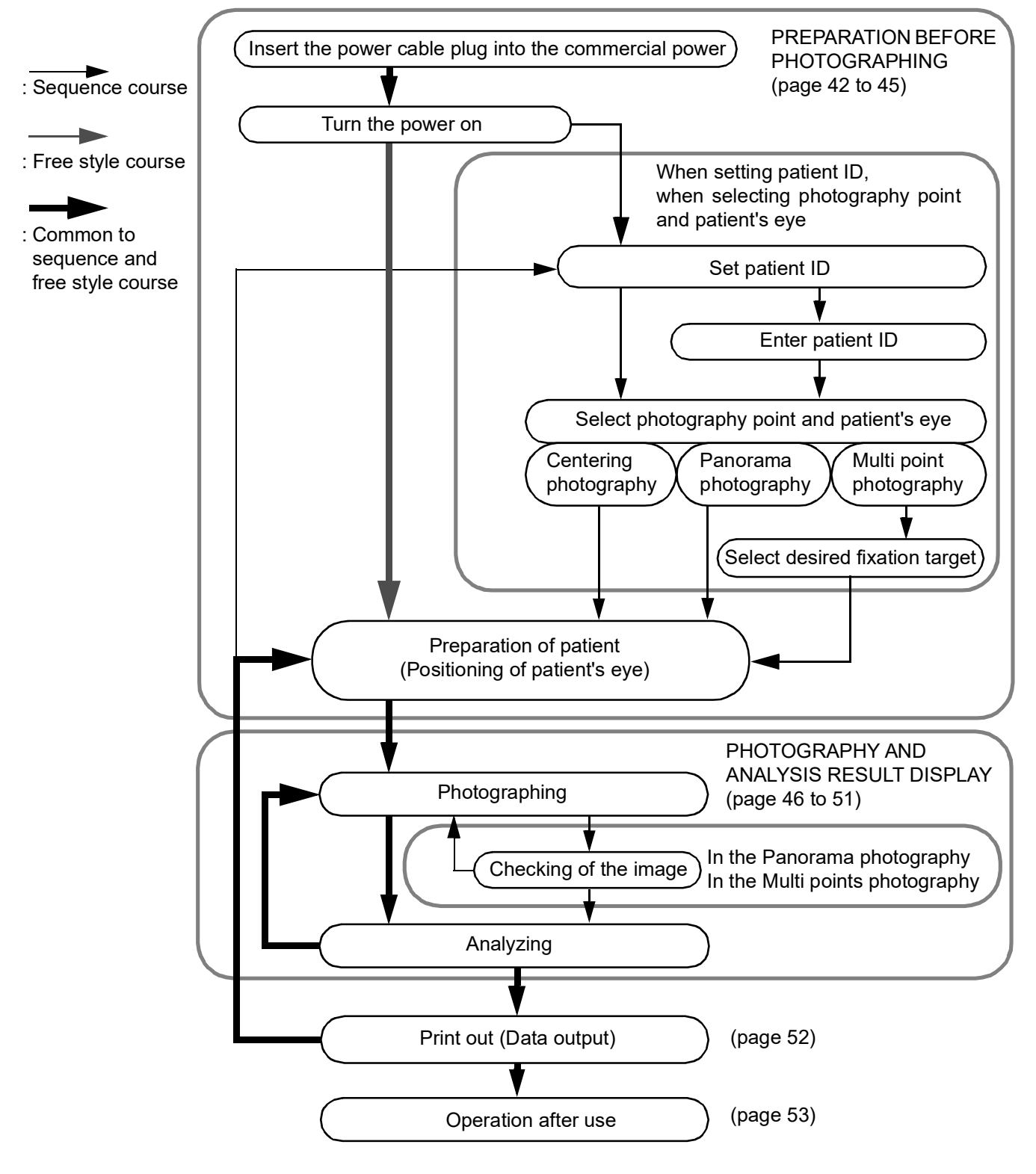

## PREPARATION BEFORE PHOTOGRAPHING (SEQUENCE COURSE)

| F NOTE | <ul> <li>Do not put the patient's chin on the chinrest until the power is on.</li> <li>If room temperature becomes low at 10°C or less in the winter, after turned the power switch on, warming up is necessary before use. Image quality may be influenced for low temperature.</li> </ul> |
|--------|----------------------------------------------------------------------------------------------------|
|--------|----------------------------------------------------------------------------------------------------|

#### **TURN THE POWER ON**

Insert the power cable plug into the commercial power (the 3-pin AC grounding receptacle.) For the details of connection, refer to "CONNECTING POWER CABLE" on page 33.

Press on the (POWER) switch.

Make sure that the title screen is displayed and then the patient screen is displayed.

• The patient screen is shown for a while.

#### SET PATIENT ID

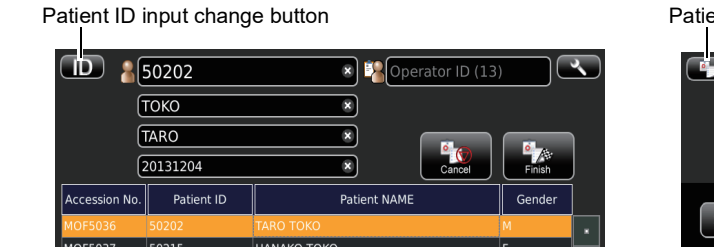

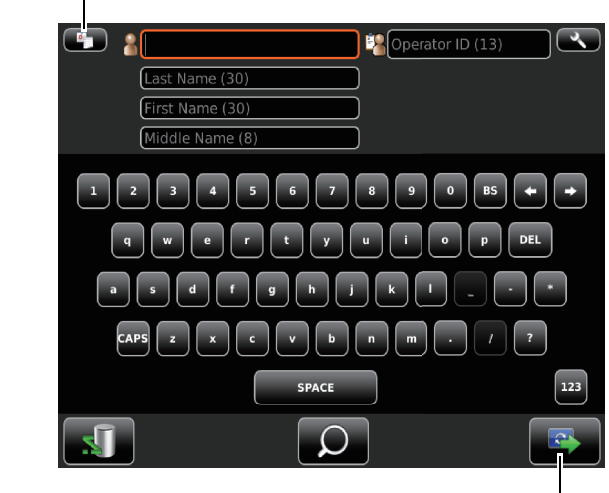

Patient screen for DICOM work list

• S

Patient screen for ID input

· When selecting the patient form DICOM work list, select the patient on the list, tap the (Next button).

To enter the ID, enter patient ID by use of Input button, finally tap the Next button. (Refer to page 20 regarding how to input ID.) Photography setting screen is shown.

Next button

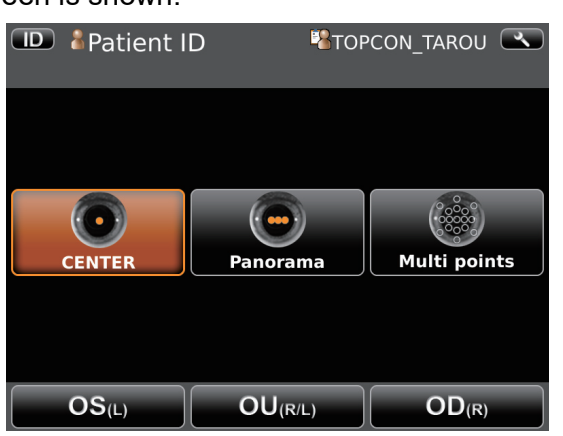

PREPARATION BEFORE PHOTOGRAPHING (SEQUENCE COURSE)

Patient list button

#### SELECT PHOTOGRAPHY POINT AND PATIENT'S EYE

Tap the photography point setting button.

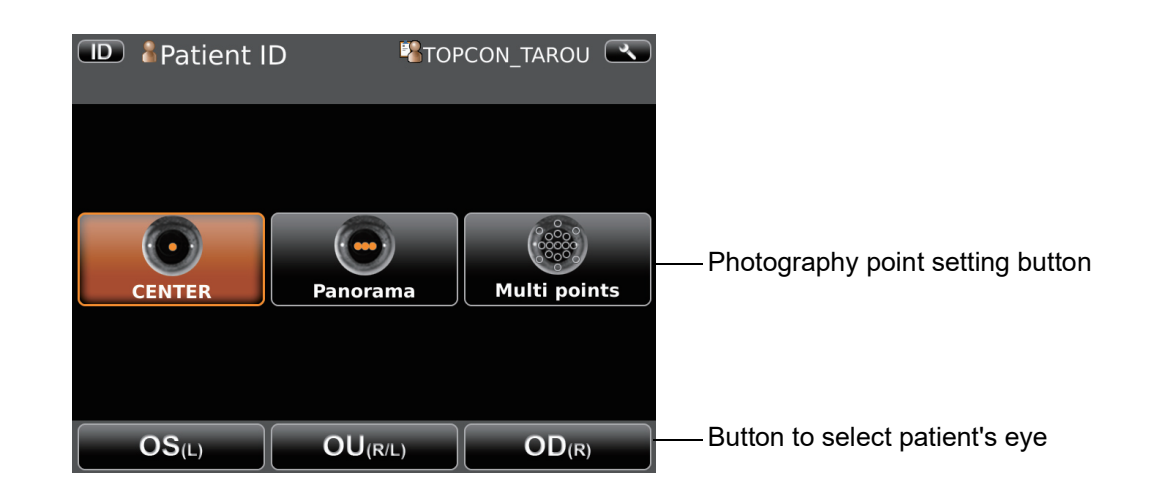

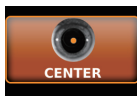

1

CENTER button ...... Centering photography is carried out.

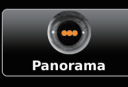

Panorama button...... Panorama photography that is to photograph 3 points around the center is set.

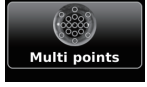

Z

Multi points button...... Multi points photography that is to photograph specified circumference position is set.

• If the <u>Multi points button</u> is selected, select the photographing position on the Photographing position selecting screen. For the details see the 23 pages.

Tap the button to select patient's eye.

OS(L) button ......Photographs left eye only in the selected photography point. If selection is complete, moves to capture screen.

OU(R/L) button...Photographs two eyes (R/L) in the selected photography point. If selection is complete, moves to capture screen.

OD<sub>(R)</sub> OD(R) button.....Photographs right eye only in the selected photography point. If selection is complete, moves to capture screen.

Move to the capture screen.

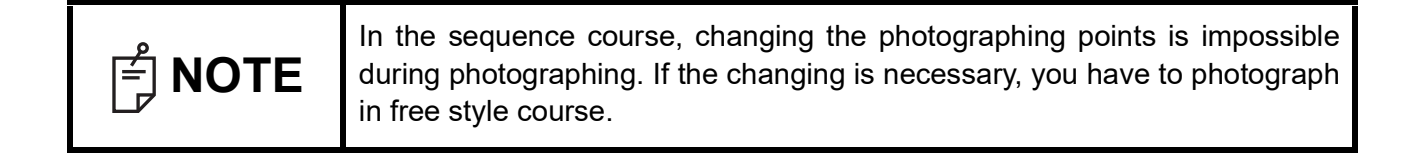

#### **PREPARATION OF PATIENT**

| CAUTION |                                                                                                    | <ul> <li>To avoid electric shock, do not touch the external connection terminal and the patient at the same time.</li> <li>To avoid injury, do not insert fingers under the chinrest.<br/>To avoid injury when moving the chinrest down, be careful not to catch the patient's finger. Tell this to the patient, too.</li> <li>To avoid injury when operating the machine (for measurement and control panel operation), be careful about the cover not to catch fingers of the patient. Tell this to the patient, too.</li> </ul> |
|---------|----------------------------------------------------------------------------------------------------|----------------------------------------------------------------------------------------------------|
| F NOTE  | <ul> <li>Adjust the height of the adjustable instrument table so that the patient can sit on the chair comfortably. Otherwise, correct measurement values may not be obtained.</li> <li>When operating the instrument (for measurement and control panel operation), be careful that the instrument does not touch the patient's lip or nose. If touched, clean the instrument following "CLEANING THE FORE-HEAD REST AND CHIN REST" on page 99.</li> <li>If no patient ID is registered, a "patient No." is assigned and displayed automatically in order of examination. However, a "patient No." is not displayed if the "header" is set to "OFF".</li> </ul> |                                                                                                    |

Check the capture screen.

**2** Make sure that Photographing window is at the height of the eye height mark. Move the pho-

tographing head until photographing window is at the height of the eye height mark, if photographing window is above the eye height mark press the lower side of the control panel display, or if it is beneath the eye height mark press the upper side of the control panel display.

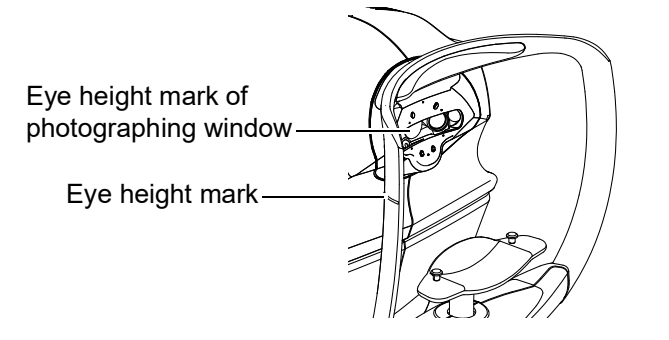

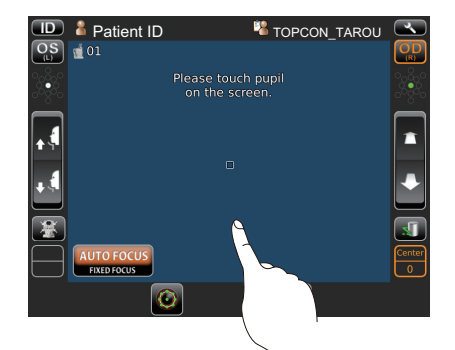

**3** Have the patient sit in front of the instrument.

Adjust the adjustable instrument table or the chair height for the patient to put his/her chin on the chinrest comfortably.

1

4

**5** Place the patient's chin on the chinrest and check that his/her forehead is touching to the forehead rest.

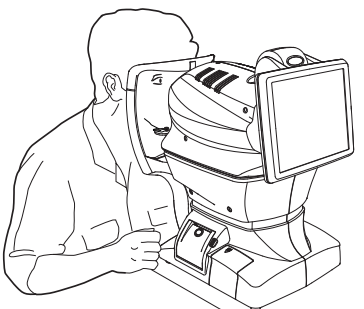

6 Press the <u>UP/DOWN button</u> to adjust the chinrest height until the eye height mark of the chinrest reaches the same height as the patient's eye. At this moment, confirm that the height mark of the photographing window is at the height of the patient's visual line.

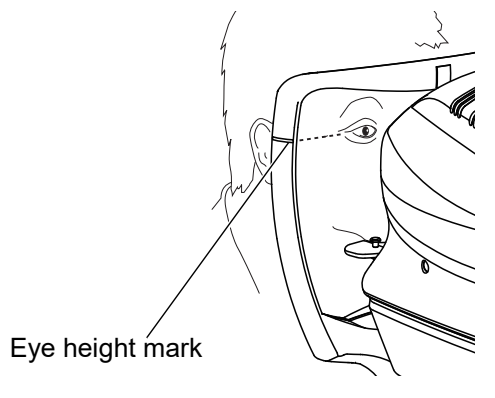

Up/Down button for chinrest

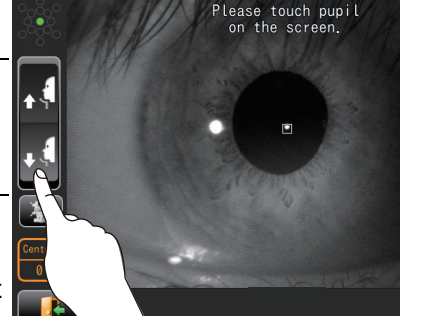

## PHOTOGRAPHY AND ANALYSIS RESULT DISPLAY

### ALIGNMENT AND PHOTOGRAPHY

2

Alignment can be operated from the control panel.

Have the patient look at the fixation target (blinking in green.) in the photographing window. If

blinking in green stops tell the patient suppress so to suppress eye blinking approx.3 seconds. (Photographing is carried out at this time.)

When the pupil is displayed, tap the area around the pupil. The photographing head moves to display the pupil image and alignment dot on the center of the screen.

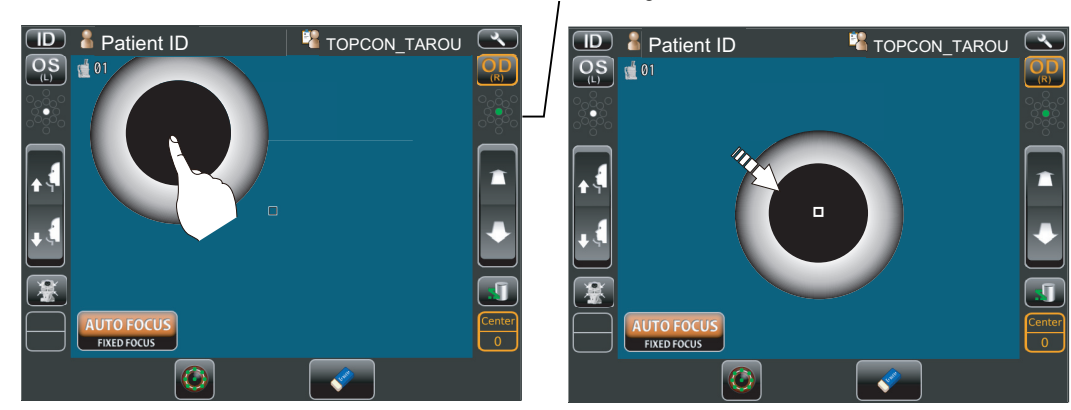

Position of fixation target

Alignment starts automatically, and photographing is performed.

| note | <ul> <li>When "Please touch pupil on the screen." is displayed, please confirm if the patient's eye fits normal conditions for measuring. Then tap the pupil on the control panel again.</li> <li>When the alignment status has continued for more than 10 seconds, the focus mode is changed to FIXED FOCUS mode. (See P.60) When the alignment status has continued for more than 10 seconds after changed to FIXED FOCUS mode, "Please touch pupil on the screen" appears and the operation stops. Tap the photographing Head Forward/Backward button to focus. Then tap the pupil on the control panel again.</li> </ul> |
|------|----------------------------------------------------------------------------------------------------|
|------|----------------------------------------------------------------------------------------------------|

PHOTOGRAPHY AND ANALYSIS RESULT DISPLAY

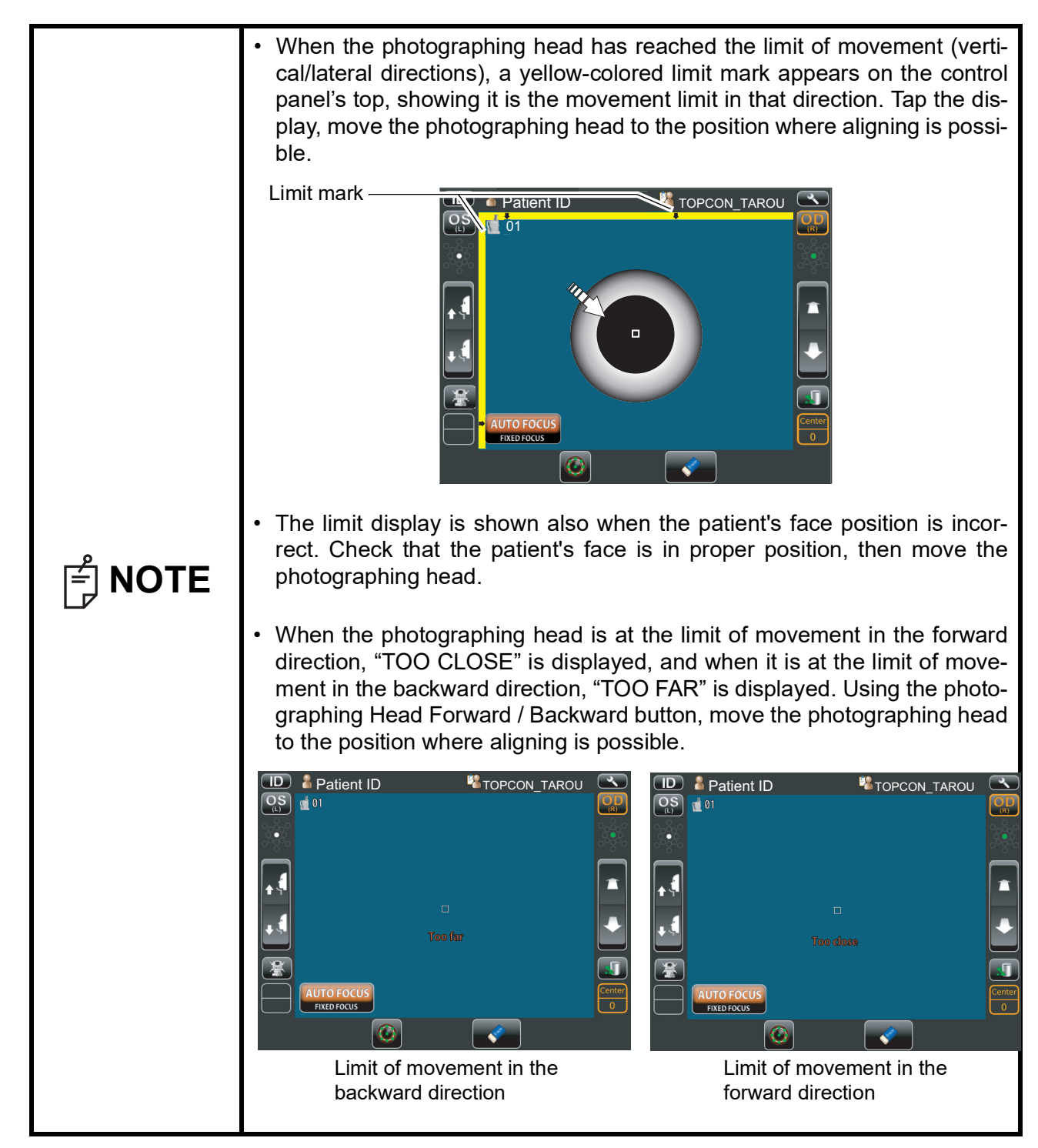

• For manual alignment , refer to page 50 "IN MANUAL ALIGNMENT".

PHOTOGRAPHY AND ANALYSIS RESULT DISPLAY

#### Results of Photography and analysis.

| Corneal endothelium image Analyzing image (The size of the cell corresponding to the CD value) Date of photographing<br>(basis image) Dot button/OS button<br>Photographing position tab enter<br>Print/Output reservation<br>mark<br>Corneal thickness<br>Cell density<br>Coefficient of variation<br>Frequency of hexagon cells<br>Rephotographing button                                                                                                    |                                   |                 | Hexagon scale                 |                                                    |
|----------------------------------------------------------------------------------------------------|-----------------------------------|-----------------|-------------------------------|----------------------------------------------------|
| Photographing position tab<br>Print/Output reservation<br>mark<br>Corneal thickness<br>Cell density<br>Coefficient of variation<br>Frequency of hexagon cells<br>Rephotographing button<br>Rephotographing button<br>Conneal thickness<br>Conneal thickness<br>Conneal | Corneal endothelium image         | Analyzing image | (The size of the cell corre-  | Anterior image                                     |
| Photographing position tab<br>Print/Output reservation<br>mark<br>Corneal thickness<br>Cell density<br>Coefficient of variation<br>Frequency of hexagon cells<br>Rephotographing button                                                                                                    | (basis image)                     |                 | sponding to the CD value)     | Date of photographing                              |
| Photographing position tab<br>Print/Output reservation<br>mark<br>Corneal thickness<br>Cell density<br>Coefficient of variation<br>Frequency of hexagon cells<br>Rephotographing button                                                                                                    | ID                                | \å001081        |                               |                                                    |
| Photographing position tab<br>Print/Output reservation<br>mark<br>Corneal thickness<br>Cell density<br>Coefficient of variation<br>Frequency of hexagon cells<br>Rephotographing button<br>Photographing position display<br>CCT 572<br>CV 36<br>Polymorphic histogram<br>N 99<br>N<br>Min 206<br>Max 1378<br>AVG 642<br>SD 1558<br>CV 36<br>Polymorphic histogram<br>Number of cell analyzed<br>Maximum cell area<br>Average cell area<br>Standard deviation of cell area                                                                                                    |                                   |                 |                               | - OD button/OS button                              |
| Photographing position tab<br>Print/Output reservation<br>mark<br>Corneal thickness<br>Cell density<br>Coefficient of variation<br>Frequency of hexagon cells<br>Rephotographing button                                                                                                    |                                   | 0               | TOPC/<br>2016/5/10<br>9:24:16 | <ul> <li>Photographing position display</li> </ul> |
| Print/Output reservation<br>mark<br>Corneal thickness<br>Cell density<br>Coefficient of variation<br>Frequency of hexagon cells<br>Rephotographing button                                                                                                    | Photographing position tab - Cent | er              | CCT 572                       | Pleomorphic histogram                              |
| mark<br>Corneal thickness<br>Cell density<br>Coefficient of variation<br>Frequency of hexagon cells<br>Rephotographing button<br>Rephotographing button<br>Coefficient of variation<br>Frequency of hexagon cells<br>Rephotographing button<br>Coefficient of variation<br>Frequency of hexagon cells<br>Coefficient of variation<br>Frequency of hexagon cells<br>Coefficient of variation<br>Frequency of hexagon cells<br>Coefficient of variation<br>Frequency of hexagon cells<br>Coefficient of variation<br>Coefficient of variation<br>Frequency of hexagon cells<br>Coefficient of variation<br>Frequency of hexagon cells<br>Coefficient of variation<br>Frequency of hexagon cells<br>Coefficient of variation<br>Frequency of hexagon cells<br>Coefficient of variation<br>Coefficient of variation<br>Coefficient of va                                                      | Print/Output reservation          | • 7 9           | CD 1558                       |                                                    |
| Corneal thickness Polymorphic histogram<br>Cell density Coefficient of variation<br>Frequency of hexagon cells<br>Rephotographing button                                                                                                    | mark                              |                 |                               |                                                    |
| Cell density<br>Coefficient of variation<br>Frequency of hexagon cells<br>Rephotographing button<br>Rephotographing button<br>Frequency of hexagon cells<br>Rephotographing button<br>Rephotographing button<br>Frequency of hexagon cells<br>Rephotographing button<br>Frequency of hexagon cells<br>Frequency of hexagon cells<br>Frequency                                                                 | Corneal thickness                 |                 | HEX 51 <sup>3</sup> (%)       | Polymorphic histogram                              |
| Coefficient of variation<br>Frequency of hexagon cells<br>Rephotographing button<br>Rephotographing button                                                                                                    | Cell density                      |                 |                               |                                                    |
| Frequency of hexagon cells       MIN       206       Number of cell analyzed         MAX       1378       Minimum cell area         AVG       642       Maximum cell area         SD       230       Average cell area         Standard deviation of cell area       Standard deviation of cell area                                                                                                    | Coefficient of variation          |                 | cells cells                   | Number of collonational                            |
| Rephotographing button                                                                                                    | Frequency of hexagon cells        |                 |                               | Number of cell analyzed                            |
| Rephotographing button — Average cell area<br>SD 230 — Maximum cell area<br>Average cell area<br>Standard deviation of cell area                                                                                                    |                                   |                 | AVG 642 pr 2 2010             | Minimum cell area                                  |
| Rephotographing button — Average cell area<br>Standard deviation of cell area                                                                                                    |                                   |                 | SD 230                        | Maximum cell area                                  |
|                                                                                                    | Rephotographing button            |                 |                               | Average cell area Standard deviation of cell area  |

- If photography is required again, return to the capture screen by tapping <u>Rephotographing button</u>. Then you can photograph again.
- The analyzing image is classified in color according to number of angle of cell and area of cell by

tapping Overlay button

The analyzing image is classified in color according to number of angle of cell

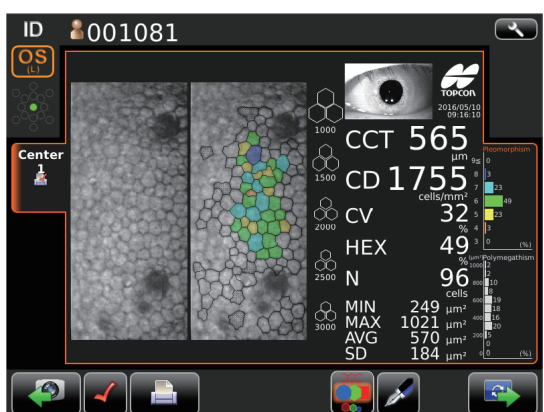

The analyzing image is classified in color according to area of cell

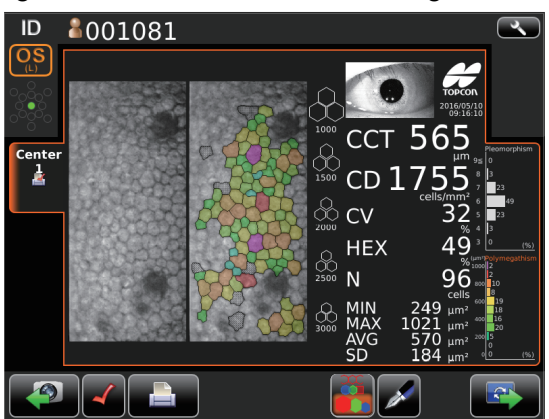

- The cell that is no colored and displayed with black boundary line and dots in a cell is excluded from analyzed value calculation.
- The cell that is no colored and displayed with only black boundary line is excluded from a calculation for the pleomorphic histogram. (The cell is displayed only the case of "The analyzing image is

classified in color according to number of angle of cell". If calculating cell area, it is calculated including the cell.)

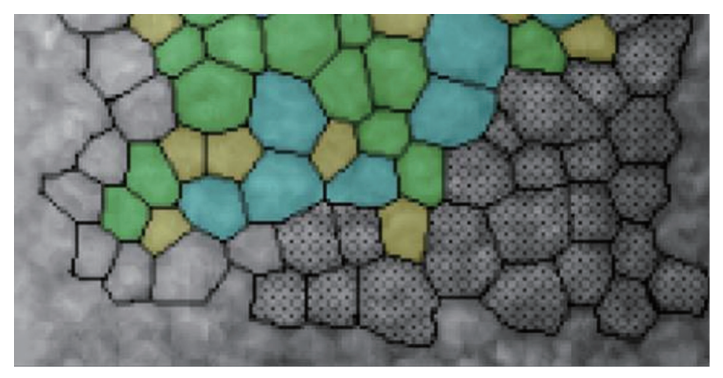

**4** Under "Panorama photography" is set, the procedure is follows; "photographing" - "check the

photographing result" - "photographing" - "check the photographing result", then repeat same procedure. Photographing is performed at three points as center, ear side, and nose side. Under "Multi points photography" is set, the procedure is "photographing" and "check the photographing result", and repeat same procedure according to selected points.

• When "Auto analyze" (see P.73) is set to OFF, the analysis is not performed automatically after photographing.

In this case, check the photographing result after photographing is finished, analyzes by tapping the analysis button. If analyzing is not required, return to the capture screen immediately by tapping rephotographing button.

#### IN MANUAL ALIGNMENT

To keep pressing on the screen, the instrument moves to the direction from center of screen to the pressed point.

It is possible to change the direction by dragging on the screen, too. The instrument does not move even if you press around center of screen without the bar.

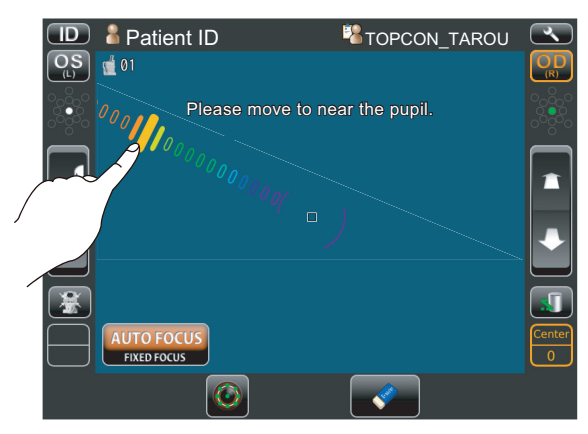

Moving speed is changed according to the distance between center of screen and pressed point.

Moving speed is higher than away from a screen center.

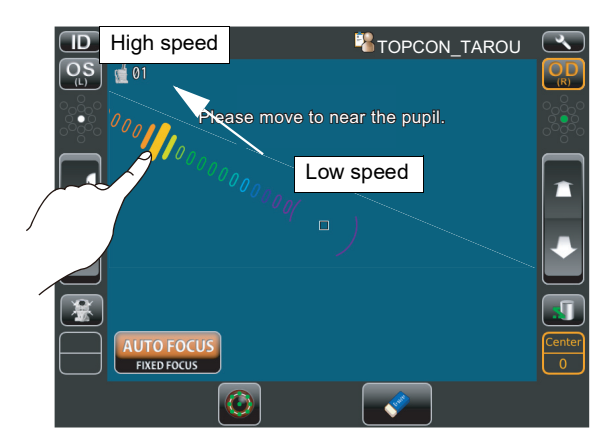

During vertical/lateral directions movement, the movement mode is changed to back /forth by tapping (at one second) the center of screen.

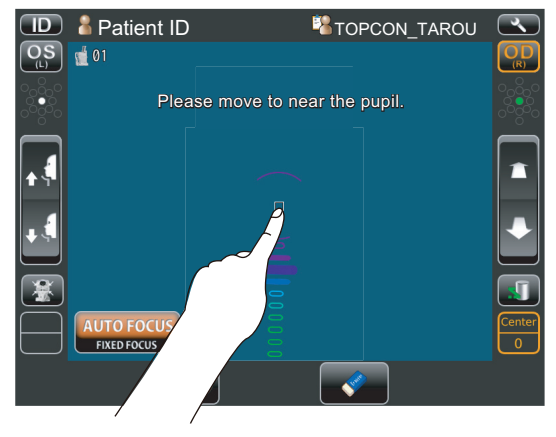

NOTE

ŕ

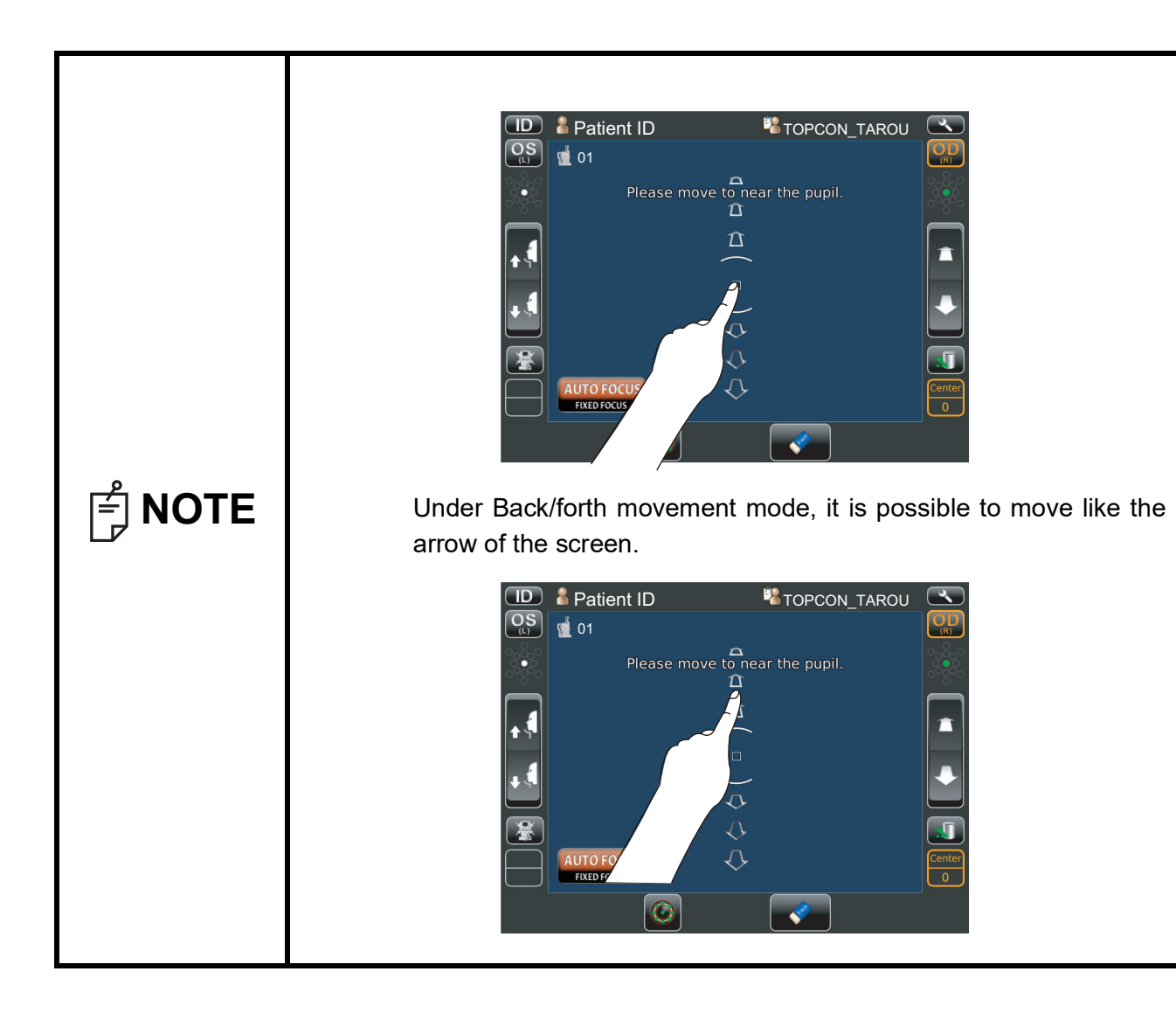

## **PRINT-OUT OF PHOTOGRAPHING DATA**

This instrument can print out photographing data by internal printer.

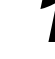

Make sure that (Print/Output button)

is displayed on Photographing result screen.

• If Panorama photography, Multi points photography and Binocular photography is selected, (Print/Output button) does not appear until all specified photographing is completed.

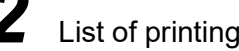

List of printing items screen is displayed.

- · What is shown in the "Status" column Reserved: Data to be printed Skipped : Data skipped over in printing
  - \* The data for which photographing is skipped is set as excluded from printing at initialization. (Displayed in gray)
  - \* Output/not output can be selected by means of tapping the list of printing items to change "Reserved"/"Skipped".

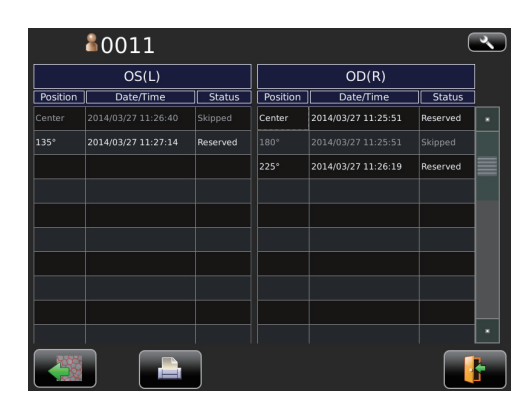

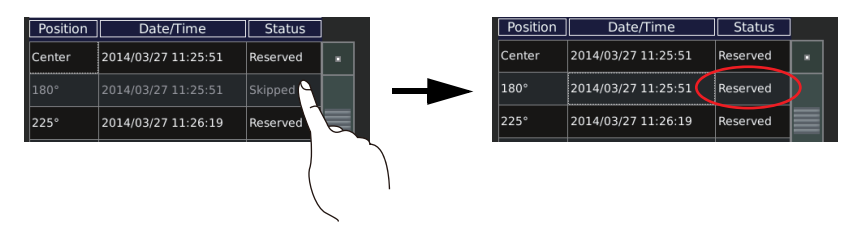

Tap the (Print/Output button) on the List of printing

items screen.

Photographing values on the List of printing items screen are printed out.

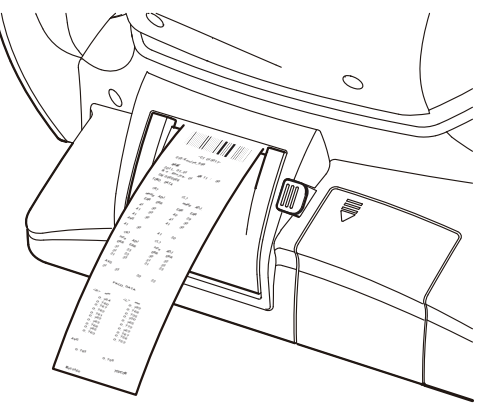

DATA OUTPUT

| F NOTE | <ul> <li>When a red line is printed at the end of the printer paper, replace it with a new one. For details about the replacement of printer paper, see "PRINTER PAPER SETTING" on page 36. 58mm wide printer paper is recommended. For the printer paper, see "ORDERING CONSUMABLE ITEMS" on page 94.</li> <li>"CLOSE PRT COVER" is indicating that the printer cover is left opened, ensure that the printer cover is completely closed.</li> </ul> |
|--------|----------------------------------------------------------------------------------------------------|
|--------|----------------------------------------------------------------------------------------------------|

## DATA OUTPUT

If personal computer and external devices are connected with this instrument, outputting data and printing out are simultaneously performed by tapping the <u>Print/Output button</u>.

## **OPERATION OF AFTER USE**

Tap the <u>End button</u> on the control panel.

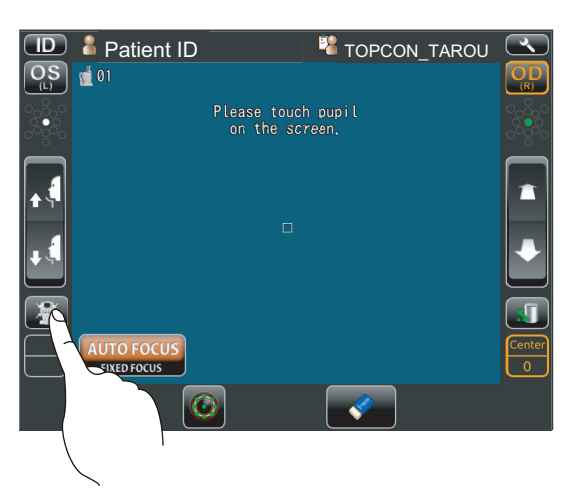

The message of "Turn off the unit?" is displayed.

2

Tap the "YES". Return the chinrest and photographing head to the last position.

The message of "Please don't turn the main switch off until the unit stops." is displayed on the control panel.

The operation is complete, then the message of "The unit stops completely. Please turn the main switch off." is displayed.

Turn the <u>POWER</u> switch to off.

**NOTE** When external devices are connected to external I/O terminals, turn off the power of these devices too. (If power switch is provided.)

Unplug the power cable from Commercial power (the 3-pin AC inlet with grounding.

**NOTE** When the instrument is not used for a long period of time, unplug the power supply cable, and detach the cable connected to the external I/O terminal.

## **OPTIONAL OPERATIONS**

## FREE STYLE COURSE PHOTOGRAPHY

In the free style course, it is possible to capture an eye as soon as the power turns on; selecting the patient's ID, photography point or patient's eye is not required.

| F NOTE | <ul> <li>To change to free style course form the sequence course the setup screen is used.</li> <li>Regarding how to change, see P.68-72.</li> <li>In free style course, it is possible to set photographing position as desired.</li> <li>As it is impossible to keep the result of desired position and panorama photography simultaneously in free style course; print/output either result then repeat the photographing procedure from the beginning.</li> </ul> |
|--------|----------------------------------------------------------------------------------------------------|
|--------|----------------------------------------------------------------------------------------------------|

1 Insert the power cable plug into the commercial power (the 3-pin AC grounding receptacle,) press on the <u>POWER switch</u>. Make sure that the title screen is displayed and then the capture screen is displayed.

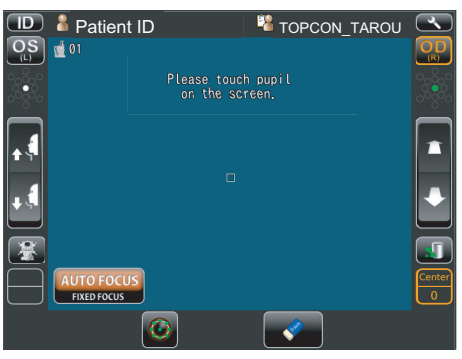

**2** Tap the Photographing position selecting button to change the position.

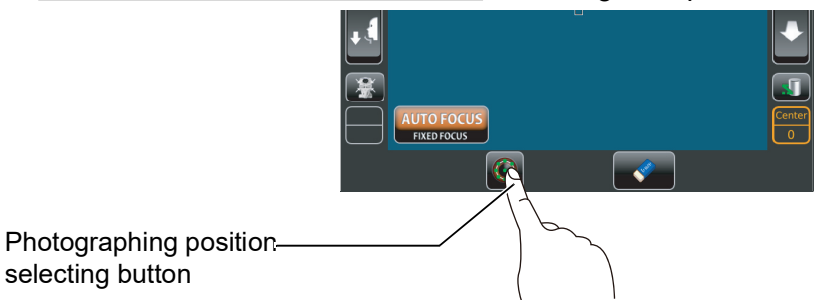

**3** Photographing position selecting screen appears. Tap the desired position on the screen, and change the L/R eye by OS/OD button if necessary. If Panorama photography is required, tap the <u>Panorama</u> button. For the detail of Panorama photography, see P.56.

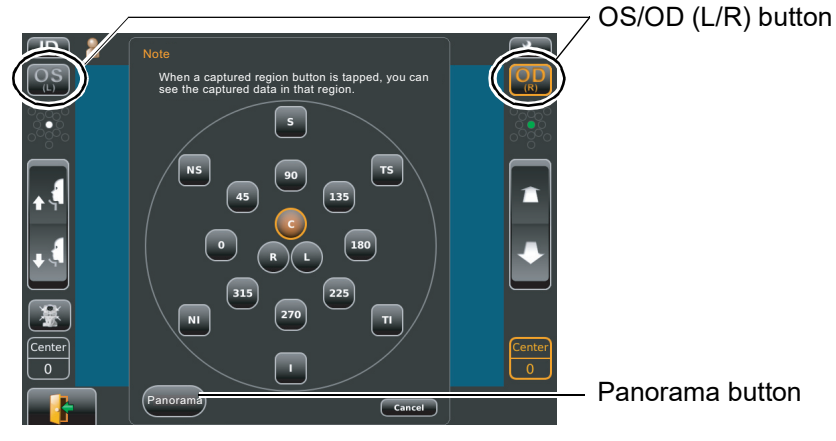

- 4 Start Preparation of patient (Refer to P.44 "PREPARATION OF PATIENT")
- **5** Carry out Photographing. (Refer to P.46 "ALIGNMENT AND PHOTOGRAPHY") Results of Photography and analysis are displayed.
- **6** If photographing of the required position is complete, select the result for printing position.

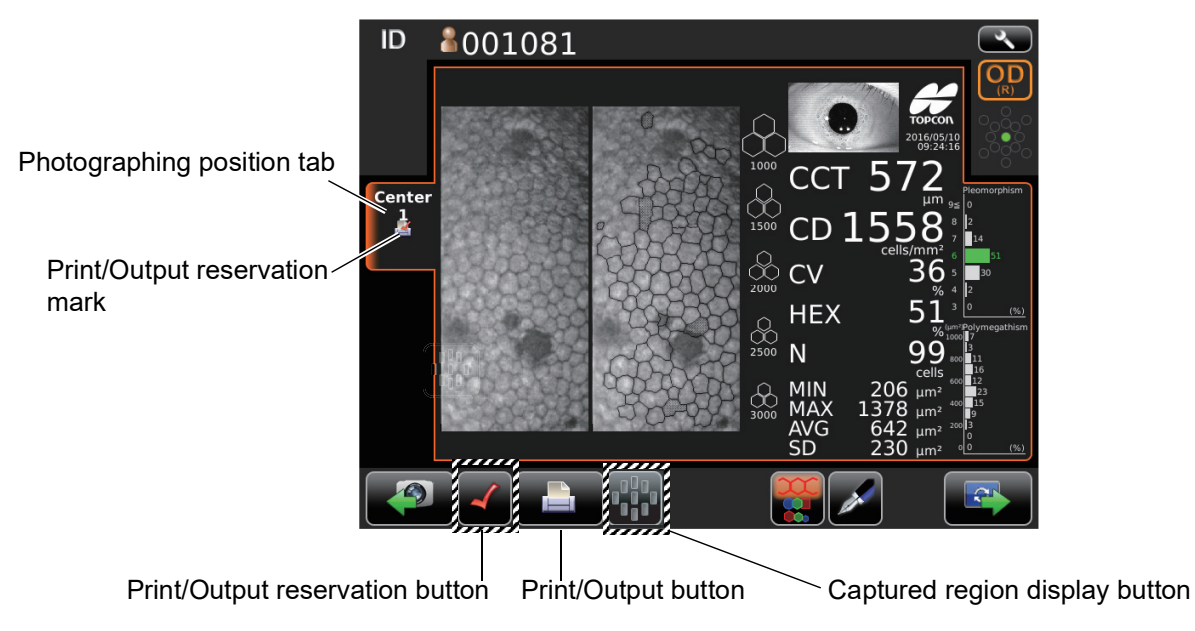

Tap the <u>Captured region display button</u>, the chart of all captured region is displayed. If tapping each button of region, each analysis result of region is displayed for checking.

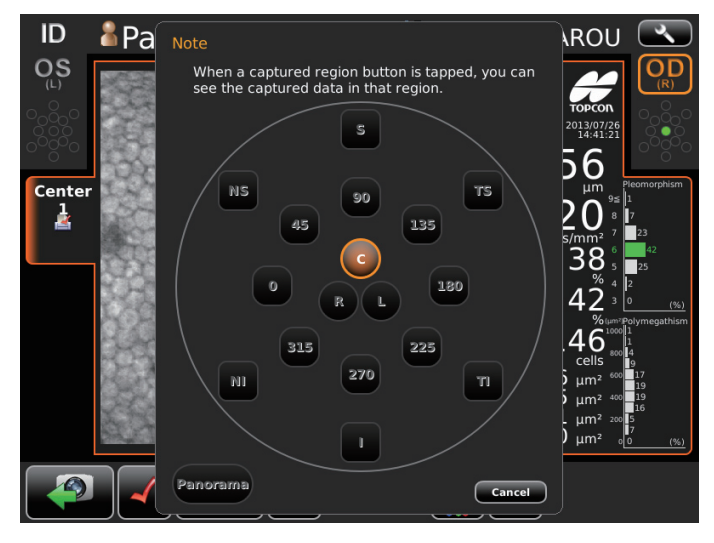

7 Tap the <u>Print/Output reservation button</u> while the specified image for printing displays on the screen.

Print/output reservation mark appears on the photographing position tab, then the print reservation is complete.

**8** Tap the <u>Print/Output button</u> to print the reservation result of photography.

## PANORAMA PHOTOGRAPHY

Photograph 3 points-center, ear side and nose side. Those images are combined automatically and observation of large area can be performed.

- In the case of sequence course, preparation and photography are carried out as the following procedure.
- In the case of free style course, preparation and photography are carried out from following procedure *4* after tapping the <u>Panorama</u> button in the Photographing position.
- **1** Set Patient ID. (Refer to page 42)
- **2** Tap the Panorama button.

|                  | ID | å001081           | <b>1009</b>         | 01142             |
|------------------|----|-------------------|---------------------|-------------------|
|                  |    |                   |                     |                   |
|                  |    |                   | Panorama            | Multi points      |
| Button to select |    |                   |                     |                   |
| patient's eye —— |    | OS <sub>(L)</sub> | OU <sub>(R/L)</sub> | OD <sub>(R)</sub> |

- **3** Select the patient's eye by tapping the button to select patient's eye. Then move to the screen for observation.
- **4** Please prepare to photograph for patient. (Refer to page 44)
- **5** Have the patient look at the fixation target (blinking in green) in the photographing window. If blinking in green stops tell the patient so to suppress eye blinking approx.3 seconds.
- **6** Tap the pupil on the screen.

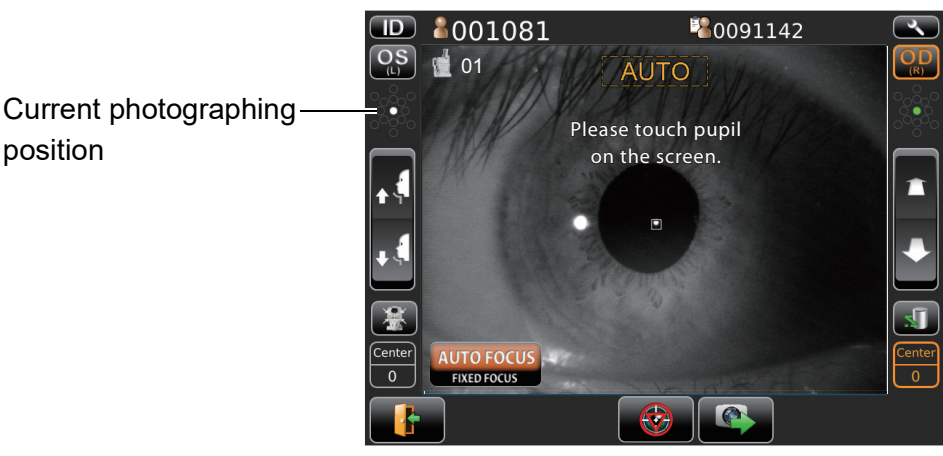

The alignment is performed automatically and photographs.

- Changing the patient ID or patient name is impossible after tapping the screen.
- 7 Preview of result of photography is shown.Until photographing next point, the patient has a break.

**8** Check the result of photography. If photography is required again, tap the <u>Rephotographing</u> button.

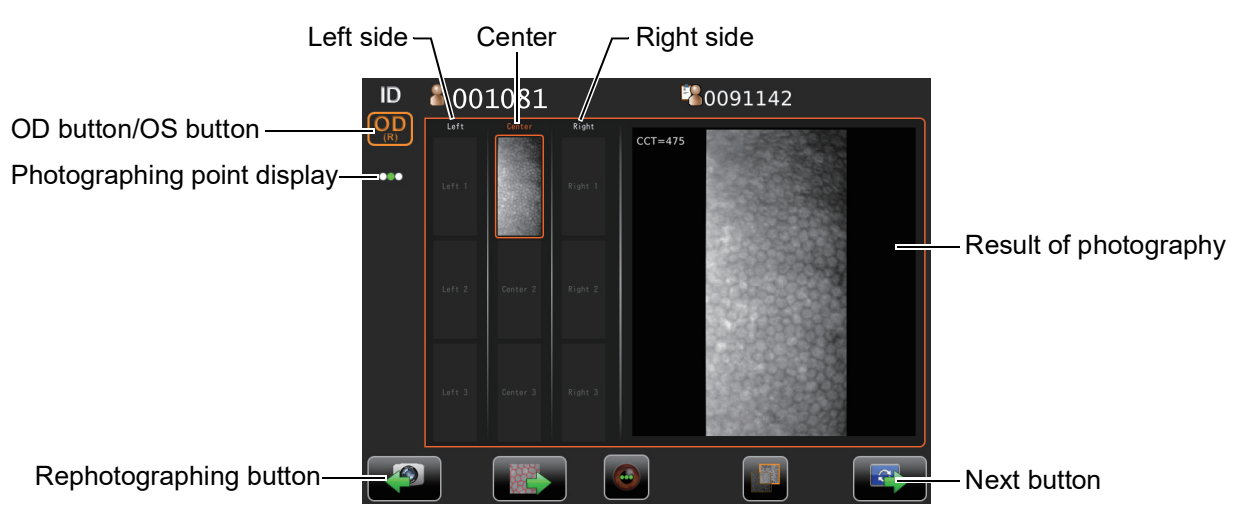

**9** Tap the <u>Next button</u> to photograph next position.

**10** The capture screen is shown. Photograph the same manner in Step**4-7** (page 56). The image is displayed in combined image with previous one.

| Selected images             | Conter          | Right CCT=478 | 0091142 |                        |
|-----------------------------|-----------------|---------------|---------|------------------------|
| for combining               | Left 2 Center 2 | Right 2       |         | -Result of photography |
| _ist of photographed image— | Left 3 Center 3 | Right 3       |         |                        |
| Rephotographing button—     |                 |               |         | -Next button           |

• If rephotographing is performed and several images are shown in the list of photographed image, it is possible to select images for combining by tapping desired images.

11 Check if the combined images overlap correctly.How to change transmissivity of center image in the result of photography is the following (1) or (2) procedure.

(1) Tap the Combined check button .

When the <u>Combined check button</u> is turned in orange, the center image is displayed at 50% transmissivity.

(2) Drag your finger up or down on the image of result of photographing.

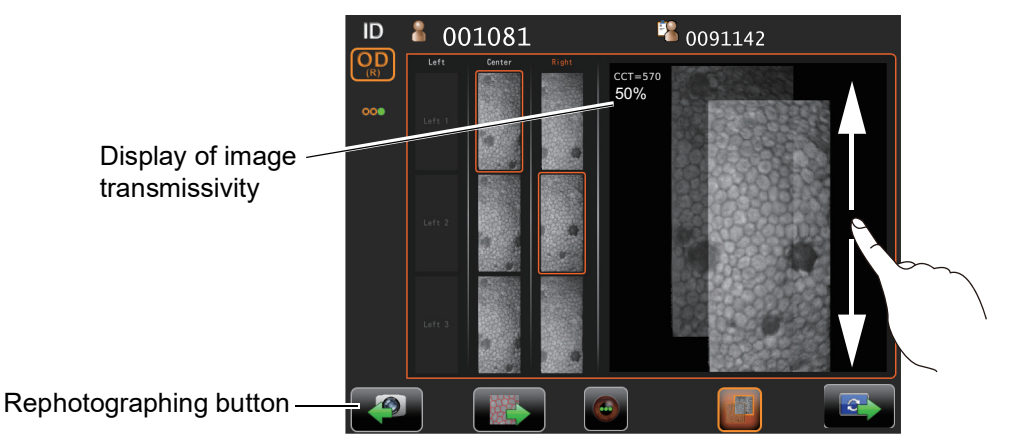

The desired transmissivity can be applied to the centered image.

- **12** Check the combined area of the image overlaps correctly by changing transmissivity of center image.
  - If the images overlap correctly, move to step **12** by tapping Next button.
  - If not, select another image from the photographing list or perform rephotographing by tapping the <u>Rephotographing button</u>, then check new combined image again.
- **13** Photograph the third point and check the photographing image in the same manner.

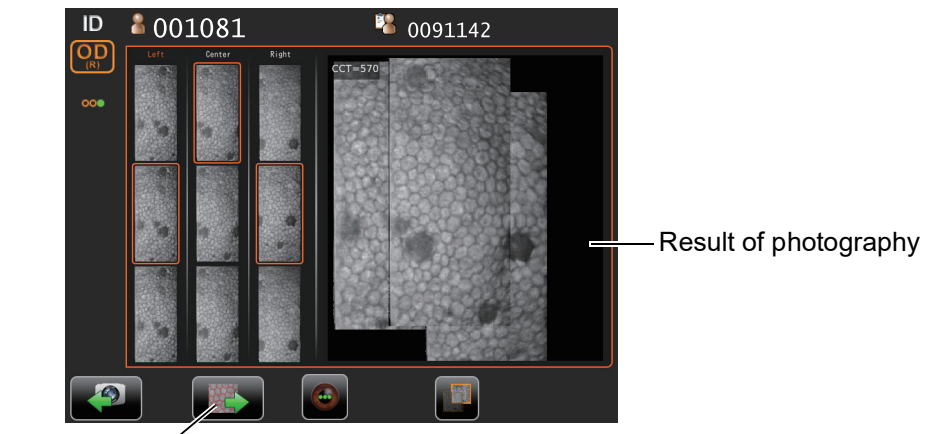

Analyze button-

• To select the part for rephotography, tap the <u>Photography part selecting button</u>. Tap <u>R button</u> (right), <u>C button</u> (center) or <u>L button</u> (left) in the window, rephotographing the part to be selected is possible.

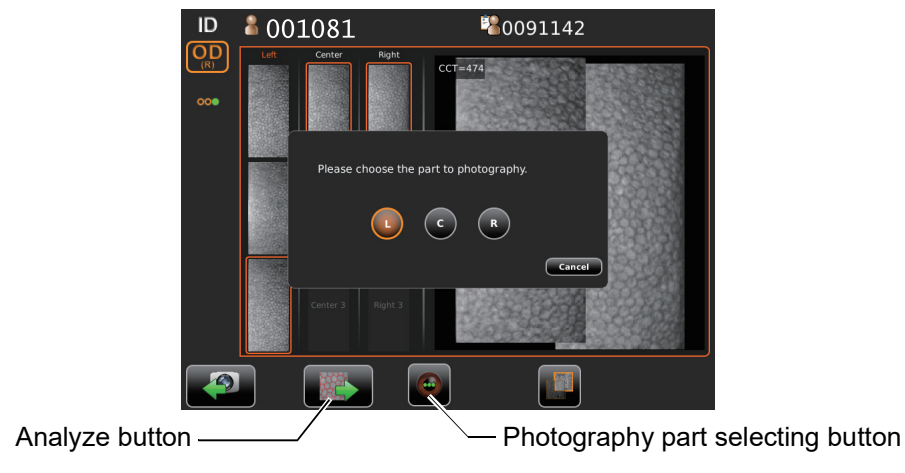

- **14** Tap the <u>Analyze button</u>, "Do you want analyzed using the combined image?" is displayed. If tapping "Combined image", the analyzing image is displayed in combined image.
  - The analyzing of using combined image is available after photographing 2 points.
  - It is possible to analyze only one shoot of center image which is not combined.
- **15** Check the analyzing result and if required tap the <u>Print/Output button</u> to print/output the result.

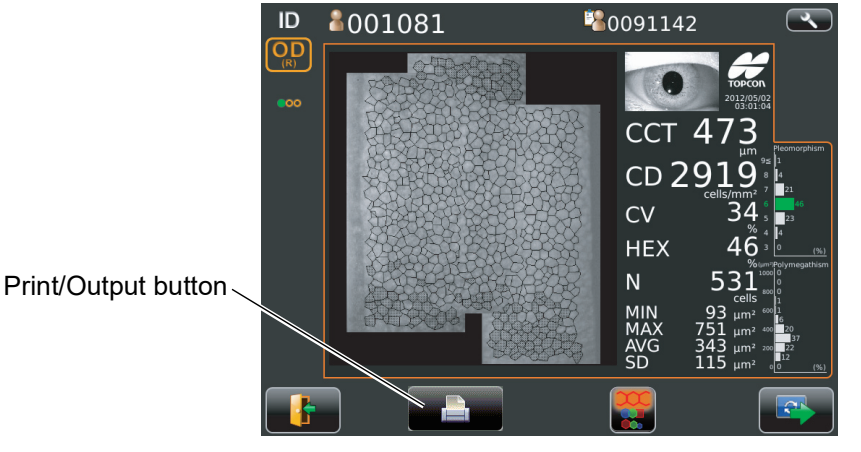

Analyzing screen of combined image

**16** The List of printing items screen is displayed, then tap the <u>Print/Output button</u>. The analyzing result is printed.

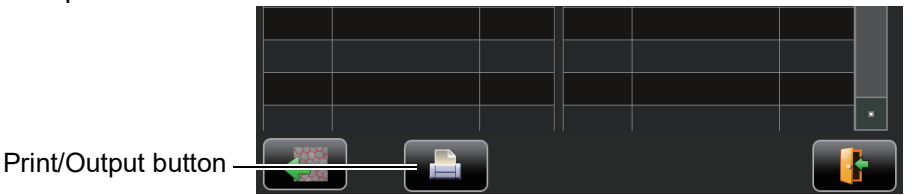

- **17** The message of "Are you sure to start next measurement? Please select whether to input new patient ID or not." is displayed.
  - If "New ID" is selected, moves to work list or ID input screen.
  - If "Same ID" is selected, the measurement is continued under same patient.

#### PHOTOGRAPHING WITHOUT AUTO ANALYSIS

After photographing, it is possible to skip auto analysis procedure. If you need to rephotograph frequently, this function is convenient.

- It is necessary to change the setting in the setup screen. (See P.73 "Auto analyze")
- Since the analysis is not performed automatically, select one of the photographing data, and then analyze a cell. It is possible to perform the analysis of the entire endothelium image by tapping "analyze button" or to perform the cell analysis of specified area (see P.62).

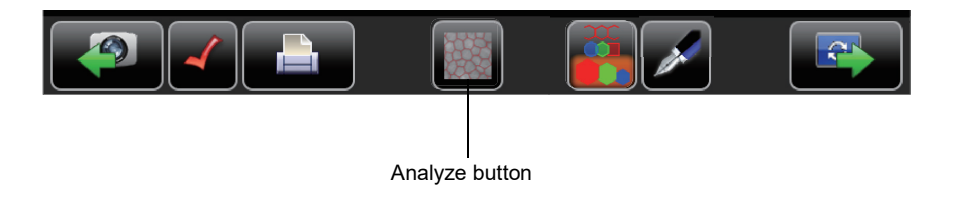

### PHOTOGRAPHING IN FIXED FOCUS MODE

Under FIXED FOCUS mode, photographing is forcibly performed in fixed distance from a corneal surface, even if auto alignment cannot be performed for reasons for weak reflected light on the corneal back surface etc.

1 Tap the <u>AUTOFOCUS/FIXED FOCUS button</u> in the bottom left corner of screen. If it changes in fixed focus mode, the display of "Fixed focus mode" and the default position appear in the bottom right corner of screen.

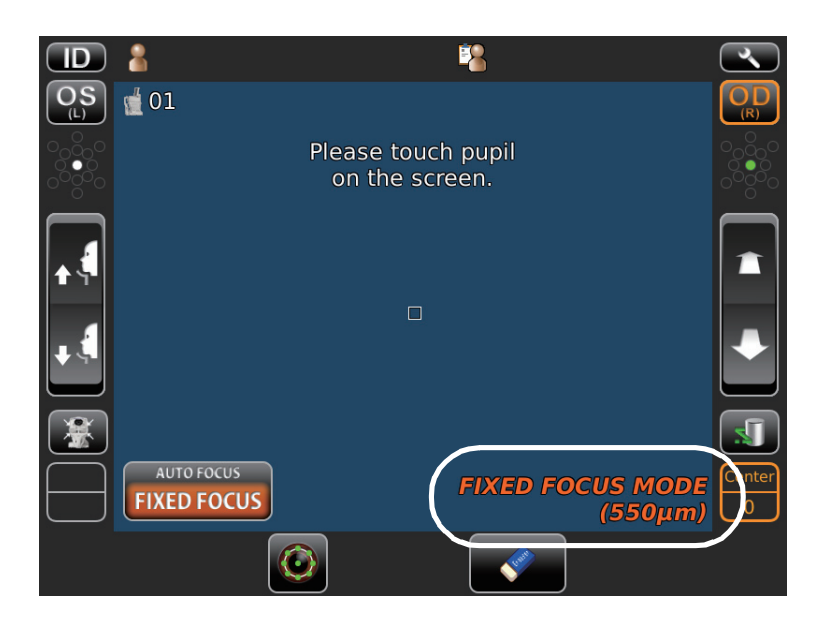

- **2** If you touch the pupil on the screen, auto alignment starts.
- **3** After auto alignment finishes, the signal of reflected light at the corneal back surface position (400-800μm) is displayed by a graphic chart.

The orange bar that shows a focus position moves to set a photographing focus position by tapping the graphic chart.

If a corneal back surface can be detected by the signal, a focus position is set automatically. If not, the focus position is set to the FIXED FOCUS default position.

If manual setting of a focus position is required, set the focus position at the center of signal curve of the chart.

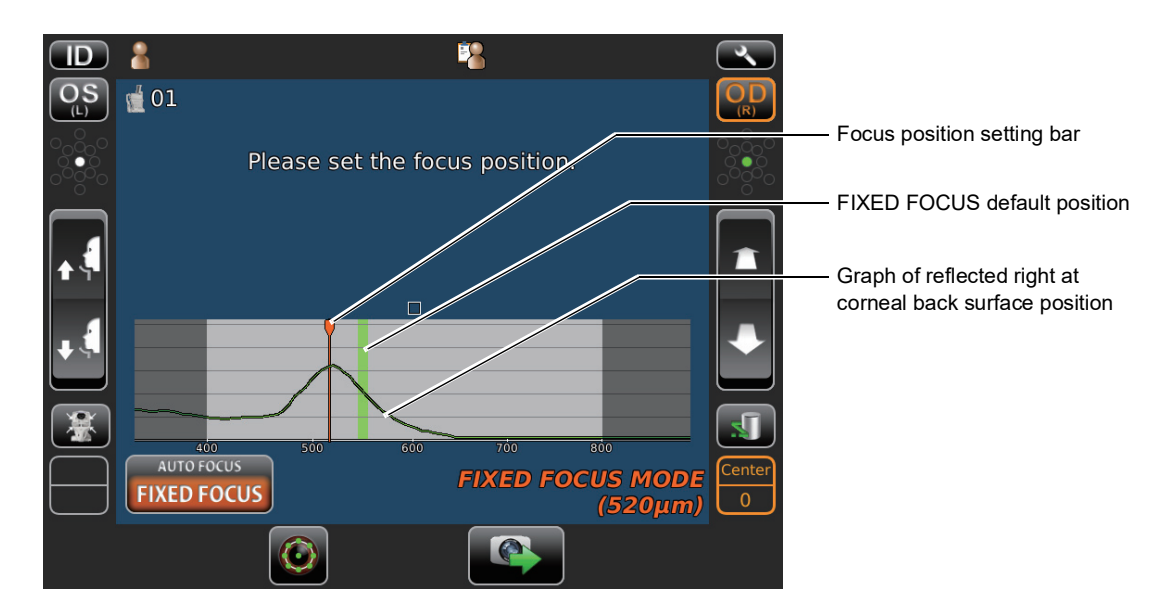

- **4** After the focus setting, by touching the pupil which you can see outside of the graphic chart, align to the focus position that has been set up and perform photography.
- **5** In fixed focus mode photography corneal thickness measurement is not performed, so that CCT value is displayed as N/A. The set-up focus position is also displayed.

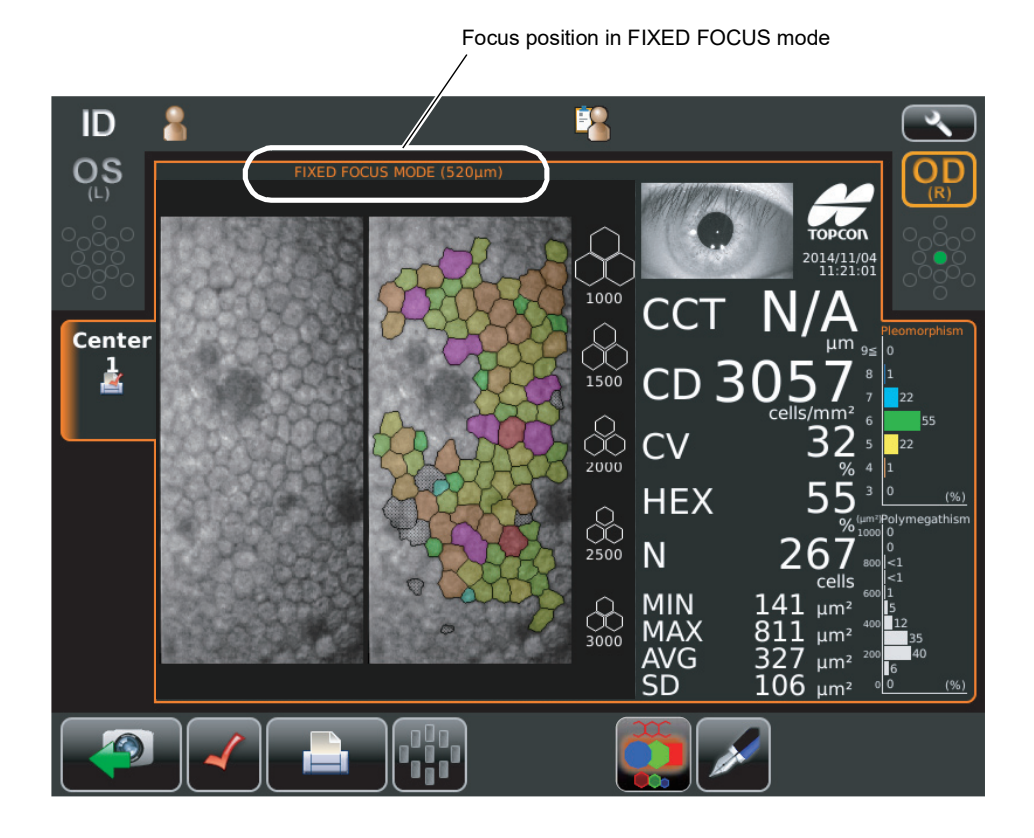

## **DISPLAYING THE PATIENT ID (PATIENT No.) OR OPERATOR ID**

A patient ID or operator ID of up to 13 characters can be input and displayed on the control panel and printout.

If no patient ID is registered, a "patient No." is assigned automatically in order of examination. However, a "patient No." is not displayed if the "header" is set to "OFF".

#### FOR DICOM WORK LIST

- **1** Select a specified patient from the list. If there is no patient in the list, please tap the (List update button) to update information.
- **2** Tap the Photography settings changeover button so that the selection is complete.

In ID input method, Patient ID changeover button can be used to change to work list method.

#### FOR ID INPUT

- **1** Tap the keyboard on the display to enter the ID.
- **2** Tap the Photography settings changeover button so that the selection is complete.
  - In work list method, <u>Patient ID changeover button</u> can be used to change to ID input method.
  - Keyboard layout can be changed qwerty/ten key by means of keyboard changeover button.

## **SPECIFYING THE AREA OF CELL ANALYSIS**

It is possible to analyze by specifying the part of the area in the photographed image.

| F NOTE | This function is only available for single eye photographing. It cannot be<br>used for panorama photography. |
|--------|----------------------------------------------------------------------------------------------------|
|--------|----------------------------------------------------------------------------------------------------|

**1** On endothelium image display (basis image), drag your finger to draw a rectangle in the area you want to select. The selected area is indicated in orange while dragging.

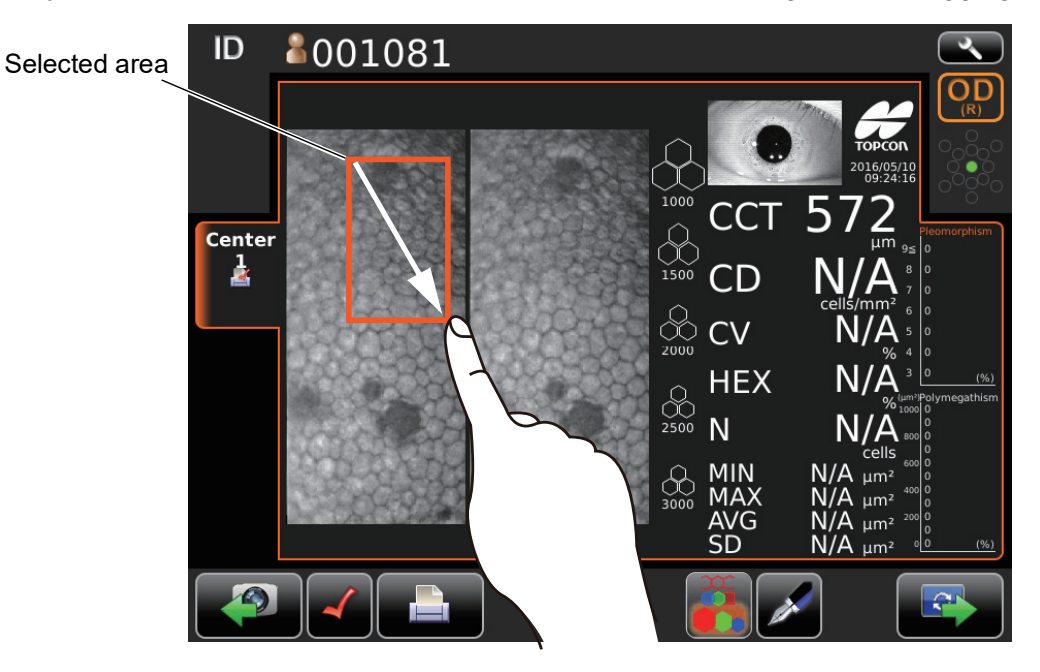

**2** Analysis of the selected rectangular area is performed.

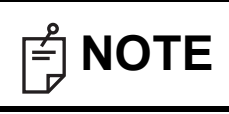

If tapping on the endothelium image display (basis image) by your finger, perform the analysis of the entire endothelium image.

**3** If you want to cancel the operation, return the finger to the start point of the drag.

## **CELL ANALYSIS IN EDITING MODE**

Use of a stylus pen is recommended to edit.

**1** Make sure that Photographing result screen is displayed.

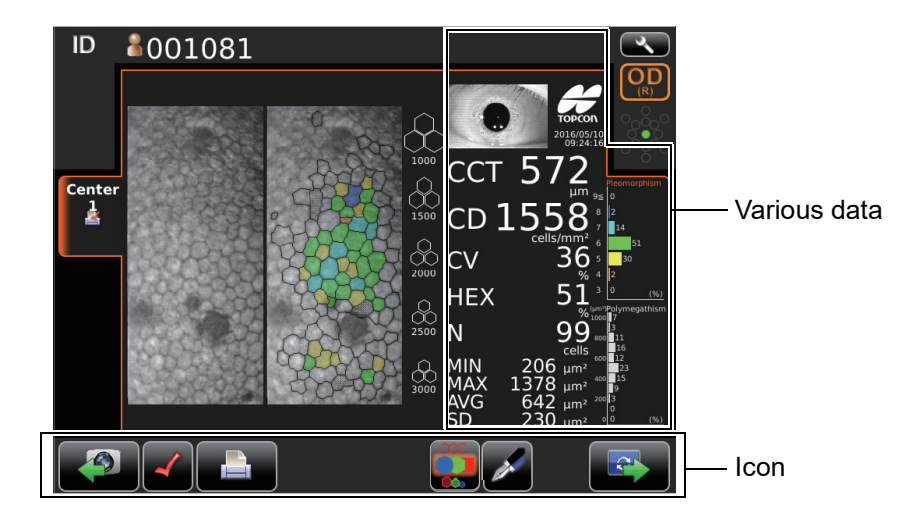

**2** Tap the manual editing button Manual editing screen is displayed.

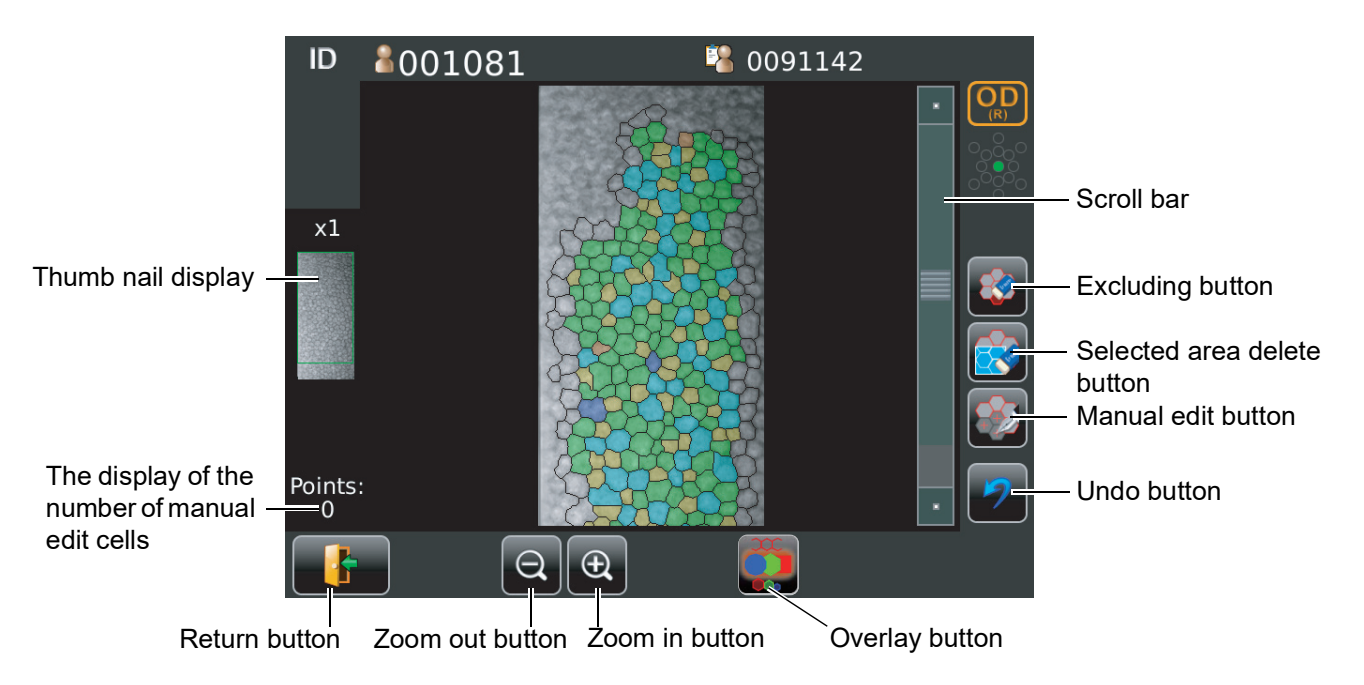

| Thumb nail display |                  | When the image is enlarged the enlarged area is shown. The |        |       |              |         |            |        |         |
|--------------------|------------------|------------------------------------------------------------|--------|-------|--------------|---------|------------|--------|---------|
|                    |                  | area is fla                                                | amed   | in gr | reen.        |         | •          |        |         |
| Scroll b           | oar              | Uses to s                                                  | show   | the h | idden list l | oy drag | gging up a | nd dov | vn.     |
|                    | Excluding button | Exclude                                                    | the    | cell  | specified    | form    | analysis   | while  | remains |
|                    |                  | boundary                                                   | / line | of ce | II.          |         |            |        |         |

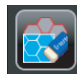

Selected area delete button ......You can delete the cell within selected area and the dot of manual editing by dragging corneal endothelium image.

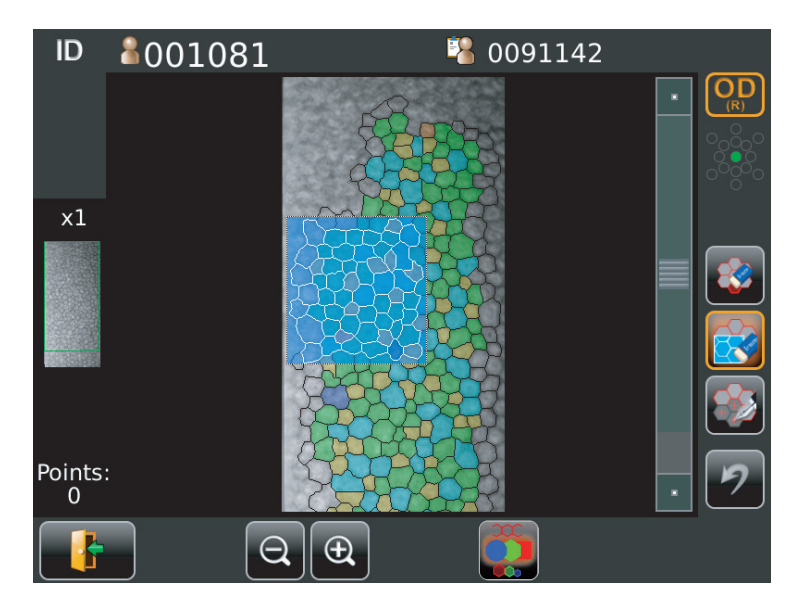

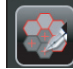

Manual edit button......Specifies a cell which you need to analyze manually by tapping the center of the cell.

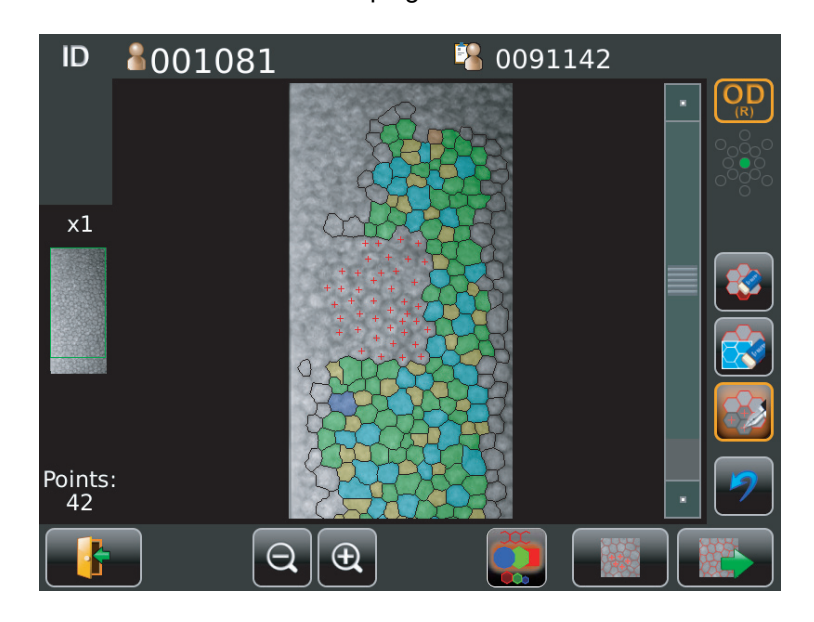

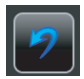

If manual edit check is performed, operation of before then cannot be undone.

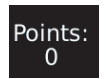

The display of the number of manual edit cells

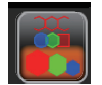

.....The number of the cells specified by manual edit is displayed. Overlay button.....Classifies the image to analyze in color according to the

number of cell's angle or cell area.

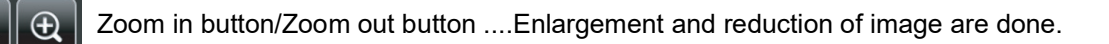

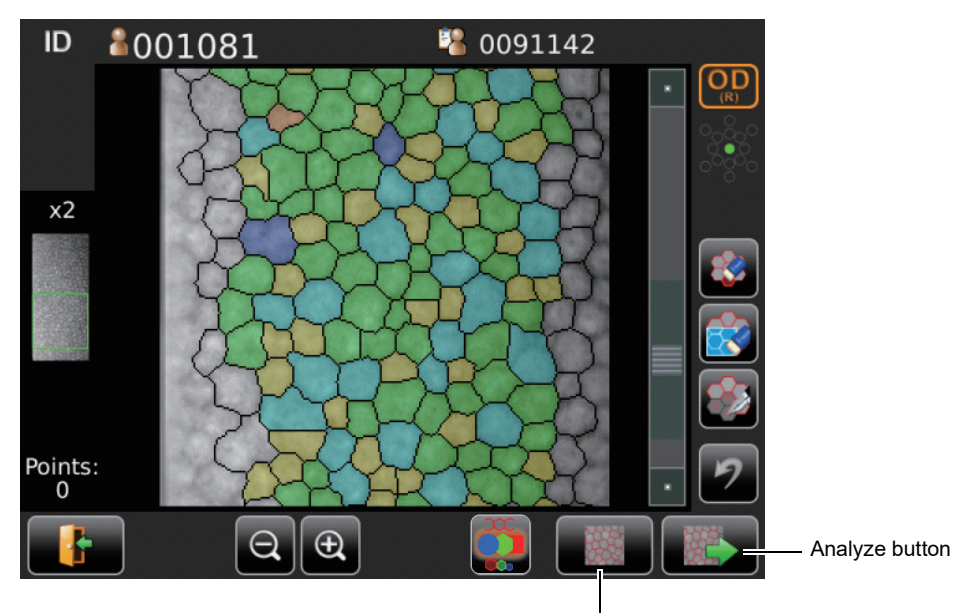

Manual edit check button

Overlay button.....Classifies the image to analyze in color according to the number of cell's angle or cell area.

Return button......Return to Analysis result screen. (The changes are discarded.)

- **3** Tap the <u>Manual edit check button</u> to display a corneal endothelium image of manual analyzing result. Even if tapping the <u>Undo button</u> then, the operation edited before cannot be undone.
- **4** Tap the <u>Analyze button</u>, then the message of "Are you sure to apply change?" is displayed. If tapping "OK", the analyzing screen where the change was applied is displayed. If tapping "Cancel", the analyzing screen where the change was discarded is displayed.

## **OUTPUT TO IMAGEnet SYSTEM**

- Set LAN output to ON.
- **1** Check the connection of IMAGEnet system. For connection, refer to "CONNECTING EXTERNAL I/O TERMINALS" on page 34.
- **2** Photographing is performed at all position.

| 3 | Tap the Pri  | nt/Outpu | t button            |          | on th                     | ne screen to        | display  | / th | ne List of printing i | tems |
|---|--------------|----------|---------------------|----------|---------------------------|---------------------|----------|------|-----------------------|------|
| 4 | Tap the Prin | t/Output | button              |          | on the                    | List of printin     | ıg items | sc   | reen.                 |      |
|   |              |          | \$001081            |          | 1                         | 0091142             |          |      |                       |      |
|   |              | OD(R)    |                     |          | OS(L)                     |                     |          |      |                       |      |
|   |              | Position | Date/Time           | Status   | Position Date/Time Status |                     |          |      | l                     |      |
|   |              | Center   | 2012-05-02/02:53:28 | Reserved | Center                    | 2012-05-02/02:54:37 | Reserved |      |                       |      |
|   |              |          |                     |          |                           |                     |          |      |                       |      |
|   |              |          |                     |          |                           |                     |          |      |                       |      |
|   |              |          |                     |          |                           |                     |          |      |                       |      |
|   |              |          |                     |          |                           |                     |          |      |                       |      |
|   |              |          |                     |          |                           |                     |          |      |                       |      |

|          | OD(R)               |          |          | US(L)               |          |  |
|----------|---------------------|----------|----------|---------------------|----------|--|
| Position | Date/Time           | Status   | Position | Date/Time           | Status   |  |
| Center   | 2012-05-02/02:53:28 | Reserved | Center   | 2012-05-02/02:54:37 | Reserved |  |
|          |                     |          |          |                     |          |  |
|          |                     |          |          |                     |          |  |
|          |                     |          |          |                     |          |  |
|          |                     |          |          |                     |          |  |
|          |                     |          |          |                     |          |  |
|          |                     |          |          |                     |          |  |
|          |                     |          |          |                     |          |  |
|          |                     |          |          |                     |          |  |
|          |                     |          |          |                     |          |  |
|          |                     |          |          |                     |          |  |
|          |                     | /        |          |                     |          |  |

The image is automatically captured into IMAGEnet system.

## **INPUT USING USB**

This instrument can input ID numbers from a bar code reader, etc. via the USB.

- Check the connection of USB IN.For connection, refer to "CONNECTING EXTERNAL I/O TERMINALS" on page 34.
- **2** Input ID numbers from the external device. The inputted ID numbers are displayed on the screen.

## **OUTPUT USING LAN**

This instrument can output data to a PC, etc. via the LAN interface.

- **1** Connect the network cable to LAN OUT. For connection, refer to "CONNECTING EXTERNAL I/O TERMINALS" on page 34.
- **2** Set up of LAN connection settings. For details, refer to "NETWORK SETTINGS" on page 76.
- **3** Perform photograph. Tap the (PRINT OUT) button of the control panel. Output is completed.

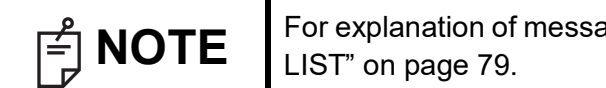

For explanation of messages during communication refer to the "MESSAGE LIST" on page 79.

# SETTING FUNCTIONS ON SETUP SCREEN

## **OPERATING THE SETUP SCREEN**

Various functions can be set on the SETUP screen.

#### PREPARATONS FOR SETTING

- Make sure that the power cable is connected.
   For connection, refer to "CONNECTING POWER CABLE" on page 33.
- **2** Turn ON the **POWER** switch.
- **3** Tap the <u>SETTINGS</u> button on the control panel.

|           | Patient ID                | TOPCON_TAROU     |             |
|-----------|---------------------------|------------------|-------------|
|           | 01                        |                  |             |
|           | Please touc<br>on the sci | h pupil<br>reen. |             |
|           |                           |                  |             |
|           |                           |                  |             |
|           |                           |                  |             |
| $\square$ | AUTO FOCUS<br>Fixed Focus |                  | Center<br>0 |
|           |                           |                  |             |

The SETUP screen is displayed.

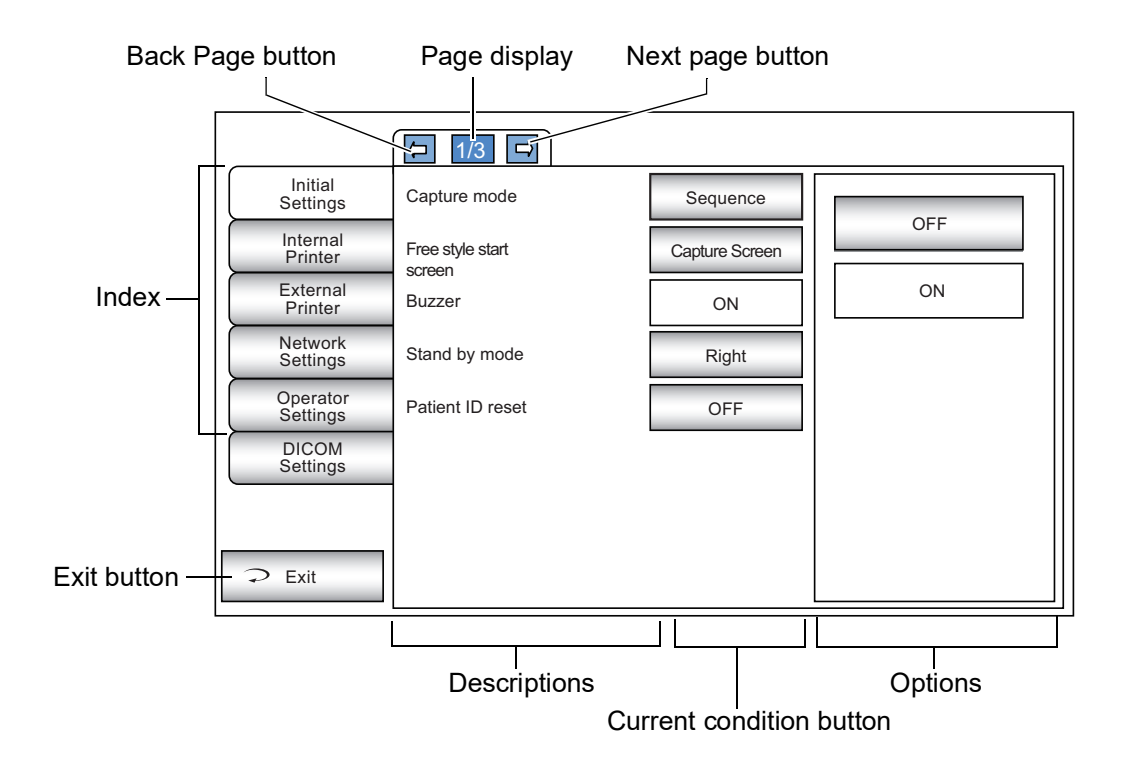

#### **OUTLINE OF SETUP SCREEN OPERATIONS**

**1** Tap <u>INDEX</u> and select the subject of setting.

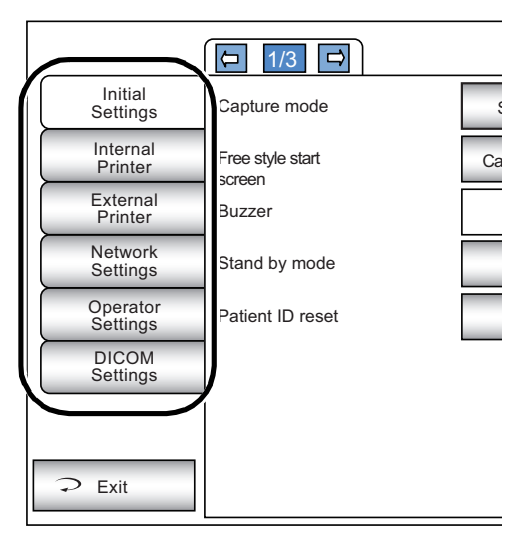

**2** Operate the <u>NEXT PAGE</u> button or <u>BACK PAGE</u> button, as necessary, and display the page to confirm/change.

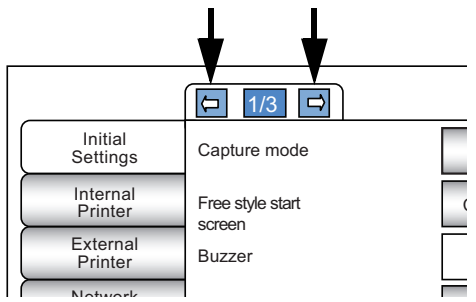

**3** Tap the <u>CURRENT CONDITION</u> button of the item to be changed and find the <u>OPTIONS</u> button.

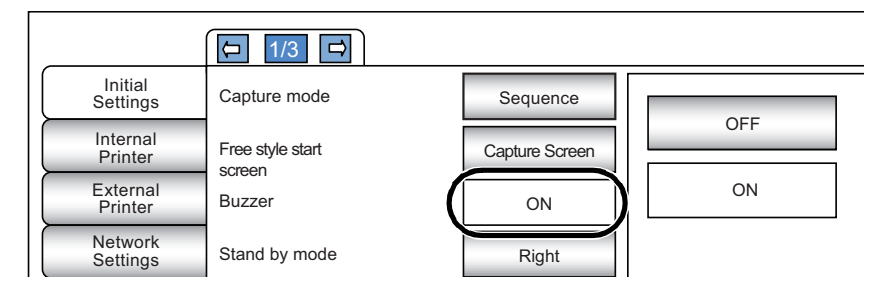

**4** Tap the <u>OPTIONS</u> button and change the setting.

|                     | [□ 1/3 □         |                |    |
|---------------------|------------------|----------------|----|
| Initial<br>Settings | Capture mode     | Sequence       |    |
| Internal<br>Printer | Free style start | Capture Screen |    |
| External<br>Printer | Buzzer           | ON             | ON |
| Network<br>Settings | Stand by mode    | Right          |    |

Instead of the OPTIONS button, pull-down menu and ten-key would be displayed.

#### PULL-DOWN MENU:

Tap the options button to show a pull-down menu. Select a figure and value etc. to be changed in menu items.

| Initial<br>Settings  | Show device ID<br>number    | OFF     | 64       |                |
|----------------------|-----------------------------|---------|----------|----------------|
| Internal<br>Printer  | Device ID number            | 01      | 58<br>60 |                |
| External<br>Printer  | Pupil distance              | 64(mm)  | 62<br>64 |                |
| Network<br>Settings  | Auto power save             | OFF     | 66<br>68 | Pull-down menu |
| Operator<br>Settings | Chinrest height             | Middle  | 70       |                |
| DICOM<br>Settings    | Control panel<br>brightness | Level 4 | 74       |                |
|                      | Language                    | English |          |                |
| ⊋ Exit               |                             |         |          |                |

#### TEN-KEY:

Tap ten-key on the screen and enter the figure. If there are several windows to enter, tap the window to enter the figure by ten-key. Tap <u>Enter</u> and fix the input value.

|                      | [□ 1/3 □                |                  |             | ]            |
|----------------------|-------------------------|------------------|-------------|--------------|
| Initial<br>Settings  | Use LAN                 | ON               |             | Enter window |
| Internal<br>Printer  | IP address setting      | Fixed<br>address | 192.168.0.1 |              |
| External<br>Printer  | IP address              | 0.0.0.0          |             |              |
| Network<br>Settings  | Subnet mask             | -None-           |             |              |
| Operator<br>Settings | Default gateway         | -None-           | 7 8 9 BS    |              |
| DICOM<br>Settings    | Primary DNS server      | -None-           | 4 5 6 Enter |              |
|                      | Secondary DNS<br>server | -None-           | 123         |              |
| ⊋ Exit               |                         |                  | 0           |              |

#### KEYBOARD:

Tap keyboard on the screen and enter characters. If there are several windows to enter, tap the window to enter the figure by keyboard. Tap OK and fix the input value.

| Public Folder (32)                              |              |
|-------------------------------------------------|--------------|
| User (32)                                       | Enter window |
| Password (16)                                   |              |
| $1 2 3 4 5 6 7 8 9 0 BS \leftarrow \rightarrow$ |              |
| q w e r t y u i o p DEL                         |              |
| asdfghjkl                                       |              |
| CAPS Z X C V b n m . \                          |              |
| SPACE                                           |              |
| OK Cancel                                       |              |
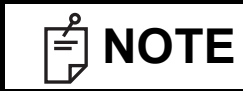

The set value is updated when an options button is tapped.

#### **RETURNING TO THE MEASUREMENT SCREEN**

**1** Tap the Exit button.

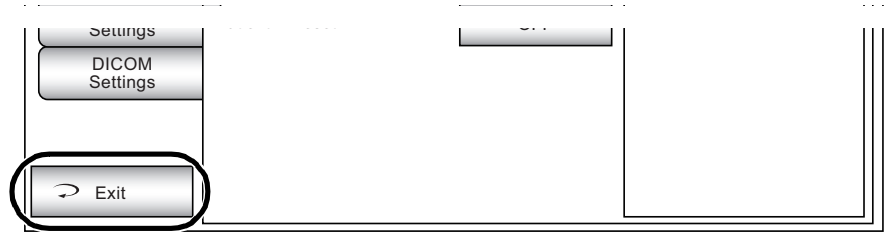

**2** The capture screen is displayed.

| Patient ID                | ļ                          |              | _TAROU |             |
|---------------------------|----------------------------|--------------|--------|-------------|
| 101                       |                            |              |        |             |
| Ρ                         | lease touch<br>on the scre | pupil<br>en. |        |             |
|                           |                            |              |        |             |
|                           |                            |              |        |             |
|                           |                            |              |        |             |
| AUTO FOCUS<br>FIXED FOCUS |                            |              |        | Center<br>0 |
|                           |                            |              |        |             |

## LIST OF SETUP ITEMS

Setup items are categorized into 6 large indexes.

| "Initial Settings"  | items related to the initial status after power on |
|---------------------|----------------------------------------------------|
| "Internal Printer"  | items related to output from the internal print.   |
| "External Printer"  | items related to output from the external print    |
| "Network Settings"  | items related to output using the LAN.             |
| "Operator Settings" | items related to Operator ID.                      |

#### **INITIAL SETTINGS**

Initial contains settings related to the initial status after power on, clearing all measurement values, etc.

| ·- · · · ·          |           |           |          |            |
|---------------------|-----------|-----------|----------|------------|
| (Dogion: A-Amorica) | C-China   | E-Europo  | I-lonon  | C-Conoral) |
| (Region, A-America. | U-UIIIIa. | E-EUIODE. | J-Javan. | G-General  |
| <b>V J /</b>        | ,         | ,         | ,        | /          |

| Descriptions                 | Descriptions Options Details                                                                                                    |                                                            | Initial value<br>(Region) |              | G            |          |          |
|------------------------------|----------------------------------------------------------------------------------------------------|------------------------------------------------------------|---------------------------|--------------|--------------|----------|----------|
|                              | Sequence                                                                                                    | Operation flow is set as sequence course.                  |                           | -            | $\checkmark$ | -        | _        |
| Capture mode                 | Free style                                                                                                    | Operation flow is set as free style course.                |                           |              |              |          |          |
| <b>F (1)</b> (1)             | Capture Screen                                                                                                    | Free style start screen is set to capture screen.          |                           |              | $\checkmark$ |          |          |
| Free style start screen      | Patient Screen                                                                                                    | Free style start screen is set to patient screen.          |                           |              |              |          |          |
| Durran                       | ON                                                                                                    | Buzzer does not sound.                                     |                           |              | $\checkmark$ |          |          |
| Buzzer                       | OFF                                                                                                    | Buzzer sounds.                                             |                           |              |              |          |          |
|                              | Right                                                                                                    | Waiting at the initial position for right eye measurement. |                           |              | $\checkmark$ |          |          |
| Stand by mode                | Left                                                                                                    | Waiting at the initial position for left eye measurement.  |                           |              |              |          |          |
|                              | Last                                                                                                    | Waiting at the last position of the measured eye.          |                           |              |              |          |          |
| Detient ID readt             | ON                                                                                                    | Patient No. is reset upon power on.                        |                           |              |              |          |          |
| Patient ID reset             | OFF                                                                                                    | Patient No. is not reset upon power on.                    |                           |              | $\checkmark$ |          |          |
| Chave davias ID revershar    | ON                                                                                                    | Device ID is displayed.                                    |                           |              |              |          |          |
| Show device ID number        | OFF                                                                                                    | Device ID is not displayed.                                |                           | $\checkmark$ |              |          |          |
| Device ID number             | Device ID number 01-99 Sets the Device ID number.                                                                                        |                                                            | 01                        |              |              |          |          |
| Pupil distance* <sup>1</sup> | Pupil distance*1<br>58mm<br>60mm<br>62mm<br>64mm<br>66mm<br>70mm<br>72mm<br>74mm<br>Sets the pupil distance between right and left eyes. |                                                            | 68<br>mm                  | 64<br>mm     | 68<br>mm     | 64<br>mm | 68<br>mm |
|                              | OFF                                                                                                    | Power save function is not used.                           |                           |              |              |          | •        |
|                              | 1min                                                                                                    | Power save status in 1min after last operation.            |                           |              |              |          |          |
|                              | 5min                                                                                                    | Power save status in 5min after last operation.            |                           |              |              |          |          |
| Auto power save              | 10min                                                                                                    | Power save status in 10min after last operation.           |                           |              | $\checkmark$ |          |          |
|                              | 20min                                                                                                    | Power save status in 20min after last operation.           |                           |              |              |          |          |
|                              | 30min                                                                                                    | Power save status in 30min after last operation.           |                           |              |              |          |          |
|                              | 60min                                                                                                    | Power save status in 60min after last operation.           |                           |              |              |          |          |
|                              | HIGH                                                                                                    |                                                            |                           |              |              |          |          |
| Chinrest height              | CENTER                                                                                                    | Default chinrest height.                                   |                           |              |              |          |          |
|                              | LOW                                                                                                    |                                                            | ✓                         |              |              |          |          |
|                              | Level 1 (dark)                                                                                                    |                                                            |                           |              |              |          |          |
| Control panel brightness     | Level 2                                                                                                    | The brightness of central neural is set up                 |                           |              |              |          |          |
| control panel)               | Level 3                                                                                                    | The brightness of control parter is set up.                |                           |              |              |          |          |
| . ,                          | Level 4 (bright)                                                                                                    | ✓                                                          |                           |              |              |          |          |

| Descriptions                                                                                                   | Options                                                                                                    | Details                                                                                                    |              | Init<br>(F   | ial va<br>Regio | lue<br>n)    |              |
|----------------------------------------------------------------------------------------------------|----------------------------------------------------------------------------------------------------|----------------------------------------------------------------------------------------------------|--------------|--------------|-----------------|--------------|--------------|
|                                                                                                    |                                                                                                    |                                                                                                    | Α            | С            | Е               | J            | G            |
| Language                                                                                                    | Japanese                                                                                                    | Displayed control panel screen in Japanese.                                                                                                    |              |              |                 | $\checkmark$ |              |
|                                                                                                    | English                                                                                                    | Displayed control panel screen in English.                                                                                                    | $\checkmark$ | $\checkmark$ | $\checkmark$    |              | $\checkmark$ |
|                                                                                                    | 0                                                                                                    |                                                                                                    |              |              |                 |              |              |
|                                                                                                    | 1                                                                                                    |                                                                                                    |              |              |                 |              |              |
|                                                                                                    | 2                                                                                                    |                                                                                                    |              |              |                 |              |              |
| l og level                                                                                                    | 3                                                                                                    | l og output level is set                                                                                                    |              |              |                 |              |              |
|                                                                                                    | 4                                                                                                    |                                                                                                    |              |              | $\checkmark$    |              |              |
|                                                                                                    | 5                                                                                                    |                                                                                                    |              |              |                 |              |              |
|                                                                                                    | 6                                                                                                    |                                                                                                    |              |              |                 |              |              |
|                                                                                                    | 7                                                                                                    |                                                                                                    |              |              |                 |              |              |
| Transfor log function*2                                                                                        | ON                                                                                                    | Log transfer is performed to an external server.                                                                                                    |              |              |                 |              |              |
| Transfer log function -                                                                                        | OFF                                                                                                    | Log transfer is not performed to an external server.                                                                                                    |              |              | $\checkmark$    |              |              |
| External server                                                                                                | Character string<br>Set by keyboard display                                                                                                    | Specifies the external server of log transfer.                                                                                                    |              |              | None            | •            |              |
| External Port                                                                                                  | External Port Set by ten-key display Specifies the external port of external server for log transfer.                                                                               |                                                                                                    | 0            |              |                 |              |              |
| Date/Time                                                                                                    | Set by ten-key display                                                                                                    | Sets year, month, day, time (24hrs), minute and second.                                                                                                    | Ins          | tallat       | ion d           | ate/ti       | me           |
|                                                                                                    | yyyy/mm/dd                                                                                                    | Displayed in Year/Month/Day format.                                                                                                    |              | $\checkmark$ |                 | $\checkmark$ |              |
| Date format                                                                                                    | mm/dd/yyyy                                                                                                    | Displayed in Month/Day/Year format.                                                                                                    | $\checkmark$ |              |                 |              |              |
|                                                                                                    | dd/mm/yyyy                                                                                                    | Displayed in Day/Month/Year format.                                                                                                    |              |              | $\checkmark$    |              | $\checkmark$ |
| Time formert                                                                                                   | 24h                                                                                                    | Displayed in 24-hour                                                                                                    | √            |              |                 |              |              |
| lime format                                                                                                    | AM/PM                                                                                                    | Displayed in AM and PM                                                                                                    |              |              |                 |              |              |
| Time zone                                                                                                    | Select from the Time zone is set.                                                                                                    |                                                                                                    | CET          | EST5EDT      | GMT+8           | Japan        | GMT+8        |
| Packing mode                                                                                                   | Execute                                                                                                    | Starts packing mode.                                                                                                    |              |              | _               |              |              |
|                                                                                                    | Adjust                                                                                                    | The moving direction is changed according to control panel position.                                                                                               | ~            |              |                 |              |              |
| XZ MOTOR direction                                                                                             | Fixed                                                                                                    | The moving direction is not changed according to control panel position.                                                                                           |              |              |                 |              |              |
| Detient ID request                                                                                             | ON                                                                                                    | Patient ID is required.                                                                                                    |              |              |                 |              |              |
|                                                                                                    | OFF                                                                                                    | Patient ID is not required.                                                                                                    |              |              | $\checkmark$    |              |              |
|                                                                                                    | ON                                                                                                    | SP-1P data is exported to USB flash memory.                                                                                                    |              |              |                 |              |              |
| Export SP-TP Data(USB)                                                                                         | OFF                                                                                                    | SP-1P data is not exported to USB flash memory.                                                                                                    | √            |              |                 |              |              |
| Export USB disk usage limits                                                                                   | Export USB disk usage limits $ \begin{array}{c} 60(\%) \\ 70(\%) \\ 80(\%) \\ 90(\%) \end{array} $ If the capacity of a USB memory is over the preset value, deletes from old data. |                                                                                                    | 80           |              |                 |              |              |
| FIXED FOCUS default position         Select from the<br>drop-down list         Fixed focus default position is |                                                                                                    | Fixed focus default position is set.                                                                                                    |              |              | 550             |              |              |
|                                                                                                    | ON                                                                                                    | The analysis of endothelium is performed automatically after photographing.                                                                                        |              | _            | $\checkmark$    | _            |              |
| Auto analyze                                                                                                   | OFF                                                                                                    | The analysis of endothelium is not performed automati-<br>cally after photographing.<br>(Used when rephotographing is required in a short period.)                 | )            |              |                 |              |              |
| Factory data Reset <sup>*2</sup>                                                                               | Execute                                                                                                    | All setting is reset to the factory default settings,<br>and power stops.<br>Patient number is reset to 1. After the execution,<br>please turn the power on again. |              | _            |                 |              |              |

\*<sup>1</sup>: Depending on the destination, preset values differ.
 \*<sup>2</sup>: The configuration changes are reflected after restart.

#### **INTERNAL PRINTER**

Print contains settings related to output from the internal printer.

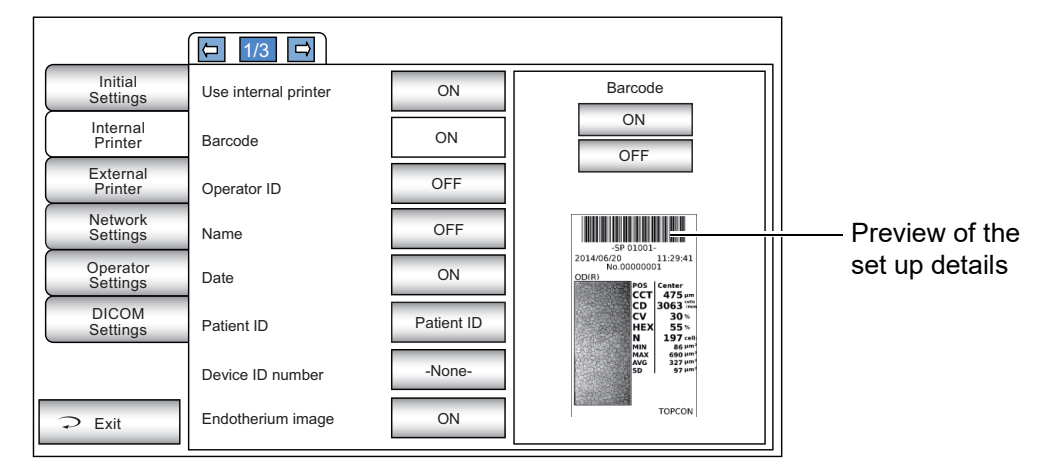

| Descriptions          | Options     | Details                                                                                                    |              | Initi<br>(R | al va<br>egioi | ue<br>า) |   |
|-----------------------|-------------|----------------------------------------------------------------------------------------------------|--------------|-------------|----------------|----------|---|
|                       |             |                                                                                                    | Α            | С           | Е              | J        | G |
| Liso internal printer | ON          | Internal printer is used.                                                                                                    |              |             | $\checkmark$   |          |   |
| Ose internal printer  | OFF         | Internal printer is not used.                                                                                                    |              |             |                |          |   |
| Paraada               | ON          | Barcode is printed.                                                                                                    |              |             |                |          |   |
| Darcode               | OFF         | Barcode is not printed.                                                                                                    |              |             | $\checkmark$   |          |   |
| Operator ID           | ON          | Operator ID is printed.                                                                                                    |              |             |                |          |   |
| Operator ID           | OFF         | Operator ID is not printed.                                                                                                    |              |             | $\checkmark$   |          |   |
| Nomo                  | ON          | "Name" space is available.                                                                                                    |              |             |                |          |   |
| Name                  | OFF         | "Name" space is not available.                                                                                                    |              |             | $\checkmark$   |          |   |
| Dete                  | ON          | Date is printed.                                                                                                    | √            |             |                |          |   |
| Date                  | OFF         | Date is not printed.                                                                                                    |              |             |                |          |   |
|                       | Patient No. | Patient No. is printed.                                                                                                    | $\checkmark$ |             |                |          |   |
| Patient ID            | Patient ID  | Patient ID is printed.<br>(Patient No. is printed when Patient ID is not entered.<br>Patient No: starts from 0001,<br>automatically added +1 upon completion of photographing). |              |             |                |          |   |
|                       | OFF         | Patient No. (patient ID) is not printed.                                                                                                    |              |             |                |          |   |
|                       | ON          | Device ID No. is printed.                                                                                                    |              |             | $\checkmark$   |          |   |
| Device ID humber      | OFF         | Device ID No. is not printed.                                                                                                    |              |             |                |          |   |
|                       | ON          | Endothelium image is printed.                                                                                                    |              |             | $\checkmark$   |          |   |
| Endothelium image     | Edge        | Endothelium detection result is printed.                                                                                                    |              |             |                |          |   |
|                       | OFF         | Endothelium image is not printed.                                                                                                    |              |             |                |          |   |
| Drint magaza          | ON          | Message is printed.                                                                                                    |              |             |                |          |   |
| r nint message        | OFF         | Message is not printed.                                                                                                    | √            |             |                |          |   |
| Message               | Input       | String of up to 72 characters.                                                                                                    |              | 1           | lone           |          |   |
| TODCONLIGAT           | ON          | TOPCON logo is printed.                                                                                                    |              |             | $\checkmark$   |          |   |
| TOPCON logo           | OFF         | TOPCON logo is not printed.                                                                                                    |              |             |                |          |   |

#### **EXTERNAL PRINTER**

Print contains settings related to output from the external printer.

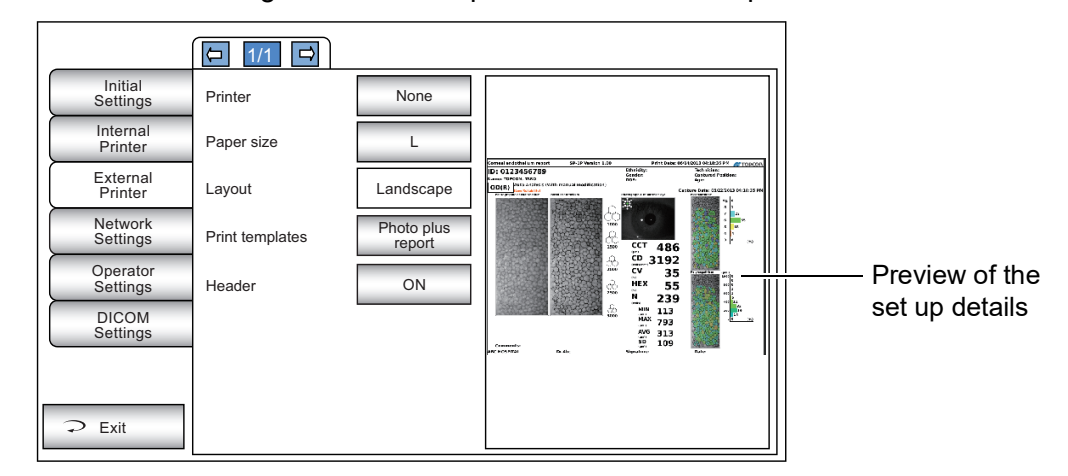

| Descriptions    | Options            | Details                                             | Initial value<br>(Region) |  |  |  |  |
|-----------------|--------------------|-----------------------------------------------------|---------------------------|--|--|--|--|
|                 |                    |                                                     | A C E J G                 |  |  |  |  |
| Printor         | None               | External printer is not used.                       | $\checkmark$              |  |  |  |  |
| Printer         | CANON CP900        | External printer is set to CANON CP900/910/1500.    |                           |  |  |  |  |
| Paper size      | L                  | Paper size is set as L.                             | $\checkmark$              |  |  |  |  |
|                 | Postcard           | Paper size is set as postcard.                      |                           |  |  |  |  |
| Loveut          | Landscape          | Paper orientation is set as landscape (horizontal). | $\checkmark$              |  |  |  |  |
| Layout          | Portrait           | Paper orientation is set as portrait (vertical).    |                           |  |  |  |  |
| Print tomplates | Traditional report | Traditional analysis report is output.              |                           |  |  |  |  |
| Print templates | Photo plus report  | Analysis report with photo image is output.         | $\checkmark$              |  |  |  |  |
| Hoodor          | ON                 | Header information is printed out.                  | $\checkmark$              |  |  |  |  |
| Header          | OFF                | Header information is not printed out.              |                           |  |  |  |  |

**NOTE** When you connect with an external printer, please connect the printer with main unit directly.

#### **NETWORK SETTINGS**

| Initial<br>Settings  | Use LAN                 | ON               | ON  |
|----------------------|-------------------------|------------------|-----|
| Internal<br>Printer  | IP address setting      | Fixed<br>address | OFF |
| External<br>Printer  | IP address              | 0.0.0.0          |     |
| Network<br>Settings  | Subnet mask             | -None-           |     |
| Operator<br>Settings | Default gateway         | -None-           |     |
| DICOM<br>Settings    | Primary DNS server      | -None-           |     |
|                      | Secondary DNS<br>server | -None-           |     |
| ⊋ Exit               |                         |                  |     |

Network contains settings related to data output via LAN.

| Descriptions             | Options                                                                                                 | Details                                                | Initial value<br>(Region) |  |  |
|--------------------------|----------------------------------------------------------------------------------------------------|--------------------------------------------------------|---------------------------|--|--|
|                          | ON                                                                                                    | LAN connection is on                                   | ACEJG                     |  |  |
| Use LAN                  | OFF                                                                                                    | LAN connection is off                                  | √                         |  |  |
|                          | Fixed address                                                                                           | Assign IP address manually                             | √                         |  |  |
| IP address setting       | DHCP                                                                                                    | AUTO Assign IP address automatically                   |                           |  |  |
| IP address               | 0. 0. 0. 0<br>Set by ten-key display.                                                                   | IP address of SP-1P.                                   | -None-                    |  |  |
| Subnet mask              | 0. 0. 0. 0<br>Set by ten-key display.                                                                   | Subnet mask address of SP-1P.                          | -None-                    |  |  |
| Default gateway          | 0. 0. 0. 0<br>Set by ten-key display.                                                                   | Default gateway address of SP-1P.                      | -None-                    |  |  |
| Primary DNS server       | 0. 0. 0. 0<br>Set by ten-key display.                                                                   | Primary DNS Server number.                             | -None-                    |  |  |
| Secondary DNS server     | Secondary DNS server         0. 0. 0. 0<br>Set by ten-key display.         Secondary DNS Server number. |                                                        | -None-                    |  |  |
| Exportimente             | ON                                                                                                    | Report image is exported.                              |                           |  |  |
| Export image             | OFF                                                                                                    | Report image is not exported.                          | $\checkmark$              |  |  |
| Deport image formet      | PNG                                                                                                    | Report image is output in PNG.                         | √                         |  |  |
| Report image format      | JPG                                                                                                    | Report image is output in JPG.                         |                           |  |  |
| Export SP 10 Data        | ON                                                                                                    | SP-1P data is output to shared folder.                 |                           |  |  |
| Export SF-TF Data        | OFF                                                                                                    | SP-1P data is not output to shared folder.             | $\checkmark$              |  |  |
| Export DCM file          | ON                                                                                                    | DCM file is output to shared folder.                   |                           |  |  |
| Export DCM life          | OFF                                                                                                    | DCM file is not output to shared folder.               | $\checkmark$              |  |  |
|                          | None (String 32char)                                                                                    |                                                        |                           |  |  |
| Sharad folder patting    | Folder name                                                                                             | Both and permission to abared folder is get            | Nono                      |  |  |
| Shared loider setting    | User name                                                                                               | Failt and permission to shared loider is set.          | -NUHE-                    |  |  |
|                          | Password                                                                                                |                                                        |                           |  |  |
| Show network information | -                                                                                                    | MAC address is shown.                                  | -                         |  |  |
|                          | ON                                                                                                    | The time is synchronized by the NTP server.            |                           |  |  |
|                          | OFF                                                                                                    | The time is not synchronized by the NTP server.        | $\checkmark$              |  |  |
| NTP server               | Character string<br>Set by keyboard display                                                             | Specifies NTP server address for time synchronization. | -None-                    |  |  |

\*: The configuration changes are reflected after restart.

#### **OPERATOR SETTINGS**

OPERATOR contains settings related to Operator ID.

| Descriptions            | Options                                                                  | Details                                                               | Initial value<br>(Region)<br>A C E J G |  |
|-------------------------|--------------------------------------------------------------------------|-----------------------------------------------------------------------|----------------------------------------|--|
| Lise of operator ID     | ON                                                                       | Operator ID will be displayed<br>on the control panel and output.     |                                        |  |
|                         | OFF                                                                      | Operator ID will not be displayed<br>on the control panel and output. | $\checkmark$                           |  |
| Prefix of Ope. ID       | ASCIIZ string up to<br>3+1 characters including<br>terminated null char. | Set the Prefix of Operator ID can be registered.                      | 000                                    |  |
| Operator ID request     | ON                                                                       | Operator ID is required.                                              | √                                      |  |
| Operator ID request     | OFF                                                                      | Operator ID is not required.                                          |                                        |  |
| Fixed operator ID       | ON                                                                       | Operator ID is fixed.                                                 | $\checkmark$                           |  |
|                         | OFF                                                                      | Operator ID is not fixed.                                             |                                        |  |
| Input fixed operator ID | ASCIIZ string up to<br>13 characters including<br>terminated null char.  | Input fixed operator ID. None                                         |                                        |  |

#### **DICOM SETTINGS**

DICOM contains settings related to DICOM communication.

| Initial<br>Settings  | Use DICOM                 | OFF | ON  |
|----------------------|---------------------------|-----|-----|
| Internal<br>Printer  | Use Worklist              | OFF | OFF |
| External<br>Printer  | Non Worklist data Storage | OFF |     |
| Network<br>Settings  | Use MPPS                  | OFF |     |
| Operator<br>Settings | Use Storage Commitment    | OFF |     |
| DICOM<br>Settings    | Use Patient Query         | OFF |     |
|                      | Use Storage data backup   | OFF |     |
| ⊋ Exit               |                           |     |     |

| Descriptions              | Options | Details (Reg                                                           |              |  |
|---------------------------|---------|------------------------------------------------------------------------|--------------|--|
|                           |         |                                                                        | A C E J G    |  |
|                           | ON      | Output to DICOM.                                                       |              |  |
| USE DICOM                 | OFF     | Do not Output to DICOM.                                                | $\checkmark$ |  |
| Lise Worklist             | ON      | Work list is used.                                                     |              |  |
| Use Worklist              | OFF     | Work list is not used.                                                 | $\checkmark$ |  |
| Non Workligt data Starage | ON      | DCM file which is photographed by not using worklist is stored.        |              |  |
| Non Worklist data Storage | OFF     | DCM file which is photographed by not using worklist<br>is not stored. | $\checkmark$ |  |
|                           | ON      | MPPS is used.                                                          |              |  |
| Use MFF3                  | OFF     | MPPS is not used.                                                      | $\checkmark$ |  |
| Lion Storage Commitment   | ON      | Storage Commitment is used.                                            |              |  |
| Use Storage Commitment    | OFF     | Storage Commitment is not used.                                        | $\checkmark$ |  |
| Lies Potient Queny        | ON      | Patient Query is used.                                                 |              |  |
| Use Patient Query         | OFF     | Patient Query is not used.                                             | $\checkmark$ |  |

| Descriptions                   | Options                                                                    | Details                                                                                 | Initial value<br>(Region) |
|--------------------------------|----------------------------------------------------------------------------|-----------------------------------------------------------------------------------------|---------------------------|
|                                | ON                                                                         | When Storage Commitment is invalid,<br>the DCM file of completed storage is stored.     | A C E J G                 |
| Use Storage data backup        | OFF                                                                        | When Storage Commitment is invalid,<br>the DCM file of completed storage is not stored. | √                         |
| SP-1P port                     | 0-65535<br>Set by ten-key display.                                         | Port number of using to transmission between SP-1P and DICOM server.                    | 64001                     |
| SP-1P AE Title                 | Character string<br>Set by keyboard display                                | AE (Application Entity) name of DICOM transmission.<br>(32 characters)                  | TP_AM_SP1P_001            |
| Modality type                  | Set by pull-down menu                                                      | Selects a type of modality.                                                             | SC                        |
| SC Modality code               | Set by pull-down menu                                                      | Selects a code of SC modality.                                                          | SC                        |
| Worklist server                | Server name or<br>IP address<br>(32 characters)<br>Set by keyboard display | Host name or IP address of the work list server.                                        | -None-                    |
| Worklist server port           | 0-65535<br>Set by ten-key display.                                         | Access port number of the work list server.                                             | 0                         |
| Worklist server AE title       | Character string<br>Set by keyboard display                                | AE name of work list server. (32 characters)                                            | -None-                    |
| M\\//MEilter_AETitle           | ON                                                                         | AE-title is used for MWM filter.                                                        |                           |
|                                | OFF                                                                        | AE-title is not used for MWM filter.                                                    | $\checkmark$              |
| MW/MEiltor Modality            | ON                                                                         | Modality is used for MWM filter.                                                        |                           |
| WWWFilter-Wodality             | OFF                                                                        | Modality is not used for MWM filter.                                                    | $\checkmark$              |
| Query/Retrieve server          | Character string<br>Set by keyboard display                                | Host name or IP address of Query/Retrieve saver.                                        | -None-                    |
| Query/Retrieve server port     | 0-65535<br>Set by ten-key display.                                         | Access port number of Query/Retrieve saver.                                             | 0                         |
| Query/Retrieve server AE title | Character string<br>Set by keyboard display                                | AE name of Query/Retrieve saver. (32 characters)                                        | -None-                    |
| MPPS server                    | Server name or<br>IP address<br>(32 characters)<br>Set by keyboard display | Host name or IP address of MPPS server.                                                 | -None-                    |
| MPPS server port               | 0-65535<br>Set by ten-key display                                          | Access port number of MPPS server.                                                      | 0                         |
| MPPS server AE title           | Character string<br>Set by keyboard display                                | AE name of MPPS server. (32 characters)                                                 | -None-                    |
| Storage server                 | Character string<br>Set by keyboard display                                | Host name or IP address of the work list server.                                        | -None-                    |
| Storage server port            | 0-65535<br>Set by ten-key display.                                         | Access port number of the work list server.                                             | 0                         |
| Storage server AE title        | Character string<br>Set by keyboard display                                | AE name of the storage server.                                                          | -None-                    |
| Transfer syntax                | Set by pull-down menu                                                      | Selects data encoding method in DICOM.                                                  | ImplicitVR                |
| Institution Name               | Character string<br>Set by keyboard display                                | Sets the institute name.                                                                | -None-                    |
| Station Name                   | Character string<br>Set by keyboard display                                | Sets the station name.                                                                  | -None-                    |
| Institutional Department Name  | Character string<br>Set by keyboard display                                | Sets the institutional department name.                                                 | -None-                    |
| Instance Number                | Set by ten-key display.                                                    | Sets the instance number.                                                               | 0                         |
| Storage data retransmission    | -                                                                          | If a data failed in storage,<br>the backup data in the USB memory is retransmitted.     | -                         |

# TROUBLESHOOTING

## **TROUBLE-SHOOTING OPERATIONS**

#### MESSAGE LIST

| Too far                                                                                               | Warns that the measuring head is too far from the patient's eye.<br>Move the machine as close to the patient's eye.                                       |
|----------------------------------------------------------------------------------------------------|----------------------------------------------------------------------------------------------------|
| Too close                                                                                             | Warns that the measuring head is too close from the patient's eye.<br>Move the machine as far from the patient's eye.                                     |
| Please touch pupil on the screen.                                                                     | Displayed when the XY position is not aligned. Touch the pupil and bring the screen to the pupil center.                                                  |
| Please move to near the pupil.                                                                        | Displayed when the manual alignment operation. The drag operation, please fit the screen to the pupil center.                                             |
| Please focus, and touch pupil on the screen.                                                          | Display when the peripheral measurement. Touch the pupil and bring the screen to the pupil center.                                                        |
| Please set the focus position.                                                                        | Tap the wave of graph to set focus position.                                                                                                    |
| Close printer cover.                                                                                  | The printer cover is open. Close the cover until it clicks.                                                                                               |
| Paper end.                                                                                            | Printer paper is used up. Supply printer paper.                                                                                                    |
| No Printer Response!                                                                                  | Failed to communicate with the printer. Once again, please start printing.                                                                                |
| Fatal error!<br>The temperature of printer is abnormal!<br>Error autocutter!<br>Error printer memory! | Displayed when the printer unit does not operate normally, such as the cutter does not work. Call the serviceman.                                         |
| Packing mode was finished. Please turn off the SP-1P.                                                 | Indicates the packing operation is completed. Switch off the machine.                                                                                     |
| Cannot get the disk space information!                                                                | It was not possible to check the capacity of the USB storage. Please check USB storage is correctly inserted.                                             |
| Unknown error occurred!                                                                               | USB storage is not recognized correctly. Please check USB storage is correctly inserted.                                                                  |
| There were not the applicable data.                                                                   | To get the patient information from the DICOM server, but there were no patient information. Please check patient information has been entered correctly. |
| An error occurred by DICOM commu-<br>nication.                                                        | Communication with the DCOM server failed. Please check network con-<br>nection, the DICOM configuration.                                                 |
| Turn off the unit?                                                                                    | Displayed to confirm whether to move the chinrest and measuring head to their last positions.                                                             |
| Please don't turn the main switch off until the unit stops.                                           | Displayed to be the end of operation, please wait for the end until the operation is complete.                                                            |
| The unit stop completely. Please turn the main switch off.                                            | Displayed that the end of operation is completed, please turn off the power of a instrument.                                                              |
| Please select an item from the list.                                                                  | Displayed when you press the data call button while the list is not selected in the data call screen, please select the data to call from the list.       |
| Do you really want to exit the viewing mode?                                                          | Displayed as a confirmation of when it returns to the normal recording mode from the viewing mode of the data call.                                       |
| Exit the viewing mode, Do you want to output data?                                                    | Display for review when switching to the print item list screen to exit the browse mode, and performs printing and outputting data.                       |
| Failed to open an archive file!                                                                       | Failed to call data. Please check the data you have saved USB storage, the shared folder exists.                                                          |

| This data has been analyzed by the older version. Do you want to reana-lyze by the current version?                                                             | Display for confirmation of when you call the data of previous version.                                                                                                    |
|----------------------------------------------------------------------------------------------------|----------------------------------------------------------------------------------------------------|
| Do you want to analyze by using the combined image?                                                                                                    | Display for review when the analysis is performed by combining the images taken by the central panoramic.                                                                                             |
| Would you like to delete all data?                                                                                                    | Display for confirmation before you delete the data.                                                                                                    |
| Current data will be erased for the next measurement, OK?                                                                                                    | Display for review when to clear any data taken currently to measure the following next new measurement.                                                                                              |
| Current data will be erased for the viewing mode, OK?                                                                                                    | When the data captured is present, the display for review when calling data from the shared folder or USB by clearing the current data.                                                               |
| Exit the measurement, Do you want to output data?                                                                                                    | Display for review when switching to the print item list screen to exit the measurement, and performs printing and outputting data.                                                                   |
| Are you sure to start next measure-<br>ment? Please select whether to input<br>new patient ID or not.                                                           | Display of confirmation when the printing and output of photographic data<br>is completed, the measurement is performed in the following waiting next.                                                |
| Are you sure to execute the packing?                                                                                                    | Display asking for confirmation of the time to the start of the packing operation.                                                                                                    |
| Please don't place the face on the chinrest, to prepare for next measure-<br>ment.                                                                              | Displayed to confirm whether to place the face on the chinrest or not, because the measuring head shall move to the "stand by mode" position of the initial setting.                                  |
| Please check the measurement eye.                                                                                                    | Eye that is now under measurement is contralateral eye. Please move to the correct position of the subject's eye shooting head.                                                                       |
| Is this photography finish?                                                                                                    | Display for confirmation of when to switch to the next position by skipping current measurement.                                                                                                    |
| Failed to analyze cells.                                                                                                    | Failed to analyze the image taken. Please go shooting again by pressing the retake button.                                                                                                    |
| There is no data to be output.                                                                                                    | Data for printing and output in the print screen item list is not specified.<br>Select the data to be output, please press the print / output button again.                                           |
| USB storage is not detected. Please insert and try again.                                                                                                    | USB storage to save measurement data could not be found. Please check USB storage is correctly inserted.                                                                                              |
| Safe to remove USB memory.                                                                                                    | If this message appears, you can remove the USB storage safely.                                                                                                    |
| Failed to configure the network!<br>State = Fixed IP<br>State = Default Gateway<br>State = DNS Server<br>State = DHCP<br>State = Down<br>State = Overlapping IP | An error occurred when connecting to the network. Please check the con-<br>figuration settings that are displayed.                                                                                    |
| Change settings for Print/Export data.                                                                                                    | An attempt was made to output, but the output settings are not. Please check the settings of the output.                                                                                              |
| Patient ID is required. Please set patient ID.                                                                                                    | Displayed when the output operation is required when the setting<br>"Required patient ID" is ON but the patient ID is not inputted. Enter the<br>patient ID and then request the output operation.    |
| Operator ID is required. Please set<br>Operator ID.                                                                                                    | Displayed when the output operation is required when the setting<br>"Required operator ID" is ON but the operator ID is not inputted. Enter the<br>operator ID and then request the output operation. |
| Fixed operator ID is required. Please set Fixed operator ID.                                                                                                    | Displayed when the setting "Fixed operator ID" is ON but the fixed opera-<br>tor ID is not inputted. Enter the fixed operator ID.                                                                     |
| The date that does not exist.                                                                                                    | Displayed when you enter a date that does not exist when you set up the configuration of the "Date / Time", please enter the correct date.                                                            |

| Shared folder cannot access.                                                                                                    | Displayed when access to the shared folder could not be in the data out-<br>put, set the shared folder, are connected, please check the connected<br>PC.                                                                                       |
|----------------------------------------------------------------------------------------------------|----------------------------------------------------------------------------------------------------|
| Capture mode setting has been<br>changed. However, you need to clear<br>data before apply the change. Would<br>you like to delete all data? | Displayed for confirmation when the setting screen with remained data changes to capture mode.                                                                                                    |
| DICOM MPPS not finish data found.<br>Do you really want to delete this data?                                                                | Displayed for confirmation when incomplete MPPS data is found.                                                                                                    |
| DICOM Worklist data found. Do you really want to delete this data?                                                                          | Displayed for confirmation when worklist data is found.                                                                                                    |
| DICOM MPPS data post normal end.                                                                                                    | Displayed when MPPS data transmission is completed.                                                                                                    |
| There are DICOM data that are not<br>stored on the server. Do you want to<br>save? There is it can take a long time<br>to complete.         | Displayed for confirmation before the storage data is retransmitted.                                                                                                    |
| Can not to use the "*" and "?".                                                                                                    | The "*" and "?" can not use for Patient ID.                                                                                                    |
| Search key string is required. Please set ID or name.                                                                                       | Enter patient ID or name before tapping the Query button for query patient.                                                                                                    |
| Low reliability data. Please check the analysis results.                                                                                    | It considered that low reliability of analyzed value occurs because the<br>number of cell which has been analyzed is a few. Please check whether<br>there is any problem in the analysis result.                                               |
| Are you sure to apply changes?                                                                                                    | Displayed for confirmation before applying the result of manual edit.                                                                                                    |
| Are you sure to discard changes?                                                                                                    | Displayed for confirmation before discarding the result of manual edit.                                                                                                    |
| Analyze error occurred. Please turn the main switch off.                                                                                    | Turn off the power because it is the error that cannot continue process-<br>ing.                                                                                                    |
| Communication error occurred. Please turn the main switch off.                                                                              | Turn off the power because it is the error that cannot continue process-<br>ing.                                                                                                    |
| Internal error occurred. Please turn the main switch off.                                                                                   | Turn off the power because it is the error that cannot continue process-<br>ing.                                                                                                    |
| Failed to extract an image!                                                                                                    | The processing was unable to be completed as an internal error occurred.                                                                                                    |
| Failed to create a panorama.                                                                                                    | The processing was unable to be completed as an internal error occurred.                                                                                                    |
| Failed to parse a panorama data.                                                                                                    | The processing was unable to be completed as an internal error occurred.                                                                                                    |
| Invalid password!                                                                                                    | This is available for service engineer only.                                                                                                    |
| Please check the DATE/TIME                                                                                                    | <ul><li>The battery for the built-in clock become run down.</li><li>Before using, confirm the time and date on the SETUP menu.</li><li>If the message comes up frequently, call your service engineer.</li></ul>                               |
| X motor initialize error.<br>Y motor initialize error.<br>Z motor initialize error.<br>Chinrest error.                                      | Failed to initialize driving unit of main body.<br>If the message is displayed, call your service engineer.                                                                                                    |
| Cannot allocate memory!                                                                                                    | Displayed when available memories on system are lack. The processing<br>which you have to perform may not have been performed correctly.                                                                                                    |
| There was a mismatch in the time zone setting. It has been set to UTC.                                                                      | Displayed when the time zone setting is not performed or not correct.<br>In this case the time zone is set to UTC forcibly. Please perform time syn-<br>chronization again to change the time zone at the initial settings of setup<br>screen. |

| Focus data is not available. | Not be able to display the corneal back located in the graph is for the reflected light from the corneal back is small. Please refer to the measuring again conveyed to the subject so as not to move during the measuring. |
|------------------------------|----------------------------------------------------------------------------------------------------|
|------------------------------|----------------------------------------------------------------------------------------------------|

#### **TROUBLE-SHOOTING OPERATIONS**

|  | To avoid electrical shock, do not open the instrument.<br>All service should be performed by a qualified service engineer. |
|--|----------------------------------------------------------------------------------------------------|
|--|----------------------------------------------------------------------------------------------------|

If a problem is suspected, use the following check list.

If following instructions does not improve the condition, or if your problem is not included in the list, contact your dealer or TOPCON at the address on the back cover.

| Trouble                                      | Condition                         | Check                                                                                                    | Page                 |
|----------------------------------------------|-----------------------------------|----------------------------------------------------------------------------------------------------|----------------------|
| Control panel does not turn on.              |                                   | Is power cable unplugged?                                                                                              | 33                   |
|                                              |                                   | Is power cable connected to the instrument?                                                                            | 33                   |
| Control panel is not clear.                  | The image is dark.                | Adjust the brightness by "Con-<br>trol panel Brightness Adjust".                                                       | 72                   |
| Any trouble is found in a mov-<br>able part. |                                   | Do not move it forcibly but call our service engineer.                                                                 | Inside<br>back cover |
| Printing is not done.                        | Paper comes out without printing. | Confirm the direction of paper<br>winding. If the direction is incor-<br>rect, reset paper to the proper<br>direction. | 36                   |
|                                              | Paper does not come out.          | If "PAPER END" displayed on<br>control panel, replenish printer<br>paper.                                              | 36                   |

#### CHECK LIST

# SPECIFICATIONS AND PERFORMANCE

| Item                          | Specifications                                                                                                    |  |
|-------------------------------|----------------------------------------------------------------------------------------------------|--|
| Corneal endothelium photog    | raphy                                                                                                    |  |
| Photography magnification     | 254x (on the control panel: within $\pm 8\%$ )                                                                         |  |
| Photography range             | 0.25x0.55mm (within ±8%)                                                                                               |  |
| Resolving power               | More than 125 line/mm                                                                                                  |  |
| Fixation target               | Central and peripheral                                                                                                 |  |
| Corneal thickness measurement |                                                                                                    |  |
| Measurement range             | 0.400-0.750mm                                                                                                    |  |
|                               | Display unit: 0.001mm step display                                                                                     |  |
|                               | Allowance: Less than 0.600mm within ±0.010mm                                                                           |  |
|                               | Over 0.600mm within ±0.025mm                                                                                           |  |
|                               | <ul> <li>Corneal thickness is measured only when taking a photograph using<br/>the central fixation target.</li> </ul> |  |

# **GENERAL INFORMATION ON USAGE AND MAINTENANCE**

## **INTENDED PATIENT POPULATION**

The patient who undergoes an examination by this instrument must maintain concentration for a few minutes and keep to the following instructions:

- To fix the face to the chinrest, forehead rest.
- To keep the eye open.
- To understand and follow instructions when undergoing an examination.

## **INTENDED USER PROFILE**

Since the SPECULAR MICROSCOPE SP-1P is a medical device, the operation should be supervised by a physician.

### **ENVIRONMENTAL CONDITIONS OF USE**

| Temperature | : 10°C to 40°C                        |
|-------------|---------------------------------------|
| Humidity    | : 30% to 90% RH(without condensation) |
| Pressure    | : 800hPa to 1060hPa                   |

### STORAGE, USAGE PERIOD

- 1. Environmental conditions (without package)
  - \*Temperature : 10°C to 40°C
  - Humidity : 10% to 95% (without condensation)
  - Pressure : 700hPa to 1060hPa
  - \* THIS INSTRUMENT DOES NOT MEET THE TEMPERATURE REQUIREMENTS OF ISO 15004-1 FOR STORAGE. DO NOT STORE THIS INSTRUMENT IN CONDITIONS WHERE THE TEMPERATURE MAY RISE ABOVE 40°C OR FALL BELOW 10°C.
- 2. When storing the instrument, ensure that the following conditions are met:
  - (1) The instrument must not be splashed with water.
  - (2) Store the instrument away from environments where pressure, temperature, humidity, ventilation, sunlight, dust, salty/sulfurous air, etc. could cause damage.
  - (3) Do not store or transport the instrument on a slanted or uneven surface or in an area where it is subject to vibrations or instability.
  - (4) Do not store the instrument where chemicals are stored or gas is generated.
- 3. Normal life span of the instrument:

8 years from delivery providing regular maintenance is performed [TOPCON data]

## **ENVIRONMENTAL CONDITIONS FOR PACKAGING IN STORAGE**

(Product in its normal transport and storage container as provided by manufacturer)

| Temperature | : -20°C to 50°C     |
|-------------|---------------------|
| Humidity    | : 10% to 95%        |
| Pressure    | : 700hPa to 1060hPa |

## **ENVIRONMENTAL CONDITIONS FOR PACKAGING IN TRANSPORTATION**

(Product in its normal transport and storage container as provided by manufacturer)

| Temperature | : -40°C to 70°C     |
|-------------|---------------------|
| Humidity    | : 10% to 95%        |
| Pressure    | : 700hPa to 1060hPa |

## **ELECTRIC RATING**

| Source voltage | : 100-240V AC |
|----------------|---------------|
| Frequency      | : 50-60Hz     |
| Power input    | : 70-120VA    |

## SAFETY DESIGNATIONS PER IEC 60601-1 STANDARD

- Type of protection against electric shocks: Class I The Class I equipment provides means to connect itself to the protective grounding system of utilities to thereby independently provide protection against electric shocks by keeping connectable metal components nonconductive in case of a failure in the basic insulation.
- Degree of protection against electric shocks: B type applied component The B type applied component provides the specified degree of protection against electric shocks with regard to the reliability particularly of leak current, patient measuring current and protective utility connection (in case of Class I equipment).
- Degree of protection against harmful intrusion of water (IEC 60529): IPX0 This product does not provide protection against intrusion of water.

(The degree of protection against harmful ingress of water defined in IEC 60529 is IPX0)

- Classification by sterilization/disinfection method specified by manufacturer This product does not have a component requiring sterilization/disinfection.
- Classification by safety of use in air/flammable anesthetic gas, oxygen or nitrous oxide/flammable anesthetic gas atmosphere
  - Equipment not suited for use in air/flammable anesthetic gas, oxygen or nitrous oxide/flammable anesthetic gas atmosphere
  - This product should be used in an environment free of flammable anesthetic gas and other flammable gases.
- Classification by operation mode

Continuous operation refers to an operation under normal load conditions, within the specified temperature and without limitations on the operating time.

## **DIMENSIONS AND WEIGHT**

 Dimensions
 : 286~468mm(W) × 445~592mm(D) × 486~681mm(H)

 Weight
 : 17.0kg

#### **OPERATION PRINCIPLE**

Photography of the corneal endothelium:

Slit light is projected from oblique direction to a patient's eye, and corneal endothelial cells are photographed with the CCD camera optically installed in a diagonal. Image processing of the photographed corneal endothelial cells is carried out, the boundary of a cell is detected, and the area (Cell density (CD), Minimum cell area (MIN), Maximum cell area (MAX), Average cell area (AVG), Standard deviation of cell area (SD), Coefficient of variation (CV) and cell area histogram) and the form (Frequency of hexagon cells (HEX) and form histogram (angle of cell)) are computed.

The boundary line of cell can be corrected (adding, deleting and modifying e.g.) by manual operation.

Cornea thickness measurement:

The slit light is projected onto the patient eye at a slant.

The corneal thickness is measured by processing reflected light from the corneal surface and back, which is received by line sensor that is optically installed in a diagonal.

## **CHECKPOINTS FOR MAINTENANCE**

- 1. Regularly maintain and check the equipment and parts.
- 2. When resuming the use after a long period of storage, verify that the instrument operates correctly and safely.
- 3. To ensure the correct reading, do not mar the photographing window with finger prints, dust, etc.
- 4. If the photographing window is soiled, clean it following the "CLEANING THE PHOTOGRAPH-ING WINDOW GLASS" instructions on page 98.

#### **DISPOSAL**

When disposing of the instrument and/or parts, follow local regulations for disposal and recycling.

| note | This symbol is applicable for EU member countries only.<br>To avoid potential damage to the environment and possibly human health, this instru-<br>ment should be disposed of (i) for EU member countries - in accordance with WEEE<br>(Directive on Waste Electrical and Electronic Equipment), or (ii) for all other countries, in                                                                                                    |
|------|----------------------------------------------------------------------------------------------------|
|      | accordance with local disposal and recycling laws.<br>This Product Contains a coin cell.<br>You cannot replace batteries by yourself. When you need to replace and/or dispose batteries, con-<br>tact your dealer or TOPCON listed on the back cover.                                                                                                    |
|      | EU Battery Directive<br>This symbol is applicable for EU members states only.<br>Battery users must not dispose of batteries as unsorted general waste, but treat properly.<br>If a chemical symbol is printed beneath the symbol shown above, this chemical symbol means that<br>the battery or accumulator contains a heavy metal at a certain concentration.<br>This will be indicated as follows:<br>Hg: mercury(0.0005%), Cd: cadmium(0.002%), Pb: lead(0.004%)<br>These ingredients may be seriously hazardous to human and the global environment. |
|      | Hg: mercury(0.0005%), Cd: cadmium(0.002%), Pb: lead(0.004%)<br>These ingredients may be seriously hazardous to human and the global environment.                                                                                                    |

## **ELECTROMAGNETIC COMPATIBILITY**

#### This product conforms to the EMC standard IEC 60601-1-2:2014+AMD1:2020 (Ed.4.1).

The expected electromagnetic environment for the whole life cycle is home medical treatment environment.

- a) MEDICAL ELECTRICAL EQUIPMENT needs special precautions regarding EMC and needs to be installed and put into service according to the EMC information provided in the ACCOMPANYING DOCUMENTS.
- b) Portable and mobile RF communications equipment can affect MEDICAL ELECTRICAL EQUIPMENT.
- c) The use of ACCESSORIES, transducers and cables other than those specified, with the exception of transducers and cables sold by the manufacturer of the EQUIPMENT or SYSTEM as replacement parts for internal components, may result in increased EMISSIONS or decreased IMMUNITY of the EQUIPMENT or SYSTEM.
- d) The EQUIPMENT or SYSTEM should not be used adjacent to or stacked with other equipment. If adjacent or stacked use is necessary, the EQUIPMENT or SYSTEM should be observed to verify normal operation in the configuration in which it will be used.
- e) The use of the ACCESSORY, transducer or cable with EQUIPMENT and SYSTEMS other than those specified may result in increased EMISSION or decreased IMMUNITY of this EQUIPMENT and result in improper operation.
- f) Do not use the devices generating electromagnetic waves within 30cm from all the parts of the instrument and system. Those devices may have influence on this product.

| Item                                      | Cable Shielded | Ferrite Core | Length (m) |
|-------------------------------------------|----------------|--------------|------------|
| AC power cord for (AC100V)                | NO             | NO           | 1.4        |
| AC power cord for (AC120V)                | NO             | NO           | 1.4        |
| AC power cord for (AC230V)                | NO             | NO           | 2.9        |
| AC power cord for (Isolation transformer) | NO             | NO           | 1.4        |
| FG cable                                  | NO             | NO           | 2.3        |
| LAN cable                                 | NO             | YES          | 2.0        |
| USB mouse cable                           | YES            | NO           | 1.8        |
| DC cable for PC AC adapter                | NO             | NO           | 1.8        |
| AC power cord for PC AC adapter           | NO             | NO           | 1.8        |
| USB cable                                 | YES            | NO           | 3.0        |
| DC cable for Printer AC adapter           | NO             | NO           | 1.5        |
| AC power cord for Printer AC adapter      | NO             | NO           | 0.9        |

| Guida                                                       | nce and manufactu   | rer's declaration - electromagnetic emissions                                                                                                    |
|-------------------------------------------------------------|---------------------|----------------------------------------------------------------------------------------------------|
| The SP-1P is intended for                                   | use in the electrom | agnetic environment specified below.                                                                                                    |
| The customer or the user                                    | of the SP-1P should | assure that it is used in such an environment.                                                                                                    |
| Emissions test                                              | Compliance          | Electromagnetic environment - guidance                                                                                                    |
| RF emissions<br>CISPR 11                                    | Group 1             | The SP-1P uses RF energy only for its internal function.<br>Therefore, its RF emissions are very low and are not likely to<br>cause any interference in nearby electronic equipment. |
| RF emissions<br>CISPR 11                                    | Class B             |                                                                                                    |
| Harmonic emissions<br>IEC 61000-3-2                         | Class A             | domestic and those directly connected to the public low-voltage                                                                                                    |
| Voltage fluctuations/<br>flicker emissions<br>IEC 61000-3-3 | Complies            | purposes.                                                                                                    |

#### Guidance and manufacturer's declaration - electromagnetic immunity

The SP-1P is intended for use in the electromagnetic environment specified below. The customer or the user of the SP-1P should assure that it is used in such an environment.

| Immunity test                                                                                                    | Test level                                                                                                    | Compliance<br>level                                                                                                    | Electromagnetic environment -<br>guidance                                                                                                    |
|----------------------------------------------------------------------------------------------------|----------------------------------------------------------------------------------------------------|----------------------------------------------------------------------------------------------------|----------------------------------------------------------------------------------------------------|
| Electrostatic<br>discharge (ESD)<br>IEC 61000-4-2                                                                  | ± 8 kV contact<br>± 15 kV air                                                                                                    | ± 8 kV contact<br>± 15 kV air                                                                                                    | Floors should be wood, concrete or<br>ceramic tile. If floors are covered<br>with synthetic material, the relative<br>humidity should be at least 30%.                                                                                                    |
| Electrical fast<br>transient/burst<br>IEC 61000-4-4                                                                | ± 2 kV for power<br>supply lines<br>± 1 kV for<br>input/output lines<br>Repetition frequency<br>100kHz                                                                                                    | ± 2 kV for power<br>supply lines<br>± 1 kV for<br>input/output lines<br>Repetition frequency<br>100kHz                                                                                                    | Main power quality should be that<br>of a typical commercial or hospital<br>environment.                                                                                                    |
| Surge<br>IEC 61000-4-5                                                                                             | ± 1 kV<br>line(s) to line(s)<br>± 2 kV<br>line(s) to earth                                                                                                    | ± 1 kV<br>line(s) to line(s)<br>± 2 kV<br>line(s) to earth                                                                                                    | Main power quality should be that<br>of a typical commercial or hospital<br>environment.                                                                                                    |
| Voltage dips, short<br>interruptions and<br>Voltage variations<br>on power supply<br>input lines<br>IEC 61000-4-11 | 0% $U_{\rm T}$<br>for 0.5 cycle<br>(with phase angle<br>0°, 45°, 90°, 135°, 180°,<br>225°, 270° and 315°)<br>0% $U_{\rm T}$<br>for 1 cycle<br>0°<br>70% $U_{\rm T}$<br>for 25/30 cycles<br>0°<br>0% $U_{\rm T}$<br>for 250/300 cycles | 0% $U_{\rm T}$<br>for 0.5 cycle<br>(with phase angle<br>0°, 45°, 90°, 135°, 180°,<br>225°, 270° and 315°)<br>0% $U_{\rm T}$<br>for 1 cycle<br>0°<br>70% $U_{\rm T}$<br>for 25/30 cycles<br>0°<br>0% $U_{\rm T}$<br>for 250/300 cycles | Main power quality should be that<br>of a typical commercial or hospital<br>environment. If the user or the SP-<br>1P requires continued operation<br>during main power interruptions, it<br>is recommended that the SP-1P be<br>powered from an uninterruptible<br>power supply or battery. |
| Power frequency<br>(50/60 Hz)<br>magnetic field<br>IEC 61000-4-8                                                   | 30 A/m                                                                                                    | 30 A/m                                                                                                    | Power frequency magnetic fields<br>should be at levels characteristic of<br>a typical location in a typical com-<br>mercial or hospital environment.                                                                                                    |
| NOTE $U_{\rm T}$ is the a.c. main voltage prior to application of the test level.                                  |                                                                                                    |                                                                                                    |                                                                                                    |

|                                                                                                    | Guidance and manufacturer's declaration - electromagnetic immunity                |                                                                                                    |                   |                                                                                                    |                      |                                                        |                    |                               |                               |                               |                                 |     |
|----------------------------------------------------------------------------------------------------|-----------------------------------------------------------------------------------|----------------------------------------------------------------------------------------------------|-------------------|----------------------------------------------------------------------------------------------------|----------------------|--------------------------------------------------------|--------------------|-------------------------------|-------------------------------|-------------------------------|---------------------------------|-----|
| The                                                                                                    | The SP-1P is intended for use in the electromagnetic environment specified below. |                                                                                                    |                   |                                                                                                    |                      |                                                        |                    |                               |                               |                               |                                 |     |
| Im                                                                                                    | nunity                                                                            | test                                                                                                    |                   | Test leve                                                                                                    |                      | Complian                                               | ce level           | Elect                         | romagnetic                    | environmen                    | t - guidance                    | )   |
| Animumy testRestriction3 Vrms150kHz to 80MHz6Vrms150kHz to 80MHzWithin ISM band and<br>amateur radio band ofIEC 61000-4-6150kHz to 80MHzRadiated RF80MHz to 2.7GHzIEC 61000-4-3Proximity<br>electromagnetic<br>field from radio<br>communication<br>equipment a)Proximity mag-30kHz CW 8A/m |                                                                                   | 3 Vrms<br>150kHz to 80MHz<br>6Vrms<br>Within ISM band and<br>amateur radio band of<br>150kHz to 80MHz<br>10V/m<br>80MHz to 2.7GHz<br>Proximity<br>electromagnetic<br>field from radio<br>communication<br>equipment <sup>a)</sup><br>30kHz CW 8A/m |                   | Portable and mobile RF communications equipment should be used no closer to any part of the SP-1P, including cables, than the recommended separation distance calculated from the equation applicable to the frequency of the transmitter.<br>Recommended separation distance $d = \frac{6}{E}\sqrt{P}$ where P is the maximum output power rating the transmitter in watts (W) according to the transmitter manufacturer, d is the recommended separation distance in meters (m), and E is the radiation electromagnetic field level in volt/meter (V/m). |                      | uip-<br>the<br>ded<br>ion<br>the<br>ded<br>the<br>eter |                    |                               |                               |                               |                                 |     |
| neti<br>IEC                                                                                                    | c fields<br>61000                                                                 | -4-39                                                                                                    | 134<br>50°<br>13. | 4.2kHz PM2.<br>% 65A/m<br>.56MHz PM5<br>% 7 5A/m                                                                                                    | 1kHz<br>0kHz         | 134.2kHz PM<br>50% 65A/m<br>13.56MHz P<br>50% 7 5A/m   | //2.1kHz<br>M50kHz | The extended at least readers | erior surface<br>0.15m from F | of the SP-1P<br>RF emitters s | should be ke<br>uch as RFID     | ept |
| NOTE 1       These guidelines may not apply in all situations. Electromagnetic propagation is affected by absorption and reflection from structures, objects and people.         a)       The table below shows the proximity electromagnetic field from radio communication equipment.     |                                                                                   |                                                                                                    |                   | ion                                                                                                    |                      |                                                        |                    |                               |                               |                               |                                 |     |
|                                                                                                    | Test fr<br>[N                                                                     | equen<br>/Hz]                                                                                                    | су                | Band<br>[MHz]                                                                                                    | E                    | quipment                                               | Modul              | ation                         | Maximum<br>output (W)         | Distance<br>(m)               | Immunity<br>test value<br>[V/m] |     |
|                                                                                                    | 3                                                                                 | 385                                                                                                    |                   | 380-390                                                                                                    | TE                   | ETRA 400                                               | Pulse mo<br>18H    | dulation<br>Iz                | 1.8                           | 0.3                           | 27                              |     |
|                                                                                                    | 2                                                                                 | 450                                                                                                    |                   | 430-470                                                                                                    | G<br>F               | MRS 460<br>FRS 460                                     | FM ±<br>1kHz       | 5kHz<br>sine                  | 2                             | 0.3                           | 28                              |     |
|                                                                                                    | 1                                                                                 | 710<br>745                                                                                                    |                   | 704-787                                                                                                    | LTE                  | Band 13, 17                                            | Pulse mo<br>217    | dulation<br>Hz                | 0.2                           | 0.3                           | 9                               |     |
|                                                                                                    | 7                                                                                 | 780                                                                                                    |                   |                                                                                                    |                      |                                                        |                    |                               |                               |                               |                                 |     |
|                                                                                                    | 3                                                                                 | 310<br>370                                                                                                    |                   | 800-960                                                                                                    | GSN<br>TE<br>iD      | GSM 800/900<br>TETRA 800<br>iDEN820                    | Pulse mo<br>18ł    | dulation<br><del>I</del> z    | 2                             | 0.3                           | 28                              |     |
|                                                                                                    | ę                                                                                 | 930                                                                                                    |                   |                                                                                                    | LT                   | DMA850<br>E Band 5                                     | -                  |                               |                               |                               |                                 |     |
|                                                                                                    | 1                                                                                 | 720                                                                                                    |                   |                                                                                                    | G<br>CI              | SM 1800                                                |                    |                               |                               |                               |                                 |     |
|                                                                                                    | 1                                                                                 | 845<br>970                                                                                                    |                   | 1700-1990                                                                                                    | G<br>LTE B           | SM 1900<br>DECT<br>Band 1,3,4,25<br>UMTS               | Pulse mo<br>217    | dulation<br>Hz                | 2                             | 0.3                           | 28                              |     |
|                                                                                                    | 2                                                                                 | 450                                                                                                    |                   | 2400-2570                                                                                                    | B<br>WLAN<br>R<br>L1 | Bluetooth<br>I 802.11 b/g/n<br>FID 2450<br>FE Band7    | Pulse mo<br>217    | dulation<br>Hz                | 2                             | 0.3                           | 28                              |     |
|                                                                                                    | 5                                                                                 | 240                                                                                                    |                   |                                                                                                    |                      |                                                        | Dula               | alu i a <b>t</b> i a ua       |                               |                               |                                 |     |
|                                                                                                    | 5                                                                                 | 500                                                                                                    |                   | 5100-5800                                                                                                    | WLA                  | N 802.11 a/n                                           | Puise mo<br>217    | duiation<br>Hz                | 0.2                           | 0.3                           | 9                               |     |
|                                                                                                    | 5                                                                                 | 785                                                                                                    |                   |                                                                                                    |                      |                                                        |                    |                               |                               |                               |                                 |     |
|                                                                                                    |                                                                                   |                                                                                                    |                   |                                                                                                    |                      |                                                        |                    |                               |                               |                               |                                 |     |

## **REQUIREMENTS FOR THE EXTERNAL DEVICE**

The external device connected to the analog and digital interfaces must comply with the respective IEC or ISO standards (e.g. IEC 62368-1 for data processing equipment and IEC 60601-1 for medical equipment).

Anybody connecting additional equipment to medical electrical equipment configures a medical system and is therefore responsible that the system complies with the requirements for medical electrical systems. Attention is drawn to the fact that local laws take priority over the above mentioned requirements. If in doubt, contact your dealer or TOPCON (see the back cover).

## **IT NETWORK ENVIRONMENT**

- SP-1P can be connected with personal computer (PC), output the measurement data by operating the main unit. And patient information and device information can be output with using PC.
- Refer to the figure below for the characteristics, configuration, technical specification, intended information flow and route when connected with an IT network.
- When connected with an IT network, ensure the appropriate and sufficient security to prevent the infection with a computer virus, the leak of information, etc.
- When any failure occurs in IT systems, some troubles may be caused by it. For example, the input data/ output data cannot be sent/received to/from the devices connected with network, or the operator cannot operate the main unit.
- When connected with an IT network with which a device other than SP-1P is connected, the patient, the operator or the third party may suffer unexpected and unacceptable risks. Before using SP-1P, it is recommended to identify, analyze, evaluate and manage these risks.
- When the IT network has been changed after the connection, a new risk may occur. So an additional analysis is necessary.
- The change of IT network includes the following items:
  - Change in the IT network configuration;
  - Connection of additional items to IT network;
  - Removal of items from IT network;
  - Update of the device connected with IT network;
  - Upgrade of the device connected with IT network.

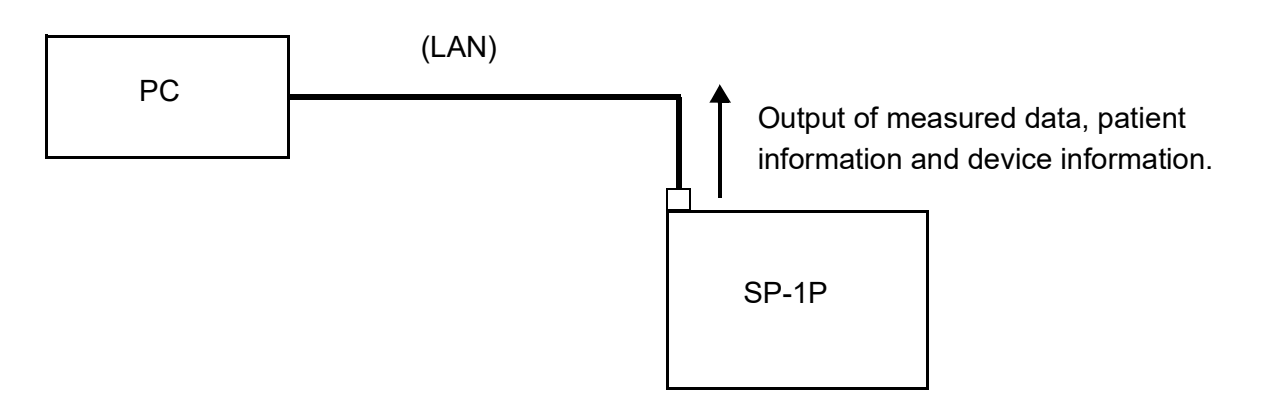

## PATIENT'S ENVIRONMENT

When the patient or inspector comes into contact with the devices (including the connecting devices) or when the patient or inspector is in contact with the person that touches the devices (including the connecting devices), the patient's environment is shown below.

In the patient's environment, use devices conforming to IEC 60601-1. If you are compelled to use any device not conforming to IEC 60601-1, use an insulation transformer.

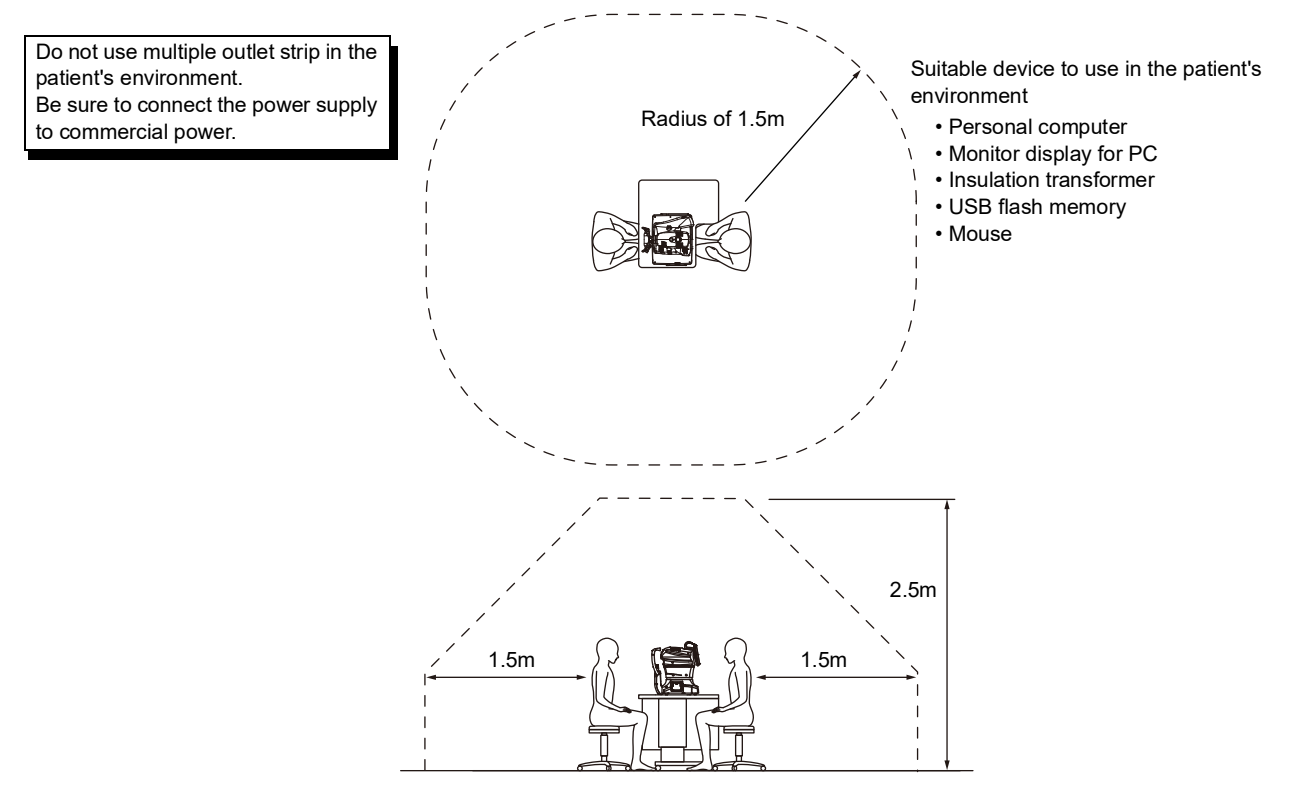

- Note 1: Use the personal computer conforming to IEC 62368-1.
- Note 2: Don't remove the cover from the personal computer.
- Note 3: Use the insulation transformer conforming to IEC 60601-1.

|         | Connect only items that have been specified as part of the ME system or that have been specified as being compatible with the ME system.                                                                                                    |
|---------|----------------------------------------------------------------------------------------------------|
| CAUTION | <ul> <li>Don't connect an additional power strip or an extension cord to the system.</li> <li>The total 1kVA is the maximum allowable load of the auxiliary power supply socket for the insulation transformer, which is provided for the system. Don't connect the device exceeding this capacity.</li> <li>Use the auxiliary power supply socket of the insulation transformer to power only a device that will be a component of the system.</li> <li>It is dangerous to connect any device which is not used as a component of the system, to the insulation transformer.</li> <li>When the insulation transformer is not used, the personal computer and the monitor for the personal computer must be installed out of the patient's environment.</li> </ul> |

# REFERENCE

## **TYPE OF PLUG**

| Country            | Voltage/frequency | Type of plug            |
|--------------------|-------------------|-------------------------|
| Mexico             | 110V/50Hz         | Type C/E                |
| Argentina          | 220V/60Hz         | Туре А                  |
| Peru               | 220V/60Hz         | Туре А                  |
| Venezuela          | 110V/50Hz         | Type C/E                |
| Bolivia & Paraguay | 220\//60Hz        | Type A (Most common)    |
| Dolivia & Falaguay | 2200/00112        | Type H (Infrequently)   |
| Chile              | 220V/60Hz         | Туре А                  |
| Colombia           | 110V/50Hz         | Туре С                  |
| Brazil             | 220V/60Hz         | Туре А                  |
| ΔΙάζΙΙ             | 127V/60Hz         | Туре С                  |
| Ecuador            | 110V/50Hz         | Type C/E                |
| United States      | 120V/60Hz         | Type A (Hospital Grade) |
| Canada             | 120V/60Hz         | Type A (Hospital Grade) |

## ABOUT THE BARCODE OF THE MANUAL BACK COVER

The barcode of the manual back cover indicates the parts management code of the manual.

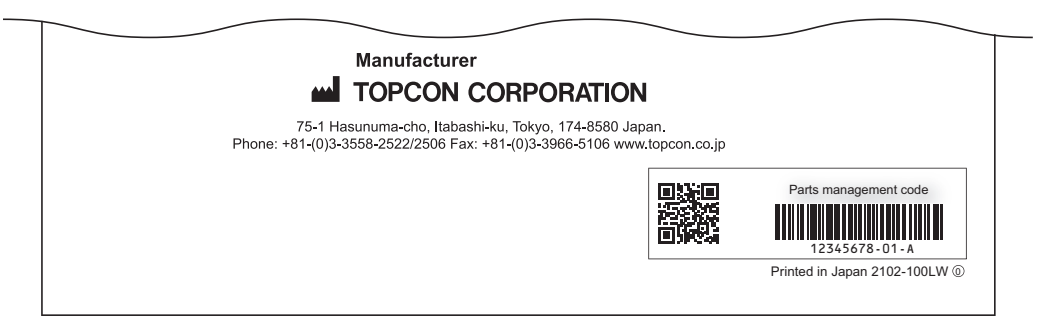

## MAINTENANCE MAINTAINING ACCURACY

#### PHOTOGRAPHING WINDOW

When the lens of the photographing window is dirty, the control panel may be hard to view or a clear image may not be obtained. Make sure that the photographing window is not dirty before using theinstrument. If the photographing window is dirty, clean it.

(See page 98 "CLEANING THE PHOTOGRAPHING WINDOW GLASS".)

#### **BRIGHTNESS ADJUSTMENT OF CONTROL PANEL**

- The control panel is optimally adjusted when shipped.
- For control panel brightness adjustment, see "INITIAL SETTINGS," "Control panel brightness" (page 72).

#### **DAILY CHECKUPS**

#### DAILY MAINTENANCE

- For this instrument, dust may cause errors. When not in use, replace the measuring lens cap and dust cover.
- When not in use, turn off the POWER switch.

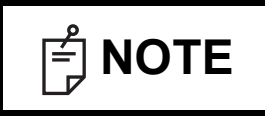

When using the dust cover, tap the Reset button and return the chinrest and measuring head to their initial positions.

#### ORDERING CONSUMABLE ITEMS

• When ordering consumable items, tell the product name, product code and quantity to your dealer or TOPCON at the address of back cover.

| Product name    | Product code |
|-----------------|--------------|
| Chinrest tissue | 403104082    |
| Silicon cloth   | 448001001    |
| Dust cover      | 423609002    |

| Product name  | Product code |
|---------------|--------------|
| Printer paper | 448004001    |

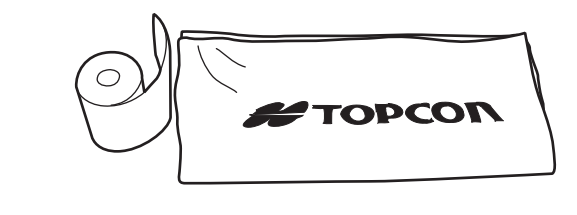

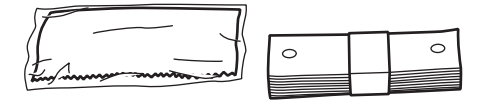

#### USER MAINTENANCE ITEM

| Item        | Inspection time          | Contents                                                                                                    |
|-------------|--------------------------|----------------------------------------------------------------------------------------------------|
| Inspection  | Before using             | <ul><li>The instrument works properly.</li><li>The photographing window must be free of stain or flaw.</li></ul> |
| Cleaning    | When the part is stained | <ul><li>Photographing window</li><li>External cover, control panel, etc.</li></ul>                               |
| Replacement | As required              | Printer form                                                                                                    |

#### MANUFACTURER MAINTENANCE ITEMS

| Item                       | Checking time    | Contents                                                                                                    |
|----------------------------|------------------|----------------------------------------------------------------------------------------------------|
| Cleaning each<br>component | Within 12 months | <ul><li>Cleaning outer covers</li><li>Checking the optical system</li><li>Cleaning POWER unit</li></ul>                                                                               |
| Operation check            | Within 12 months | <ul><li>Checking the main body operation</li><li>Checking switches</li></ul>                                                                                                    |
| Accuracy check             | Within 12 months | <ul> <li>Confirming the corneal endothelium analyzing functions (using special tools)</li> <li>Confirming the cornea thickness measurement functions (using special tools)</li> </ul> |

| CAUTION |                                                                                                    | <ul> <li>To avoid failure or potential injury, do not open the printer cover while the printer is in operation.</li> <li>To avoid potential injury in case of malfunction, including a paper jam, be sure to shut off the power before attempting to repair it.</li> <li>To avoid potential injury, do not touch the printer body including metal parts or the paper cutter, while the printer is in operation or when replacing the printer paper.</li> </ul> |
|---------|----------------------------------------------------------------------------------------------------|----------------------------------------------------------------------------------------------------|
| F NOTE  | <b>NOTE</b> If the printer paper is jammed in the printer, printing will stop and the should be cleared. |                                                                                                    |

**1** Open the printer cover, and take out the jammed paper pieces.

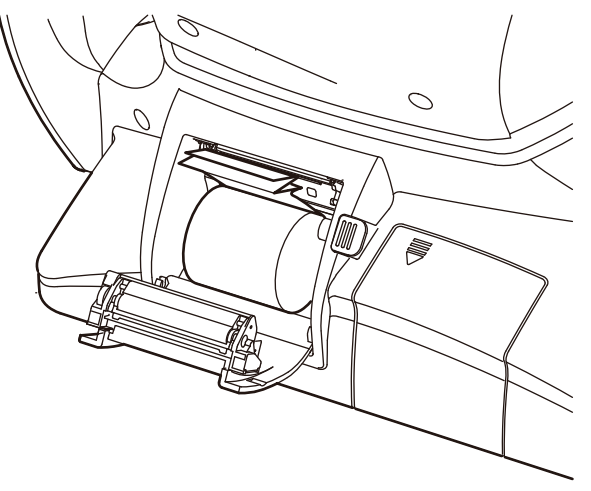

| F NOTE | After removing the jammed printer paper, tap the Print button to print out the |
|--------|--------------------------------------------------------------------------------|
|        | If no previous measurement data has saved, a blank sheet is printed out.       |

#### SUPPLYING THE CHINREST TISSUE

• When the chinrest tissue has run out, pull off chinrest tissue pins and place new tissue.

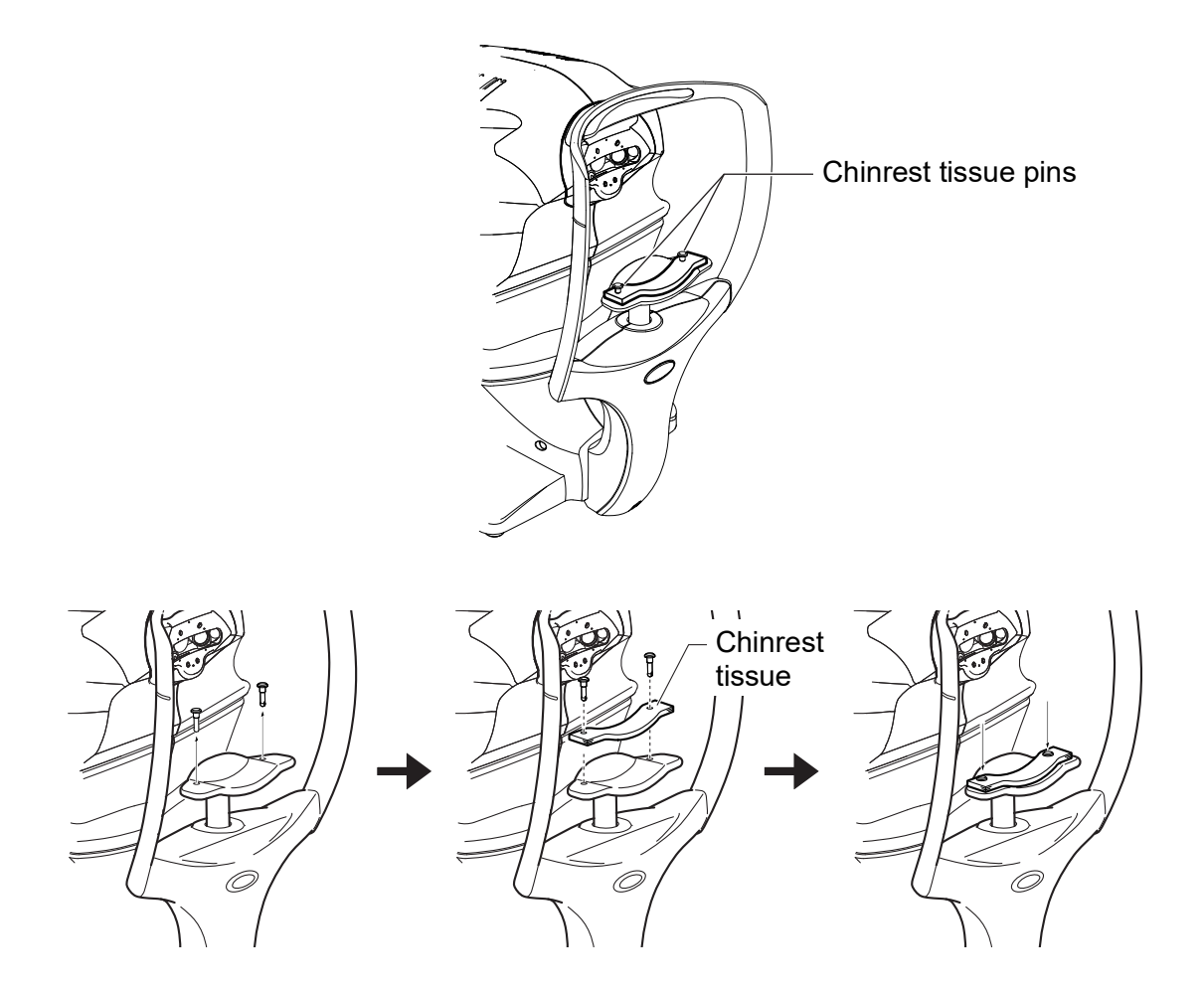

#### MAINTENANCE

|             |                                                                                                    | To avoid electric shocks, make sure the power is off and the power cable is unplugged before maintenance.                                                                                                    |
|-------------|----------------------------------------------------------------------------------------------------|----------------------------------------------------------------------------------------------------|
| <b>NOTE</b> | <ul> <li>To average</li> <li>OFF a</li> <li>Avoid deterg</li> <li>which</li> <li>When</li> <li>Do not line m</li> </ul> | oid damage to the instrument or electric shock, turn the power switch<br>and unplug the power cord before maintenance.<br>spraying a cleaner directly onto the instrument. In such a case,<br>gent or any other fluid may permeate through the vent hole, etc.<br>can cause mechanical problems with the instrument.<br>not in use, turn off the power switch.<br>ot clean plastic parts with solvents. Benzine, thinner, ether and gaso-<br>nay cause discoloring and decomposition. |

#### **CLEANING THE INSTRUMENT**

- Dust on photographing window glass.....Blow off dust with a blower.
- Fingerprints and oil spots on photographing window glass
- Blow off dust with a blower and wipe the surface gently with a camera lens cleaner using clean gauze.
  Dirty instrument cover.......Wipe the surface with the attached silicon cloth or a dry soft cloth. Never use solvents or a chemical duster.

#### **CLEANING THE PHOTOGRAPHING WINDOW GLASS**

- To secure auto alignment and correct photographing values, clean the photographing window glass after each day's work.
- Clean the glass when "CLEAN THE PHOTOGRAPHING WINDOW GLASS" is displayed on the control panel screen.
- **1** Prepare a lens cleaner.
- **2** Using a blower, blow off any dust from the surface of the lens or glass.
- **3** Moisten an applicator with the lens cleaner.
- **4** Lightly wipe the lens from its center point toward the outside in a swirl, using the applicator.

How to move the applicator

6

How to wipe the lens or glass

**5** If all the stains cannot be removed, repeat this procedure a few times.

| F NOTE | <ul> <li>Don't wipe the photographing window using a commercial tissue, etc. This may make the photographing window dirtier.</li> <li>Don't wipe the photographing window using gauze held with tweezers. This may damage the surface of the lens or glass.</li> <li>Replace new applicator and repeat cleaning.</li> </ul> |
|--------|----------------------------------------------------------------------------------------------------|
|--------|----------------------------------------------------------------------------------------------------|

**6** It is complete when stains can be wiped off finely. If the stains are still hard to remove, contact your dealer or the TOPCON sales department.

#### **CLEANING THE COVER**

**NOTE** Do not clean plastic parts with solvents. Benzine, thinner, ether and gasoline may cause discoloring and decomposition.

- **1** If the cover get soiled, wipe the surface with dry cloth.
- **2** If the cover is noticeably stained, wipe the surface with a damp cloth which is moistened in a tepid water solution of neutral detergent.

#### CLEANING THE CONTROL PANEL

| F NOTE | <ul> <li>As the control panel screen is a touch panel, be sure to turn off the POWER switch before wiping. The touch panel will react and malfunction.</li> <li>When the monitor cleaner has become dirty, wash it. When washing, rinse it thoroughly so no detergent is left. If the detergent is left, it may cause uneven wiping.</li> </ul> |
|--------|----------------------------------------------------------------------------------------------------|
|--------|----------------------------------------------------------------------------------------------------|

#### **CONTAMINATION BY DUST**

Remove the dust with a soft brush, and wipe with the attached monitor cleaner.

#### **CONTAMINATION BY FINGERPRINTS**

Wipe with the attached monitor cleaner.

If the stain still remains, moisten the monitor cleaner with water and then wipe off the stain.

#### CLEANING THE FOREHEAD REST AND CHIN REST

• Wipe the forehead rest and the chin rest with a cloth moistened with a tepid solution of neutral detergent for kitchenware.

#### **CLEANING OF EXTERNAL INPUT / OUTPUT DEVICE**

• Clean according to each instruction manual.

# **SP-1P SOFTWARE LICENSE TERMS**

PLEASE READ THE FOLLOWING "LICENSE TERMS" CAREFULLY BEFORE USING OR INSTALLING THIS SOFTWARE! This software includes the "Qt" software licensed by Digia Plc (Head office: Finland).

ANY AND ALL TERMS AND CONDITIONS OF THE "LICENSE TERMS" SHALL BE DEEMED TO BE ACCEPTED AND AGREED BY YOU IF YOU USE THIS SOFTWARE.

The SP-1P Software, including its instruction manual and other documents, contained in this package comprises copyrightable works of TOPCON CORPORATION protected by copyright laws and is licensed, not sold. Digia Plc and its licenser posses the copyright and the intellectual property right of the "Qt" software installed in SP-1P.

TOPCON CORPORATION grants to you the right to use this SP-1P Software under the terms and conditions outlined below.

#### LICENSE TERMS

#### 1. LICENSE

Subject to the terms and conditions outlined in these LICENSE TERMS, TOPCON CORPORATION ("TOPCON") hereby grants to you ("USER") a non-exclusive and non-transferable license ("LICENSE") to use the SP-1P SOFTWARE (including the "Qt" software ("Qt")) including its instruction manual and other documents (separately or collectively the "SOFTWARE") only on the SP-1P instrument you use ("INSTRUMENT").

#### 2. RESTRICTION

#### 2.1 USER shall **NOT**:

- (a) use the SOFTWARE on or with any computer or machine other than the INSTRUMENT, or
- (b) make any copy of part or whole of the SOFTWARE and distribute the copy; or
- (c) disclose this software to the third party; or
- (d) sell, assign, exchange, pass, rent, lease or otherwise dispose of the SOFTWARE, or assign or sub-license any right to use the SOFTWARE to anyone else; or
- (e) adapt, modify or alter the SOFTWARE, or merge any program with the SOFTWARE, or make any derivative or secondary copyrighted work from the SOFTWARE; or
- (f) remove, erase or make unclear any copyright notice of the SOFTWARE; or
- (g) analyze or make reverse-engineering to, the SOFTWARE by decompiling or disassembling it; or
- (h) make a copy of the instruction manual and other documents contained in this package.

#### 3. EXCHANGING OF MEMORY MEANS, ETC.

3.1 If USER desires to exchange the INSTRUMENT's internal memory means in which the SOFTWARE has been installed, USER shall so notify TOPCON in writing directly or through its subsidiary, affiliate, distributor or agent prior to said reformat, etc. TOPCON will replace the memory means if necessary.

3.2 IN NO EVENT SHALL TOPCON OR ITS SUBSIDIARIES, AFFILIATES, DISTRIBUTORS OR AGENTS BE RESPONSIBLE OR LIABLE FOR ANY DAMAGES OR LOSSES ARISING OUT OF, RESULTING FROM OR IN CONNECTION WITH ANY OF THE ACTS MENTIONED ABOVE IF IT IS DONE BY USER WITHOUT SAID NOTICE, OR IN NON-COMPLIANCE WITH ANY INSTRUCTION FROM TOPCON.

#### 4. COPYRIGHT

The SOFTWARE is the exclusive property of TOPCON, and full title, ownership and interests and copyrights thereof shall remain vested with TOPCON at any and all times. Digia Plc and its licenser posses the copyright and the intellectual property right of Qt.

#### 5. TERM

These LICENSE TERMS shall commence on the date when the SOFTWARE is first used by USER, and shall remain in full force until the termination hereof pursuant to the provisions set out in Section 6.1 below.

#### 6. TERMINATION

These LICENSE TERMS shall be forthwith terminated if:

- 6.1 (1) USER decides to cease use of the INSTRUMENT (in this event, USER shall, without delay, notify TOPCON in writing of such decision); or
  - (2) USER fails to comply with any term or condition of these LICENSE TERMS.
- 6.2 Upon any termination of these LICENSE TERMS, USER shall immediately cease to use the INSTRU-MENT in any manner. Any memory paid by USER shall not be refunded after use or installation by USER of the INSTRUMENT for any reason whatsoever including any termination of these LICENSE TERMS.
- 6.3 Any and all provisions set out in Sections 3.2, 4, 6.2 and 7 through 11 shall survive any termination of these LICENSE TERMS.

#### 7. LIMITED WARRANTY

7.1 In the event that a hidden material defect is found by USER, USER shall notify TOPCON in writing of such defect directly or through its subsidiary, affiliate, distributor or agent within ninety (90) days after USER has received the SOFTWARE. TOPCON shall, at its sole discretion, elect to either repair such defect, or exchange with new software, with no charge to USER, subject to the condition that TOP-CON has confirmed the existence of such defect which is attributable to TOPCON and has judged that such defect is material.

TOPCON shall not be liable for any and all obligations under this Section 7.1 if

- (1) the hidden defect is not notified within said ninety (90)-day period, or
- (2) any defect has arisen out of, resulted from or in connection with any abuse, misuse, accident, neglect or unauthorized use or repair, or any other improper use, etc. which is not attributable to TOPCON.

TOPCON shall not give any warranty to the USER for "Qt" instead of Digia Plc, regardless of Section 7.

7.2 THE SOFTWARE IS PROVIDED ON AN "AS IS" BASIS WITHOUT WARRANTY OF ANY KIND. TOPCON FURTHER DISCLAIMS ALL WARRANTIES, INCLUDING, WITHOUT LIMITATION, ANY IMPLIED WARRANTIES OF MERCHANTABILITY, FITNESS FOR A PARTICULAR PURPOSE AND NON-INFRINGEMENT, EXCEPT AS OTHERWISE EXPRESSLY PROVIDED HEREIN.

THE ENTIRE RISK ARISING OUT OF, RESULTING FROM OR IN CONNECTION WITH THE USE OR PERFORMANCE OF THE SOFTWARE REMAINS WITH THE USER. IN NO EVENT SHALL TOPCON OR ITS SUBSIDIARIES, AFFILIATES, DISTRIBUTORS OR AGENTS BE LIABLE FOR ANY CONSEQUENTIAL, INCIDENTAL, DIRECT, INDIRECT, SPECIAL, PUNITIVE, OR OTHER DAMAGES WHATSOEVER (INCLUDING, WITHOUT LIMITATION, DAMAGES FOR LOSS OF BUSI-NESS PROFITS, BUSINESS INTERRUPTION, LOSS OF MEDICAL, CLINICAL OR BUSINESS INFORMATION, OR OTHER PECUNIARY LOSS, OR PERSONAL INJURY OR PROPERTY DAM-AGE) ARISING OUT OF, RESULTING FROM OR IN CONNECTION WITH THESE LICENSE TERMS OR THE USE OF OR INABILITY TO USE THE SOFTWARE.

#### 8. COMPLIANCE WITH EXPORT CONTROL LAWS

Any and all exports or re-exports of the SOFTWARE are subject to Japanese Exchange and Foreign Trade Law and other Japanese-related laws and regulations, and/or the United States Export Administration Act, its implementing regulations as well as other U.S. export laws and regulations. Export or re-export of the SOFTWARE in a manner contrary to either Japanese or U.S. law or regulation is strictly prohibited.

USER shall not export nor re-export to any country the SOFTWARE or any part or copy thereof without first obtaining all required authorization from the Japanese or United States government.

In addition, with respect to export and re-export of the SOFTWARE, USER shall observe and comply with any other applicable export laws and regulations of any other countries and shall not export nor re-export to any country the SOFTWARE or any part or copy thereof in a manner contrary to any other applicable export laws and regulations of any other countries.

TOPCON OR ITS SUBSIDIARIES, AFFILIATES, DISTRIBUTORS AND AGENTS SHALL NOT BE RESPONSIBLE NOR LIABLE TO USER FOR ANY LIABILITY, LOSS, DAMAGE, PUNISHMENT, OR PENALTY ARISING OUT OF OR RESULTING FROM USER'S VIOLATION OF OR NON-COMPLI-ANCE WITH ANY JAPANESE, U.S. OR OTHER APPLICABLE COUNTRY'S EXPORT CONTROL LAWS OR REGULATIONS.

#### 9. ADDENDUM STIPULATIONS OF Qt

The USER shall understand and agree to the following items about Qt.

- (1) Qt is not designed, intended or licensed to be used in the machines or for the purposes described below;
  - any system, device or product that will be used for the surgical implantation, the life-saving or lifesupporting application and the air craft or atomic furnace;
  - any application in which the defects, improper operation or malfunction of Qt may cause any injury, death or direct/indirect serious damage to properties.
- (2) The USER shall be responsible to check the compatibility of Qt for the relevant situation or application.

(3) These LICENSE TERMS provide the distribution of risk between Qt and the USER. The risk distribution is effectuated in the fare needed for the license (the price equivalent to it).

#### **10. GOVERNING LAW**

The validity, performance, construction, interpretation, effect and enforcement of these LICENSE TERMS shall be governed by and under the laws of Japan.

#### **11. ENTIRE AGREEMENT**

These LICENSE TERMS constitute the entire agreement between USER and TOPCON with respect to the subject matter hereof, and shall supersede and cancel any and all prior written or oral agreements, undertakings, negotiations, communications, commitments, representations, publications and advertisement, etc. not specifically and expressly incorporated herein.

#### **12. OPEN SOURCE SOFTWARE**

The following open source softwares are packaged with this product. For each open source software, follow its license terms.

| IPA font   | https://moji.or.jp/ipafont/license/ |
|------------|-------------------------------------|
| bzip2      | http://www.bzip.org/                |
| e2fsprogs  | http://e2fsprogs.sourceforge.net/   |
| Gutenprint | http://gimp-print.sourceforge.net/  |

- This space is intentionally left blank. -

Please specify the following when contacting us regarding questions about this operation microscope.

- Model name: SP-1P
- Serial No.: Marked on the rating nameplate.
- Period of use: Please inform us of the date of purchase.
- Defective condition: Please provide us with as much detail as possible.

SPECULAR MICROSCOPE SP-1P

USER MANUAL Revision 12 Date of issue 2023-11-1

Published by TOPCON CORPORATION

75-1 Hasunuma-cho, Itabashi-ku, Tokyo, 174-8580 Japan.

#### SPECULAR MICROSCOPE

# SP-1P

#### TOPCON MEDICAL SYSTEMS, INC.

111 Bauer Drive, Oakland, NJ 07436, U.S.A. Phone:+1-201-599-5100 Fax:+1-201-599-5250 www.topconmedical.com

#### TOPCON HEALTHCARE SOLUTIONS, INC.

111 Bauer Drive, Oakland, NJ 07436, U.S.A. Phone:+1-201-599-5100 Fax:+1-201-599-5250 www.topconhealth.com

#### TOPCON CANADA INC.

110 Provencher Avenue, Boisbriand, QC J7G 1N1 CANADA Phone:+1-450-430-7771 Fax:+1-450-430-6457 www.topcon.ca

#### **EC REP TOPCON EUROPE MEDICAL B.V. (EU Importer)**

(European Representative)(European Sole Sales Company) Essebaan 11 2908 LJ Capelle a/d IJssel THE NETHERLANDS

Phone:+31-(0)10-4585077 FAX:+31-(0)10-2844944 Email: medical@topcon.eu; www.topcon-medical.eu

#### ITALY OFFICE

:Viale dell' Industria 60; 20037 Paderno Dugnano; (Milano), ITALY Phone:+39-02-9186671 Fax:+39-02-91081091 E-mail: info@topcon.it; www.topcon-medical.it DANMARK OFFICE

:Praestemarksvej 25; 4000 Roskilde, DANMARK Phone:+45-46-327500 Fax:+45-46-327555 E-mail: topcon@topcondanmark.dk www.topcon-medical.dk IRELAND OFFICE

:Unit 276, Blanchardstown; Corporate Park 2 Ballycoolin Dublin 15, IRELAND Phone:+353-18975900 Fax:+353-18293915 E-mail: medical@topcon.ie; www.topcon-medical.ie

#### TOPCON DEUTSCHLAND MEDICAL G.m.b.H.

Hanns-Martin-Schleyer Strasse 41; D-47877 Willich, GERMANY Phone:+49-(0)2154+8850 Fax:+49-(0)2154-885177 E-mail: med@topcon.de; www.topcon-medical.de

#### TOPCON ESPAÑA S.A.

HEAD OFFICE: Frederic Mompou 4 Esc. A Bajos 3, 08960 Sant Just Desvern Barcelona, Spain Phone:+34-93-4734057 Fax:+34-93-4733932 E-mail: medica@topcon.es; www.topcon-medical.es

#### TOPCON FRANCE MEDICAL S.A.S.

1 rue des Vergers, 69760 Limonest, FRANCE Phone:+33 (0) 437581940 Fax:+33 (0) 472238660 E-mail:topconfrance@topcon.com; www.topcon-medical.fr/fr/

#### TOPCON SCANDINAVIA A.B.

Neongatan 2, S 431 53 Mölndal, SWEDEN Phone:+46-(0)31-7109200 Fax:+46-(0)31-7109249 E-mail:medical@topcon.se; www.topcon-medical.se

#### TOPCON ( GREAT BRITAIN ) MEDICAL LTD.

Kennet Side / Bone Lane, Newbury, Berkshire RG14 5PX United Kingdom

Phone:+44(0)1635 551120 Fax:+44(0)1635 551170 E-mail:medical@topcon.co.uk; www.topcon-medical.co.uk/uk/

#### TOPCON POLSKA Sp. z. o. o.

ul. Warszawska 23, 42-470 Siewierz, POLAND Phone:+48-(0)32-6705045 Fax:+48-(0)32-6713405 www.topcon-medical.pl

#### TOPCON SINGAPORE MEDICAL PTE. LTD.

100G Pasir Panjang Rd #05-05 Interlocal Centre Singapore 118523 Phone:+65-6872 0606 Fax:+65-6773 6150 www.topcon.com.sg

#### TOPCON INSTRUMENTS (MALAYSIA) SDN.BHD.

No. 6, Jalan Pensyarah U1/28, Hicom Glenmarie Industrial Park, 40150 Shah Alam, Selangor, MALAYSIA Phone: +60-(0)3-50223688 Fax: +60-(0)3-50313968

#### TOPCON INSTRUMENTS (THAILAND) CO., LTD.

77/162 Sinnsathorn Tower, 37th Floor, Krungthonburi Rd., Klongtonsai, Klongsarn, Bangkok 10600, THAILAND Phone:+66(0)2-440-1152~7 Fax:+66-(0)2-440-1158

#### MEHRA EYETECH PVT. LTD.

801 B Wing, Lotus Corporate Park, Graham Firth Steel Compound Goregaon (East) Mumbai 400063 Maharashtra, India Phone:+91-22-61285455 Fax:+91-22-24378531

#### TOPCON (BEIJING) MEDICAL TECHNOLOGY CO., LTD.

Room 2808, Tower C, JinChangAn Building No. 82 Middle Section of East 4th Ring Road, Chaoyang District, Beijing 100124, People's Republic of China Phone:+86-10-87945176

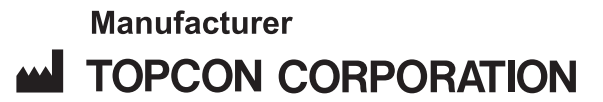

75-1 Hasunuma-cho, Itabashi-ku, Tokyo, 174-8580 Japan. Phone: +81-(0)3-3558-2522/2506 Fax: +81-(0)3-3966-5106 www.topcon.co.jp

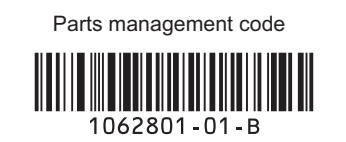

Printed in Japan 2311-100LW 12